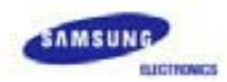

# SyncMaster 720B/720T/920T

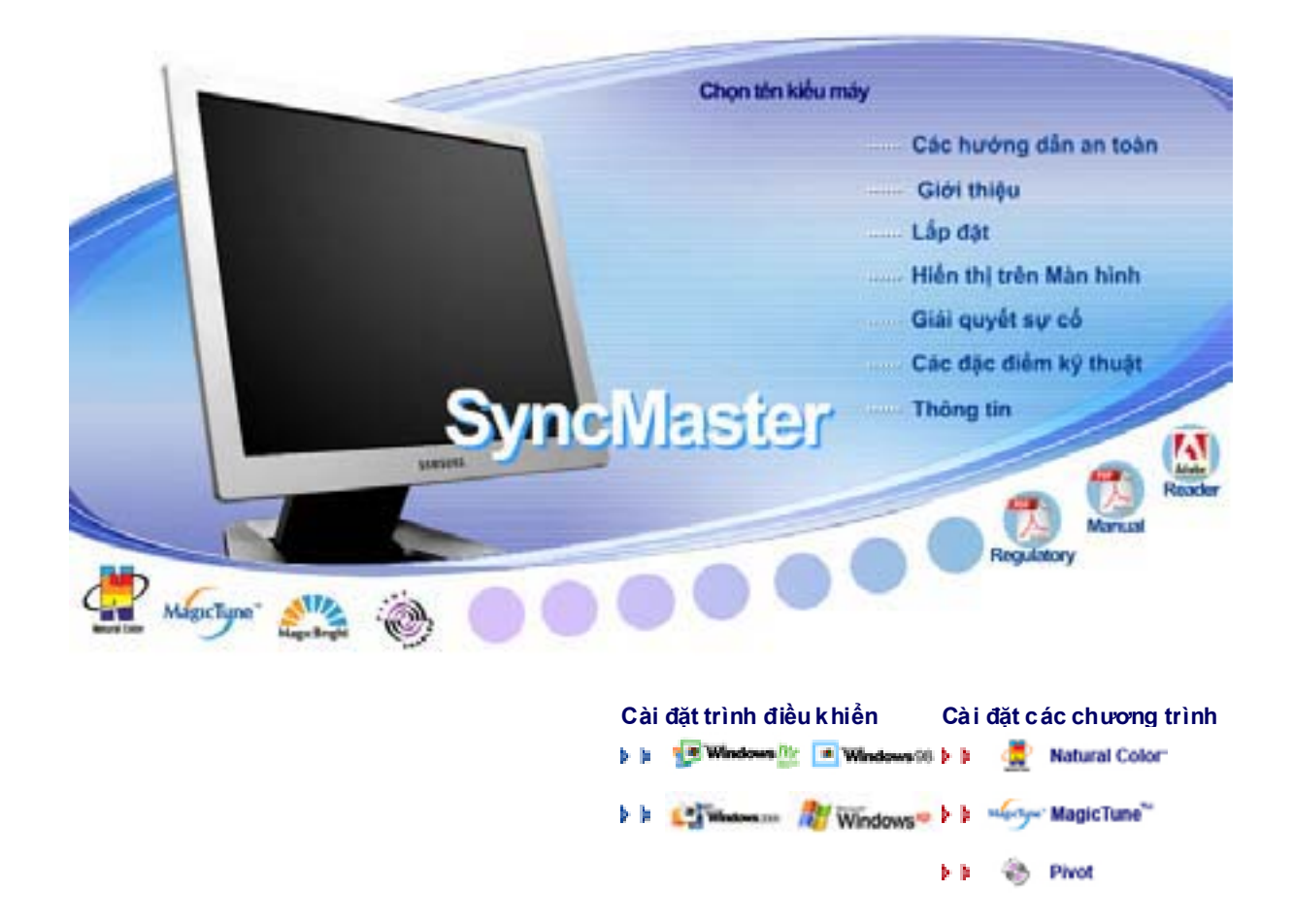

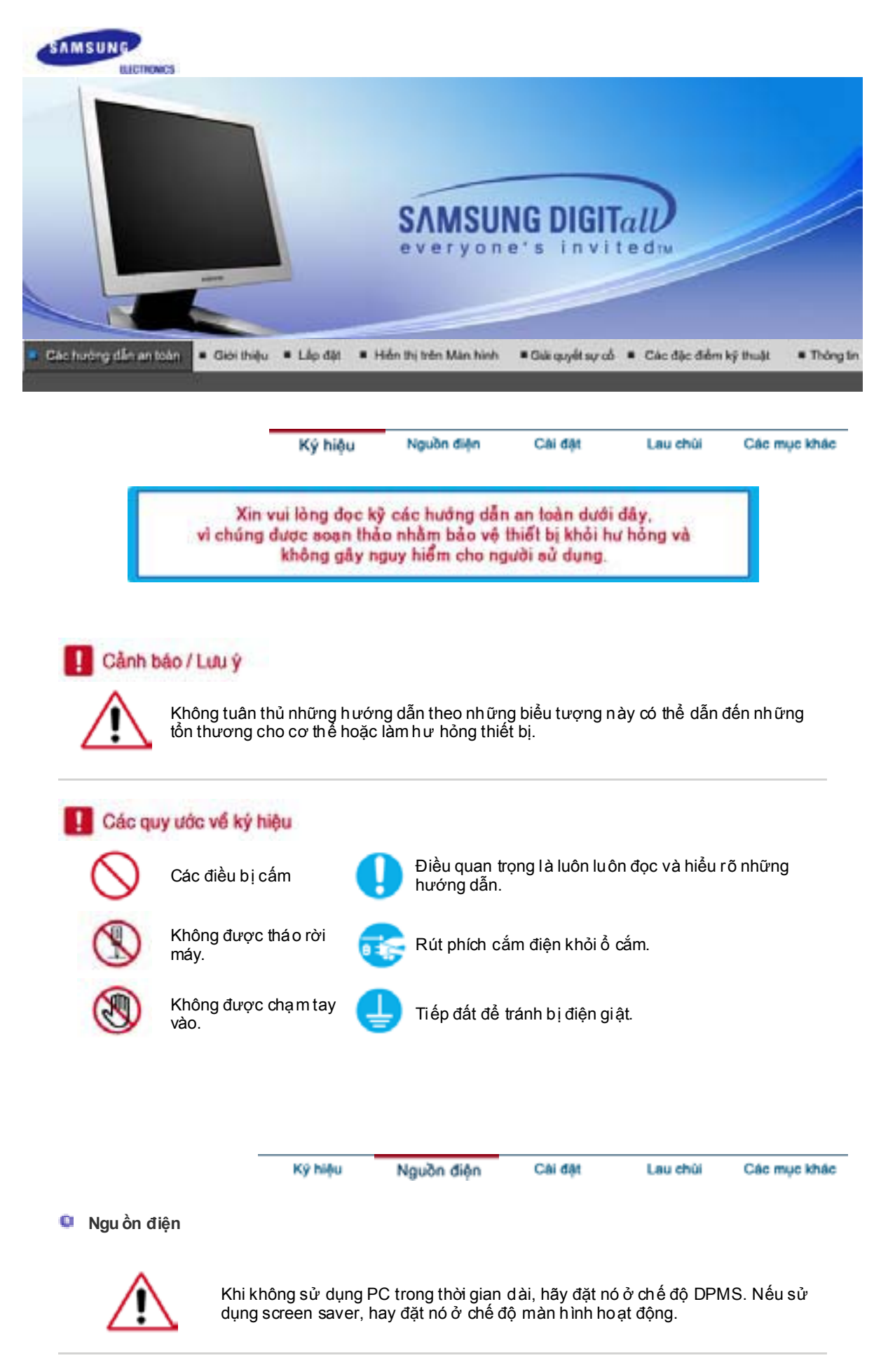

🍳 Không nên sử dụng phích cắm bị hỏng hoặc lỏng.

• Điều này có thể gây sốc điện hoặc cháy.

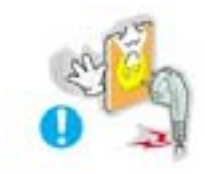

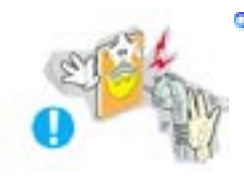

#### Không nên rút phích cắm ra bằng cách kéo dây điện cũng như không nên chạm vào phích cắm bằng tay ướt.

• Điều này có thể gây sốc điện hoặc cháy.

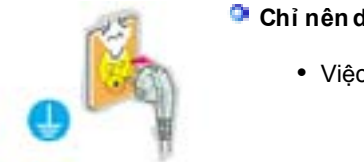

# 🎐 Chỉ nên dùng phích cắm và ổ điện được nối đất đúng.

• Việc nối đất không đúng có thể gây sốc điện hoặc hư hỏng thiết bị.

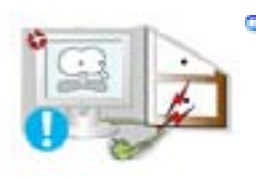

#### Không nên làm cong phích cắm và dây điện cũng như không nên đặt những vật thể nặng lên chúng, làm chúng hư hỏng.

• Điều này có thể gây sốc điện hoặc cháy.

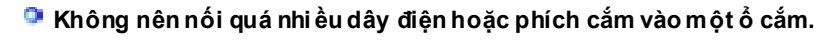

• Điều này có thể gây cháy.

Ký hiệu Nguồn điện

Cài đặt

Lau chùi Các mục khác

# Cài đặt

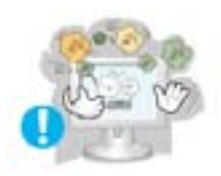

# 📮 Hãy đặt màn hình ở nơi có độ ẩm không cao và ít bụi nhất.

• Một cú sốc điện hoặc cháy có thể xảy ra bên trong màn hình.

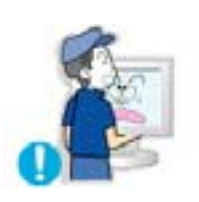

## 📮 Không được làm rớt màn hình khi di chuyển nó.

• Điều này có thể gây hư hỏng thiết bị hoặc làm bạn bị thương.

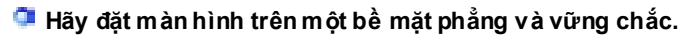

• Màn hình có thể gây thương tích nếu rớt trúng người.

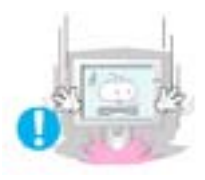

#### 💶 Đặt màn hình xuống một cách cẩn thận.

• Nó có thể bị hư hỏng hoặc bể.

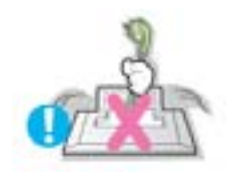

## 📮 Không đựợc đặt màn hình úp mặt xuống.

• Mặt màn hình TFT-LCD có thể bị hư hại.

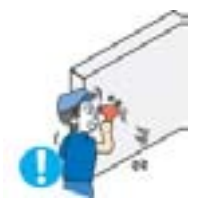

#### <sup>I</sup> Việc gắn giá treo tường phải do một chuyên viên kinh nghiệm thực hiện.

- Việc lắp đặt bởi người không chuyên nghiệp có thể dẫn đến hậu quả gây thương tích.
- Luôn nhớ sử dụng thiết bị treo tường được ghi rõ trong sách hướng dẫn sử dụng.

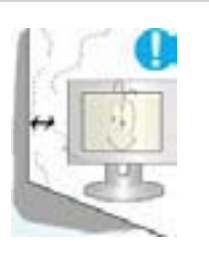

#### Để một khoảng trống thông gió giữa màn hình và bức tường.

 Sự thông gi ó kém có thể làm cho nhiệt độ bên trong tăng lên và gây cháy.

| Ký hiệu | Nguồn điện | Cài đặt | Lau chùi | Các mục khác |
|---------|------------|---------|----------|--------------|
|         |            |         |          |              |

## 🔍 Lau chùi

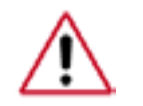

Khi lau chùi vỏ máy hoặc bề mặt màn hình TFT-LCD, hãy dùng vải mềm và hơi ẩm.

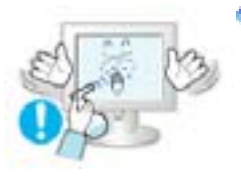

- Không được xịt nước hoặc chất tẩy trực tiếp lên màn hình.
  - Điều này có thể gây sốc điện hoặc cháy.

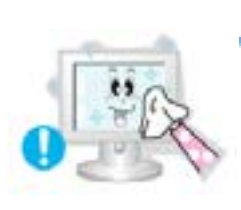

- 📮 Hãy dùng chất tẩy được đềà nghị với vải mềm.
- Nếu chỗ kết nối giữa phích cắm và chân cắm bị bám bụi hoặc bẩn hãy lau chùi đúng cách bằng vải khô.
  - Chỗ kết nối bị bẩn có thể gây sốc điện hoặc cháy.

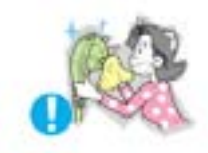

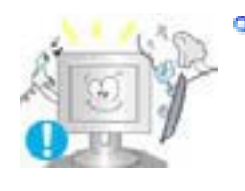

#### Hãy liên hệ một Trung tâm dịch vụ hoặc Trung tâm khách hàng để lau chùi bên trong mỗi năm một lần.

 Giữ sạch phần bên trong của sản phẩm. Bụi bám bên trong một thời gian dài có thể gây hư hỏng hoặc cháy.

| Ký hiệu | Nguồn điện | Cài đặt | Lau chùi | Các mục khác |
|---------|------------|---------|----------|--------------|
|         |            |         |          |              |

# Các mục khác

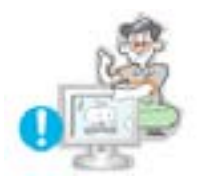

Không được tháo vỏ máy (hoặc mặt sau). Không được lắp bất cứ linh kiện nào khác vào bên trong.

- Điều này có thể gây sốc điện hoặc cháy.
- Mang máy đến chuyên viên bảo trì, khi cần.

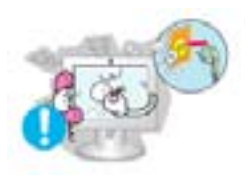

Trong trường hợp màn hình của bạn hoạt động không bình thường, và đặc biệt là màn hình phát âm thanh hoặc tỏa mùi lạ – hãy lập tức tháo dây cắm điện và liên hệ với một đại lý hoặc dịch vụ được ủy quyền..

• Điều này có thể gây sốc điện hoặc cháy.

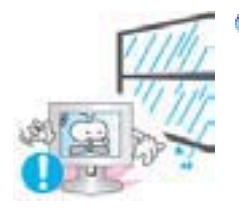

Hãy cẩn thận đừng để nước vấy lên màn hình hoặc để màn hình chịu hơi ẩm.

- Điều này có thể gây sốc điện hoặc cháy.
- Đặc biệt tránh sử dụng màn hình gần nước hoặc ngoài trời, nơi có thể bị ảnh hưởng mưa hoặc tuyết.

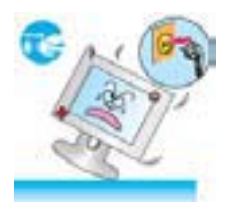

# Nếu màn hình bị rớt hoặc vỏ màn hình bị hư hại, hãy tắt máy và rút phích cắm điện ra.

- Điều này có thể gây sốc điện hoặc cháy.
- Sau đó liên hệ với Trung tâm bảo hành.

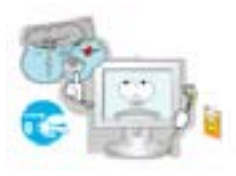

Hãy tắt màn hình khi ngoài trời có sấm sét, hoặc khi không sử dụng trong thời gian dài.

- Điều này có thể gây sốc điện hoặc cháy.
- Không được cố gắng di chuyển màn hình bằng cách kéo dây điện hoặc dây cáp tín hiệu.
  - Điều này có thể gây hư hỏng, sốc điện hoặc cháy vì dây cáp bị hỏng.

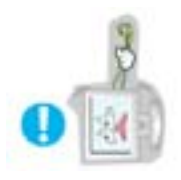

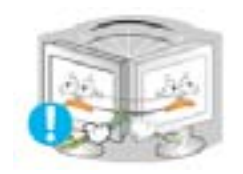

#### Không được di chuyển màn hình sang phải hoặc trái bằng cách chỉ kéo dây điện hoặc dây cáp tín hiệu.

• Điều này có thể gây hư hỏng, sốc điện hoặc cháy vì dây cáp bị hỏng.

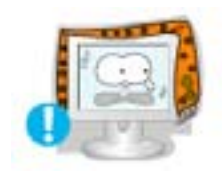

<sup>©</sup> Không được che phủ lỗ thông hơi trên vỏ màn hình.

• Việc thông hơi không tốt có thể gây hư hỏng hoặc cháy.

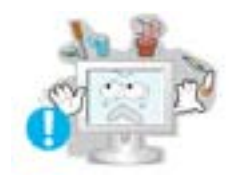

#### Không được đặt bình chứa nước, các sản phẩm hóa học hoặc những vật nhỏ bằng kim loại lên màn hình.

- Điều này có thể gây sốc điện hoặc cháy.
- Nếu có vật lạ rơi vào màn hình, hãy rút dây điện ra và liên hệ với Trung tâm bảo hành.

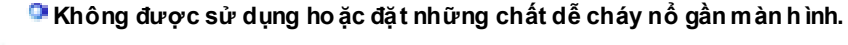

• Điều này có thể gây sốc điện hoặc cháy.

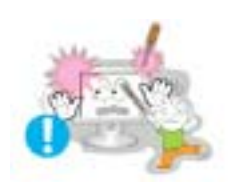

Không bao giờ được gắn bất cứ vật thể bằng kim loại nào vào bên trong màn hình.

• Điều này có thể gây sốc điện hoặc cháy.

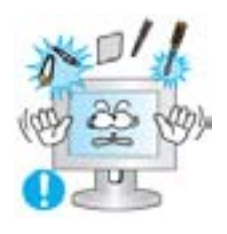

Không được gắn những vật kim loại như đồ dùng nhà bếp, dây dẫn hoặc mũi khoan; hay những vật dễ bắt lửa như những mẩu giấy hoặc diêm quẹt vào lỗ thông hơi hoặc cổng headphone hoặc cổng A/V trên màn hình.

- Điều này có thể gây sốc điện hoặc cháy.
- Luôn nhớ liên hệ với Trung tâm bảo hành nếu có những đồ vật/vật thể lạ bên trong màn hình.

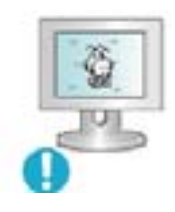

#### Nếu bạn xem một màn hình cố định trong thời gian dài, hiện tượng hình to ra hoặc mờ đi có thể xuất hiện.

 Hãy chuyển màn hình sang chế độ tiết kiệm năng lượng hoặc cài đặt screensaver với hình động khi bạn không sử dụng màn hình trong thời gian dài.

## 🕮 Hãy cẩn thận k hi điều chỉnh giá đỡ của màn hình.

- Thực hiện quá mạnh tay có thể làm màn hình không vững hoặc ngã dẫn đến thương tích.
- Tay bạn hoặc ngón tay có thể bị kẹt giữa màn hình và chân đế dẫn đến

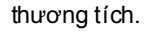

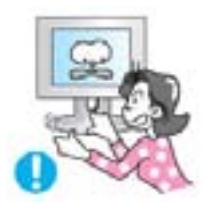

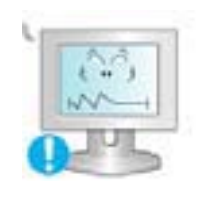

# Điều chỉnh độ phân giải và tần số ở mức độ thích hợp đối với kiểu máy.

• Độ phân giải và tần số ở mức độ không đúng có thể gây hại đối với mắt bạn.

- 1024 X 768 15 inch 17,19 inch - 1280 X 1024

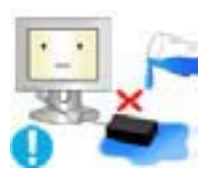

# 🗣 Hãy lưu ý không nên để bộ biến điện tiếp xúc với nước cũng như bị ẩm ướt.

- Điều này có thể gây sốc điện hoặc cháy.
- Không nên sử dụng bộ biến điện gần những chỗ ẩm ướt hoặc ngoài trời, nhất là lúc trời mưa hay có tuyết. • Hãy lưu ý không nên để bộ biến điện bị ẩm ướt khi lau nhà bằng nước.

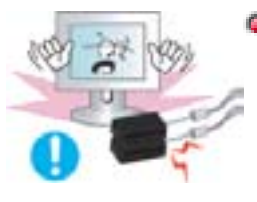

## 🕮 Hãy để những bộ đổi điện cách xa nhau.

• Có nguy cơ gây cháy.

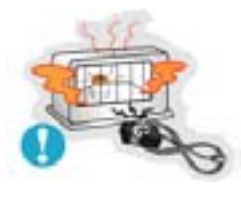

# Hãy để bộ đổi điện tránh xa bất cứ nguồn phát nhiệt khác nào.

• Có nguy cơ gây cháy.

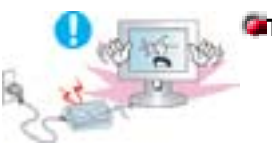

# 🖀 Tháo b ỏ các bọc nhựa khỏi bộ đổi điện trước khi sử dụng.

• Có nguy cơ gây cháy.

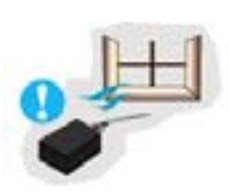

🕮 Luôn giữ bộ đổi điện ở nơi thông thoáng.

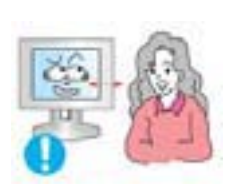

## Hãy giữ một khoảng cách thích hợp giữa mắt và màn hình.

• Ngồi quá gần màn hình trong thời gian dài có thể hại cho tầm nhìn của mắt.

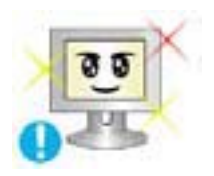

🗣 Để giảm mỏi mắt, hãy nghỉ ngơi ít nhất năm phút sau mỗi giờ ngồi trước màn hình.

## Không sử dụng màn hình ở nơi có thể phải chịu các chấn động mạïnh.

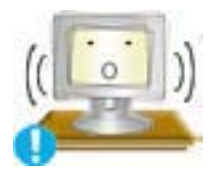

 Đặt màn hình vào những nơi có chấn động mạnh có thể là nguy cơ gây cháy và làm giảm tuổi thọ màn hình.

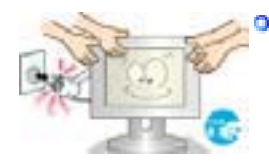

#### Khi di chuyển màn hình, hãy tắt máy và rút dây cắm điện. Đảm bảo mọi dây cáp, bao gồm ăng-ten và dây cáp nối với các thiết bị khác, đã được rút ra khỏi màn hình trước khi di chuyển.

 Nếu không rút dây cáp có thể gây hư hỏng cho sợi cáp và dẫn đến cháy hoặc sốc điện.

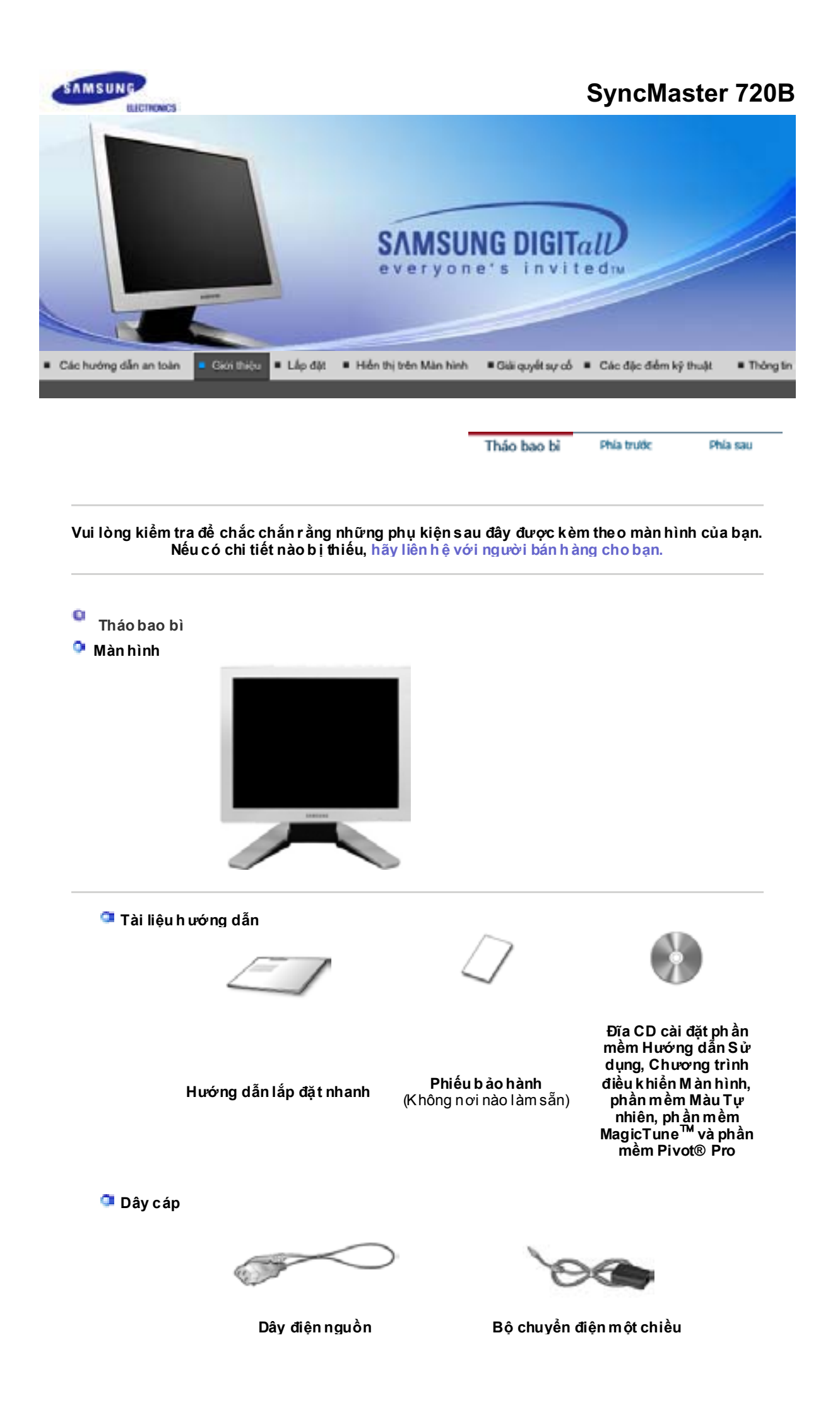

Dành cho kiểu Multime dia (Tùy chọn)

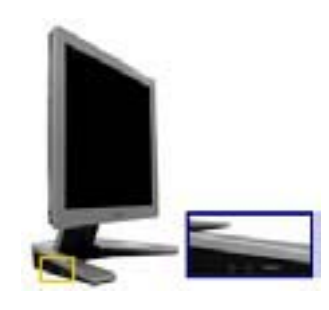

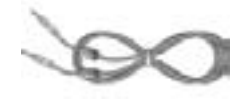

Dành cho kiểu Multime dia

Cáp Âm tha nh

Phía trước

Tháo bao bì Phía trước Phía sau

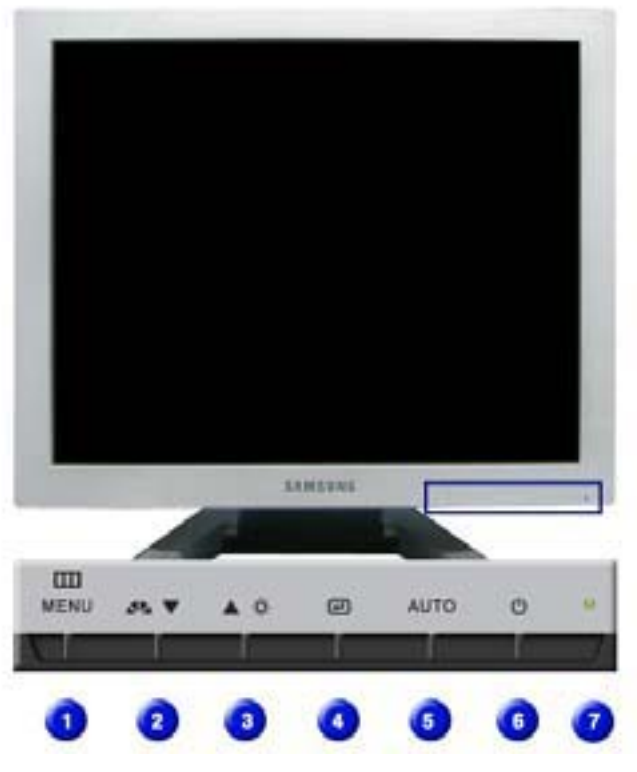

 Đèn báo ngu ồn điện [<sup>™</sup>]
 Nút MagicBright [x<sup>∞</sup>]

Đèn báo ngu ồn điện Mở trình đơn OSD. Cũng được dùng để thoát khỏi trình đơn OSD hay trở về trình đơn trước.

MagicBright là một chức năng mới, tạo môi trường thưởng ngoạn tối ưu thể theo nội dung hình ảnh bạn đang xem. Hiện đang cĩ sẵn sáu chế độ khác nhau. Mỗi chế độ cĩ trị số độ sáng riêng được cấu hình sẵn. Bạn cĩ thể dễ dàng chọn một trong sáu cách thiết lập khi chỉ cần nhấn nút điều khiển MagicBright<sup>TM</sup>.

#### 1) Custom

Mặc dù các giá trị đã được các kỹ sư chọn lựa cẩn thận, nhưng các giá trị được cấu hình trước này có thể không làm bạn thoải mái do không hợp thị hiếu của bạn. Nếu vậy, hãy chỉnh Độ sáng và Độ tương phản bằng việc sử dụng trình đơn OSD.

2) Text : Độ sáng bình thường

Cho các tài liệu hay các công việc có văn bản có khối lượng lớn.

3) Internet : Độ sáng trung bình

|                                           | Để làm việc với một tổ hợp hình ảnh như văn bản và đồ họa<br>4) Game                                                                                    |
|-------------------------------------------|----------------------------------------------------------------------------------------------------|
|                                           | Để xem hình động như trong một Trò chơi.                                                                                                    |
|                                           | 5) Sport<br>Để xem các hình ảnh chuyển động như trong một môn Thể<br>thao chẳng hạn.                                                                    |
|                                           | 6) Movie : Độ sáng Cao                                                                                                    |
|                                           | Để xem hình ảnh động như DVD hoặc CD Video.                                                                                                    |
|                                           | >>Nhấn vào đây để xem một đoạn phim hoạt hình.                                                                                                    |
| ONÚT Độ sáng<br>[⊂]<br>Oác nút điều chỉnh | Khi OSD không hiển thị trên màn hình, nhấn nút để điều chỉnh độ<br>sáng.<br>Các nút này cho phép bạn đánh dấu và điều chỉnh các mục trong<br>trình đơn. |
| ovit Enter (Nhập)<br>™                    | Dùng để chọn trình đơn OSD (THOÁT).                                                                                                    |
| 🛐 Nút Auto (Tự động)                      | Dùng nút này truy cập trực tiếp chế độ điều chỉnh tự động.                                                                                              |
| <u>ត</u> Nút nguồn điện                   | Dùng nút này để bật và tắt màn hình.                                                                                                    |
| 🧑 èn b áo nguồn điện                      | Đèn này tỏa sáng màu xanh trong chế độ hoạt động bình<br>thường, và nhấp nháy màu xanh khi màn hình lưu các điều chỉnh<br>của bạn.                      |

Xem phần mô tả về PowerSaver trong sổ tay hướng dẫn để biết thêm thông tin về các chức năng tiết kiệm điện. Để bảo tồn năng lượng, hãy TẤT màn hình khi không cần thiết, hay khi không sử dụng trong thời gian dài.

| o | Phía sau |         | Tháo bao bi | Phía trước                   | Phía sau     |
|---|----------|---------|-------------|------------------------------|--------------|
|   |          | SAMSUNE |             | (Dành cho kiế<br>/ Tùy chọn) | u Multimedia |

(Hình dạng phía sau của màn hình có thể biến đổi tùy theo mẫu mã sản phẩm.)

1. Đầu cắm Kết nối PC

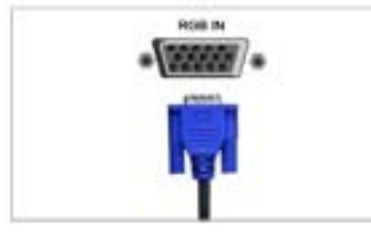

TĐầu cắm Kết nối Máy tính (D-SUB 15 chân cắm)

Cách ngắt kết nối cáp

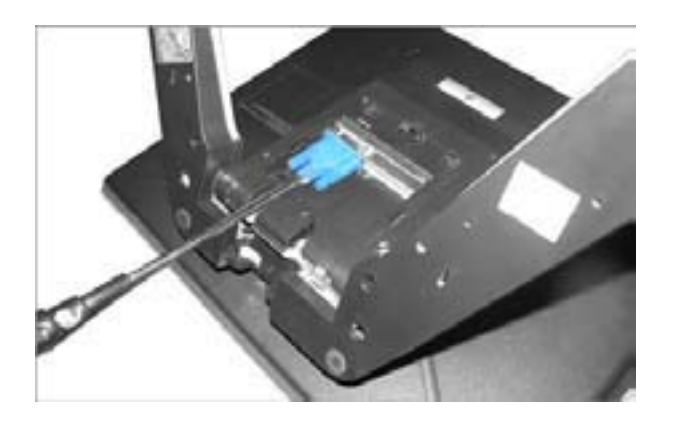

2. Đầu cắm Kết nối Máy tính (D-SUB 15 chân cắm)

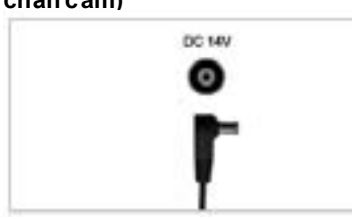

Có thể sử dụng sản phẩm này với điện áp khoảng từ 90 ~ 264VAC. (Điện áp được tự động điều chỉnh bởi bộ đổi điện.)

 Đầu cắm Kết nối Âm tha nh (D ành cho kiểu Multime dia/Tùy chọn) Đầu cắm Kết nối Âm thanh

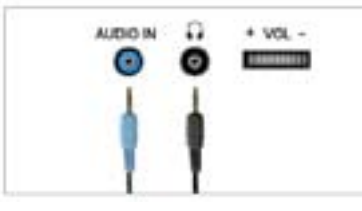

Kin xem phần Nối kết màn hình của bạn để biết thêm thông tin về cách gắn các dây cáp.

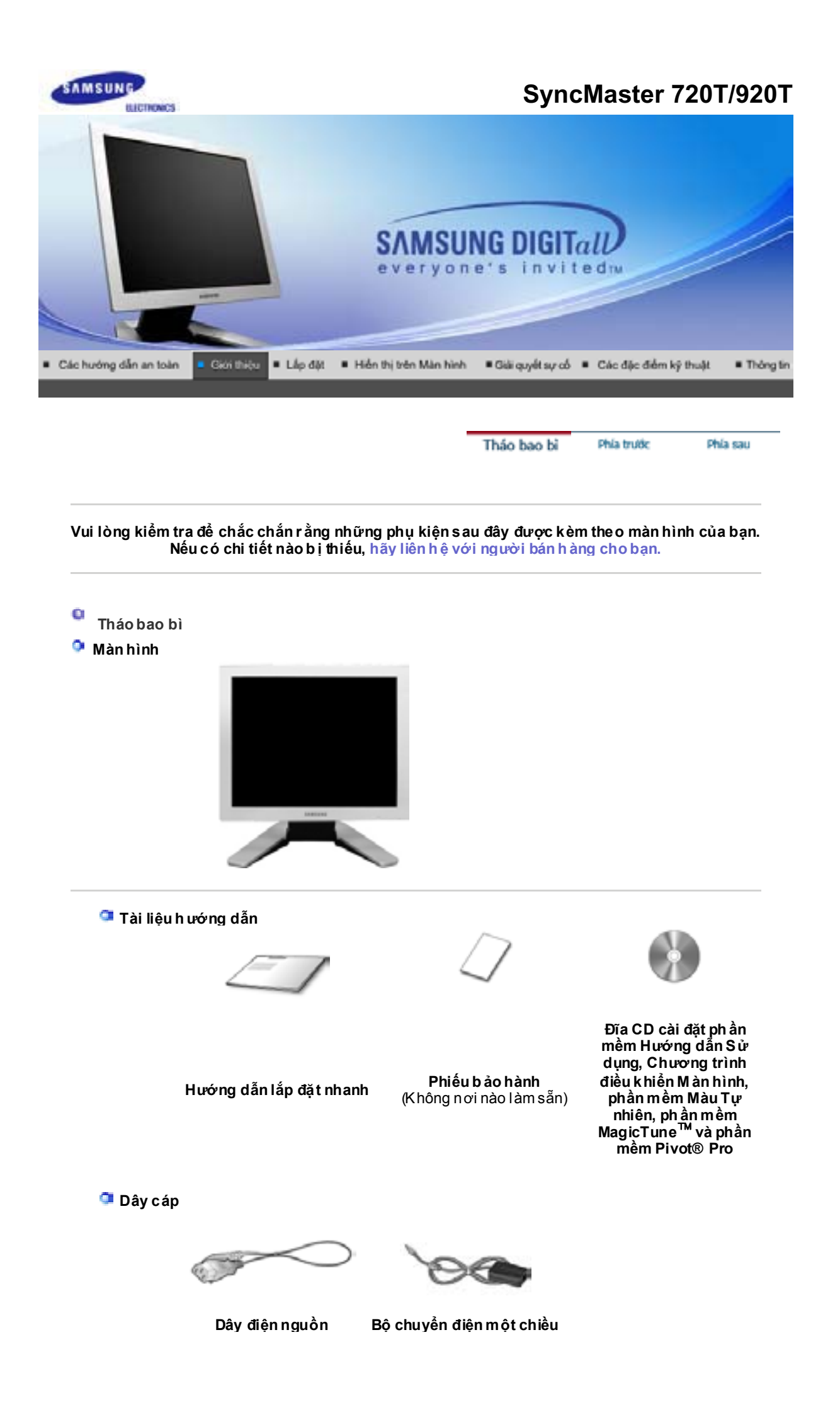

Dành cho kiểu Multime dia (Tùy chọn)

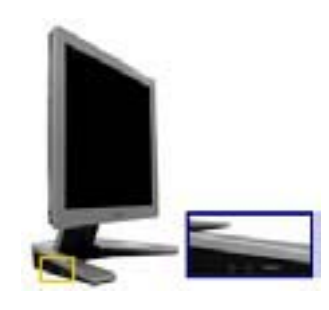

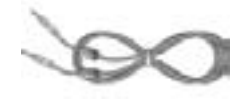

Dành cho kiểu Multime dia

Cáp Âm tha nh

Phía trước

Tháo bao bì Phía trước Phía sau

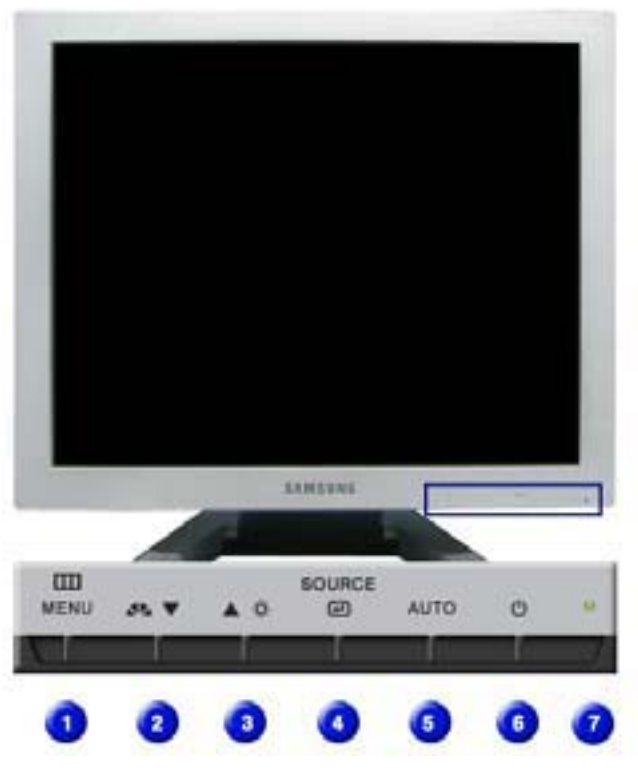

 Đèn báo ngu ồn điện [<sup>™</sup>]
 Nút MagicBright [x<sup>∞</sup>]

Đèn báo ngu ồn điện Mở trình đơn OSD. Cũng được dùng để thoát khỏi trình đơn OSD hay trở về trình đơn trước.

MagicBright là một chức năng mới, tạo môi trường thưởng ngoạn tối ưu thể theo nội dung hình ảnh bạn đang xem. Hiện đang cĩ sẵn sáu chế độ khác nhau. Mỗi chế độ cĩ trị số độ sáng riêng được cấu hình sẵn. Bạn cĩ thể dễ dàng chọn một trong sáu cách thiết lập khi chỉ cần nhấn nút điều khiển MagicBright<sup>TM</sup>.

#### 1) Custom

Mặc dù các giá trị đã được các kỹ sư chọn lựa cẩn thận, nhưng các giá trị được cấu hình trước này có thể không làm bạn thoải mái do không hợp thị hiếu của bạn. Nếu vậy, hãy chỉnh Độ sáng và Độ tương phản bằng việc sử dụng trình đơn OSD.

2) Text : Độ sáng bình thường

Cho các tài liệu hay các công việc có văn bản có khối lượng lớn.

3) Internet : Độ sáng trung bình

|                                                           | Để làm việc với một tổ hợp hình ảnh như văn bản và đồ họa                                                                                                    |
|-----------------------------------------------------------|----------------------------------------------------------------------------------------------------|
|                                                           | 4) Game<br>Để xem hình động như trong một Trò chơi.                                                                                                    |
|                                                           | 5) Sport<br>Để xem các hình ảnh chuyển động như trong một môn Thể<br>thao chẳng hạn.                                                                                                    |
|                                                           | 6) Movie : Độ sáng Cao<br>Để xem hình ảnh động như DVD hoặc CD Video.                                                                                                    |
| ĵ Nút Độ sáng<br>[⊂]                                      | >>Nhan vào day de xem một đoạn phím hoạt hình.<br>Khi OSD không hiển thị trên màn hình, nhấn nút để điều chỉnh độ<br>sáng.                                                                                                    |
| <ul> <li>2 Các nút điều chỉnh</li> <li>3 (♥/▲)</li> </ul> | Các nút này cho phép bạn đánh dấu và điều chỉnh các mục trong<br>trình đơn.                                                                                                    |
| onut Enter (Nhập)<br>™ /                                  | Dùng để chọn trình đơn OSD (THOÁT).<br>/                                                                                                    |
| l⊶l ∕<br>Nút Source (Nút<br>Ngu ồn)                       | ,<br>Khi bạn ấn nút 'Source', màn hình sẽ chọn tín hiệu Video trong<br>khi đó OSD tắt. (Khi ấn nút Source để chuyển đổi chế độ đầu<br>vào, một thông điệp sẽ hiển thị giữa màn hình để thông báo về<br>chế độ hiện hành – tín hiệu vào ở dạng kỹ thuật số (digital) hoặc<br>dạng tương tự (analog).)Lưu ý: Nếu chọn chế độ Digital, bạn<br>phải kết nối màn hình với card đồ họa bằng cách dùng cáp DVI<br>qua cổng digital. |
| 🜀 Nút Auto (Tự động)                                      | Dùng nút này truy cập trực tiếp chế độ điều chỉnh tự động.                                                                                                    |
| 🗿 Nút nguồn điện                                          | Dùng nút này để bật và tắt màn hình.                                                                                                    |
| 🗿 èn b áo nguồn điện                                      | Đèn này tỏa sáng màu xanh trong chế độ hoạt động bình<br>thường, và nhấp nháy màu xanh khi màn hình lưu các điều chỉnh<br>của bag                                                                                                    |

Xem phần mô tả về PowerSaver trong sổ tay hướng dẫn để biết thêm thông tin về các chức năng tiết kiệm điện. Để bảo tồn năng lượng, hãy TẤT màn hình khi không cần thiết, hay khi không sử dụng trong thời gian dài.

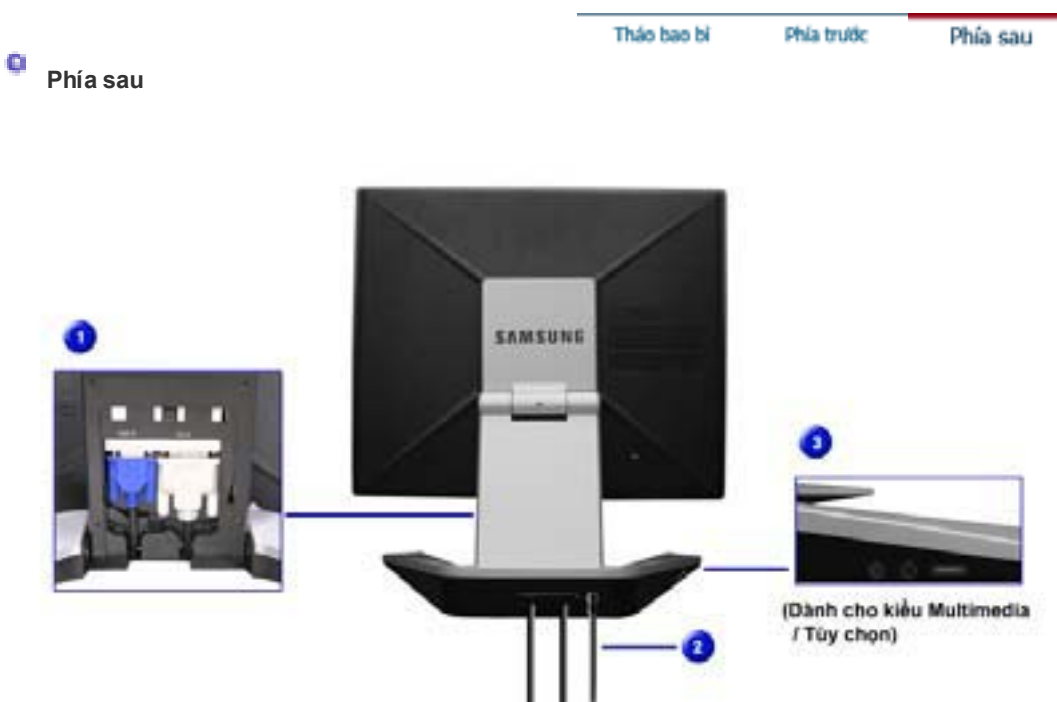

(Hình dạng phía sau của màn hình có thể biến đổi tùy theo mẫu mã sản phẩm.)

# 1. Đầu cắm Kết nối PC

TĐầu cắm Kết nối Máy tính (D-SUB 15 chân cắm) TĐầu cắm Kết nối Máy tính (DVI)

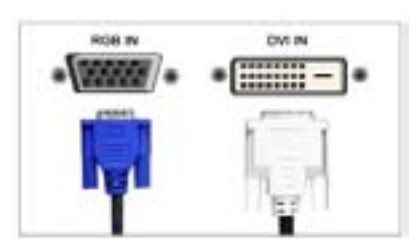

Cách ngắt kết nối các cáp

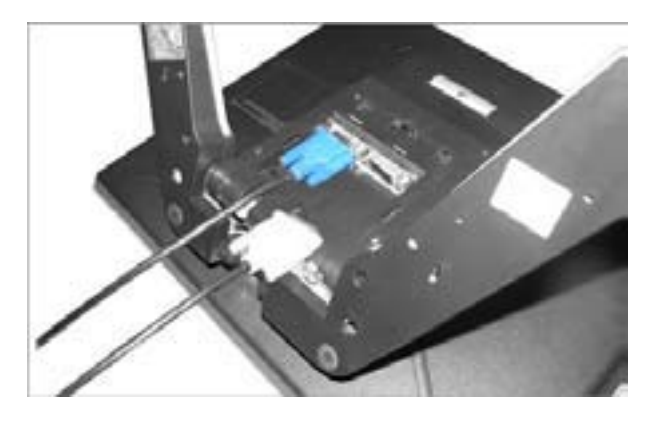

2. Đầu cắm Kết nối Máy tính (D-SUB 15 chân cắm)

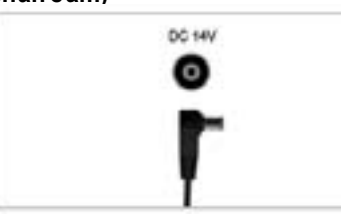

Có thể sử dụng sản phẩm này với điện áp khoảng từ 90 ~ 264VAC. (Điện áp được tự động điều chỉnh bởi bộ đổi điện.)

 Đầu cắm Kết nối Âm tha nh (D ành cho kiểu Multime dia/Tùy chọn) Đầu cắm Kết nối Âm thanh

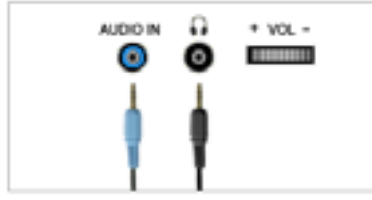

🦾 Xin xem phần Nối kết màn hình của bạn để biết thêm thông tin về cách gắn các dây cáp.

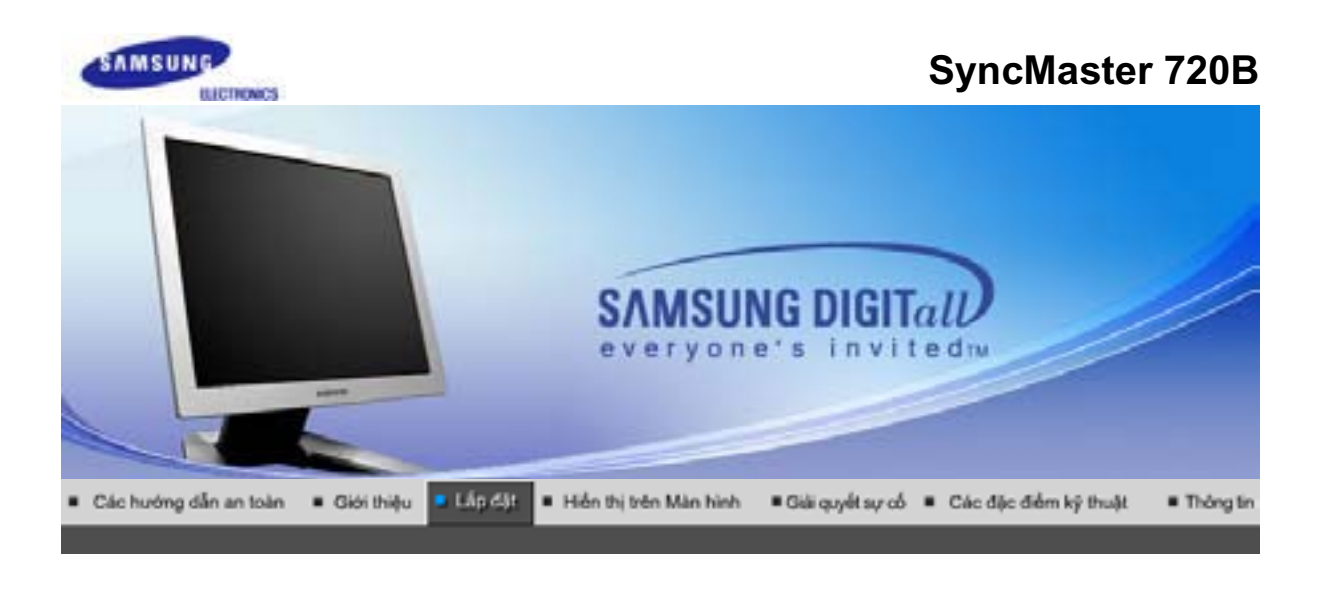

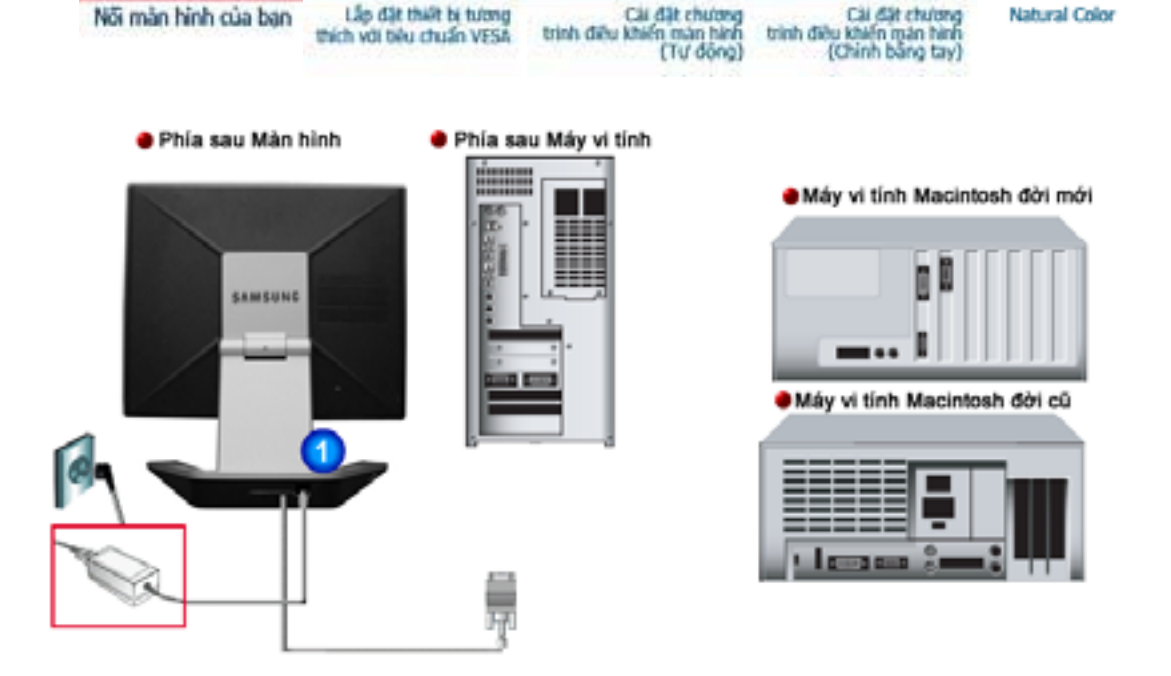

- 1. Gắn dây nguồn của màn hình vào cổng nguồn điện ở phía sau màn hình. Cắm dây nguồn của màn hình vào ổ cắm điện gần nhất.
- 2-1. Dùng bộ nối D-Sub (Analog) trên thẻ video. Gắn dây cáp tín hiệu vào chỗ nối D-Sub 15 chân ở mặt sau màn hình của bạn.
- **2-2.** Kết nối với một máy tính Macintosh. Nối màn hình với một máy tính Macintosh bằng dây cáp nối D-Sub.
- **2-3.** Trường hợp máy tính Macintosh đời cũ, bạn cần một bộ biến điện Mac đặc biệt để kết nối với màn hình.
- 3. Gắn cáp âm thanh cho màn hình vào cổng âm thanh ở phía sau máy tính của bạn.
- 4. Hãy bật máy tính và màn hình lên. Nếu màn hình của bạn hiện lên một bức ảnh, việc cài đặt đã hoàn tất.

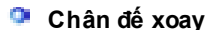

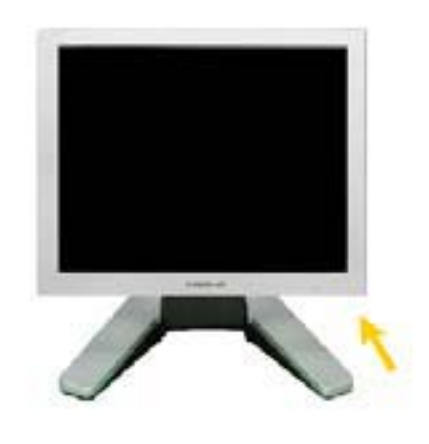

#### Cách cài đặt Pivot Pro

Cảnh báo: Khi xoay màn hình, góc màn hình có thể chạm sàn nhà. Nghiêng màn hình về phía sau hơn 45 độ rồi mới xoay nó. Nếu không thực hiện như vậy, màn hình có thể bị hư hại.

# Lắp đặt thiết bị tương thích với tiêu chuẩn VESA

🟮 Tùychọn

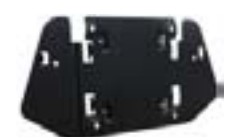

1. Đế gắn (Lắp vào thiết bị)

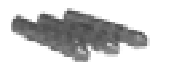

3. Các chốt(4EA)

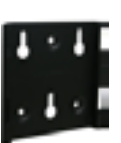

2. Đế gắn (Lắp lên tường)

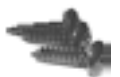

4. Ôc vít (4EA)

(Lắp lên tường)

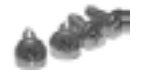

5. Óc vít (4EA)

(Vui lòng kiểm tra để chắc chắn rằng những phụ kiện sau đây được kèm theo màn hình của bạn. Nếu có chi tiết nào bị thiếu, hãy liên hệ với người bản hàng cho bạn.)

1. Bộ phận treo tường VESA

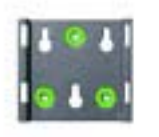

2. Lắp ráp giá đỡ

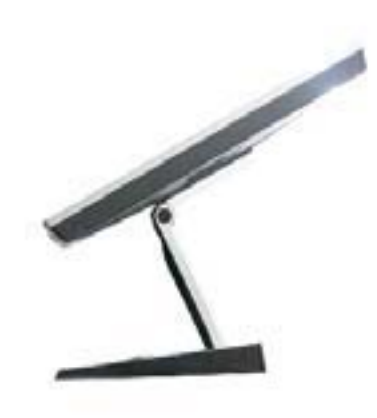

(1)

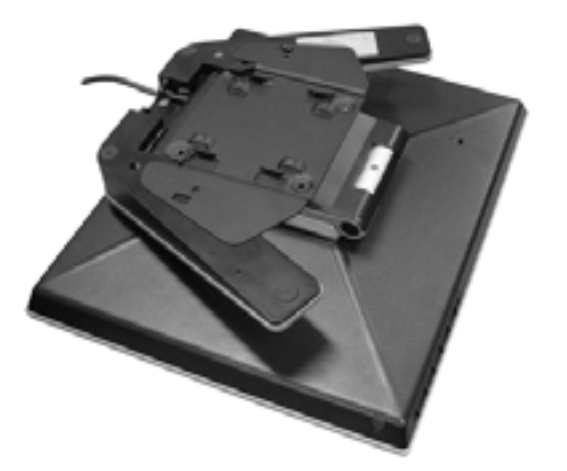

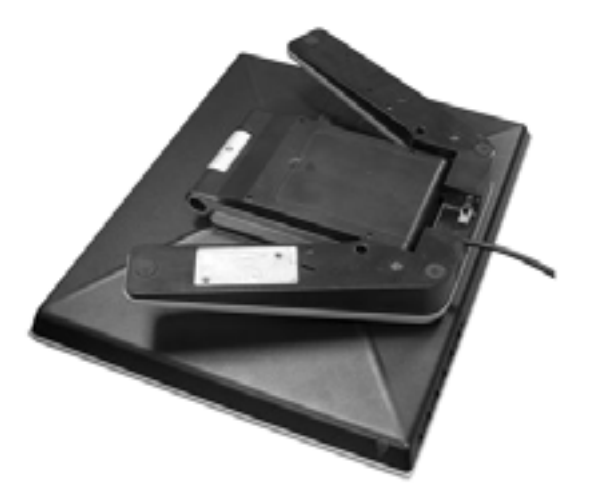

Gấp bệ màn hình. Xoay nó sao cho mặt tiếp xúc với dây cáp quay xuống dưới. Gắn giá đỡ theo chuẩn VESA vào mặt đáy của bệ. Canh các lỗ của bệ cho khớp với các lỗ trên giá VESA, và siết chặt lại bằng bốn ốc vít.

LƯU Ý: Màn hình này chấp nhận một tấm đệm treo tương thích chuẩn VESA với kích cỡ 100mm x 100mm.

#### 3. Lắp đặt màn hình lên tường

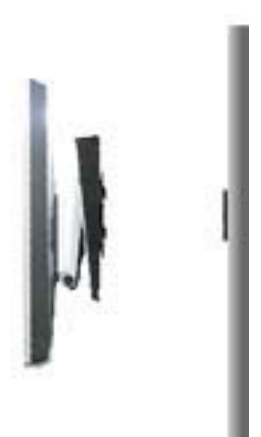

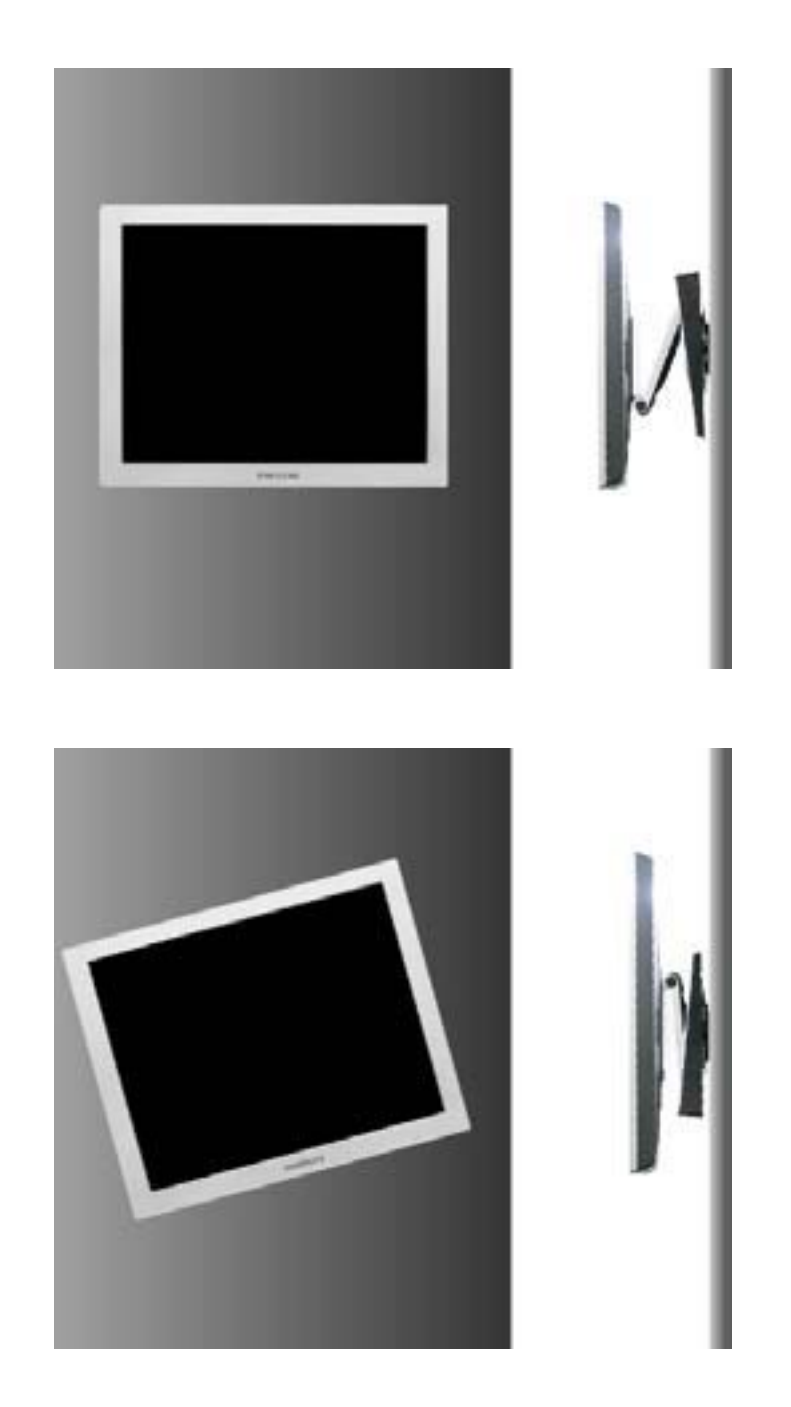

Cảnh báo: Giá đỡ được làm bằng nhôm. Giữ cho nó không bị vết khía hay trầy sướt.

| Női | màn | hinh | của | bạn | Lip & |
|-----|-----|------|-----|-----|-------|
|     |     |      |     |     |       |

Luru y

Lấp đặt thiết bị tương ch với tiêu chuẩn VESA

Cải đặt chương trình điều khiến màn hình (Tư động)

Cải đặt chương trình điều khiến mặn hình (Chính bằng tay)

Natural Color

Khi được nhắc bằng hệ điều hành của chương trình điều khiển màn hình, hãy đặt CD-ROM đi kèm với màn hình này vào máy. Việc cài đặt chương trình điều khiển có hơi khác một chút tùy theo từng dạng của hệ điều hành. Thực hiện các hướng dẫn thích hợp để có sự tương thích với hệ điều hành của bạn.

Hãy chuẩn bị một đĩa trống và tải về tập tin của chương trình điều khiển ở trang web trên Internet được trình bày dưới đây:

 Trang web trên Internet :http://www.samsung-monitor.com/ (Worldwide) http://www.samsungusa.com/monitor (USA) http://www.sec.co.kr/monitor (Korea) http://www.samsungmonitor.com.cn/ (China)

(2)

#### 🔍 Windows ME

- 1. Đặt đĩa CD vào ổ đĩa CD-ROM.
- 2. Nhấp chuột vào "Windows ME Driver".
- 3. Chọn mẫu mã màn hình của bạn trong danh sách, rồi nhấp vào nút "OK"

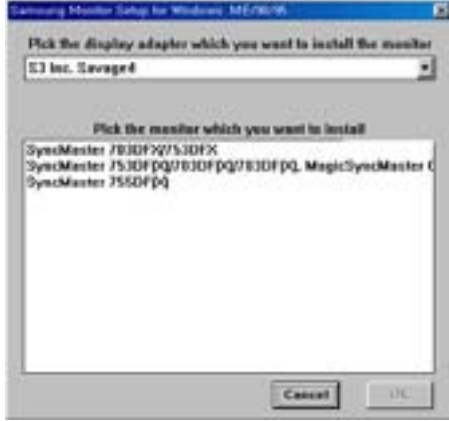

4. Nhấp vào nút "Ins tall" trong cửa số "Warning".

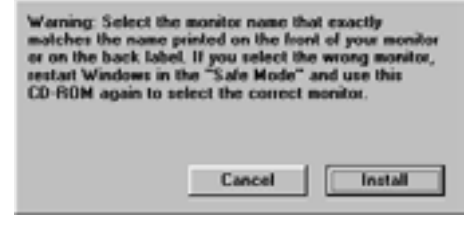

5. Việc cài đặt chương trình điều khiển màn hình đã hoàn tất.

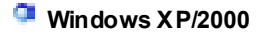

- 1. Bỏ đĩa CD vào ổ đĩa CD-ROM.
- 2. Nhấp chuột vào "Windows XP/2000 Driver".
- 3. Chọn mẫu mã màn hình của bạn trong danh sách, rồi nhấp vào nút "OK"

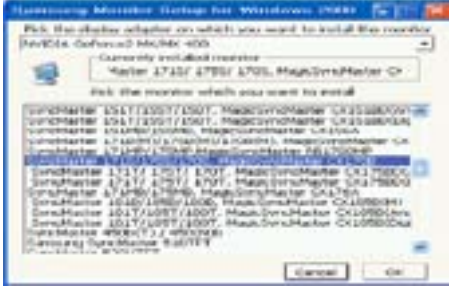

4. Nhấp vào nút "Ins tall" trong cửa số "Warning".

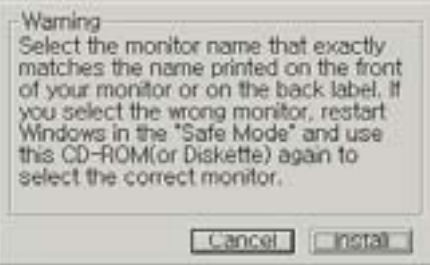

 Nếu thấy cửa sổ "Message" dưới đây, hãy nhấp nút "Continue Anyway" Sau đó nhấp vào nút "OK".

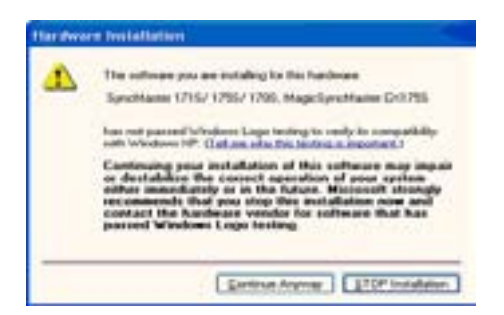

Trình điều khiển màn hình này đang được cấp phép mang MS logo, nên việc cài đặt này không làm hỏng hệ thống của bạn. Trình điều khiển đã được cấp phép sẽ được gửi lên trang chủ của SAMSUNG Monitor tại

http://www.samsung-monitor.com/.

6. Việc cài đặt chương trình điều khiển màn hình đã hoàn tất.

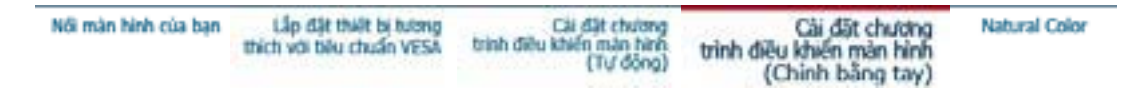

Windows XP | Windows 2000 | Windows NT | Linux

Laru y

Khi được nhắc bằng hệ điều hành của chương trình điều khiển màn hình, hãy đặt CD-ROM đi kèm với màn hình này vào máy. Việc cài đặt chương trình điều khiển có hơi khác một chút tùy theo từng dạng của hệ điều hành. Thực hiện các hướng dẫn thích hợp để có sự tương thích với hệ điều hành của bạn.

Hãy chuẩn bị một đĩa trống và tải về tập tin của chương trình điều khiển ở trang web trên Internet được trình bày dưới đây:

• Trang web trên Internet :http://www.samsung-monitor.com/ (Worldwide)

http://www.samsungusa.com/monitor (USA)

http://www.sec.co.kr/monitor (Korea)

http://www.samsungmonitor.com.cn/ (China)

# Microsoft<sup>®</sup> Windows<sup>®</sup> XP Operating System

- 1. Bỏ đĩa CD vào ổ đĩa CD-ROM.
- 2. Nhấp "Start" -> "Control Panel" rồi nhấp chọn biểu tượng "Appearance and Themes".

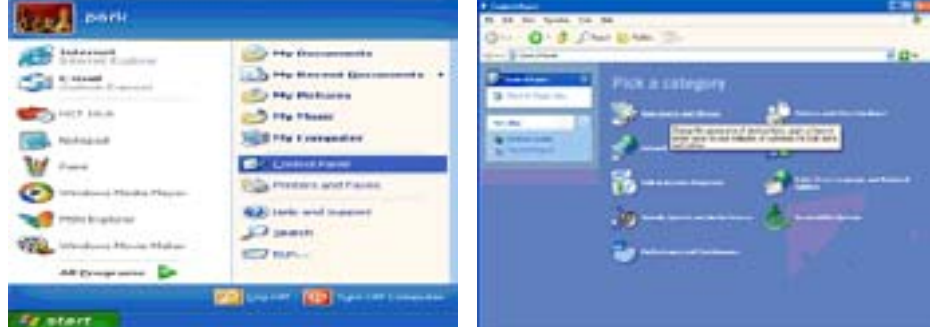

3. Nhấp chọn biểu tượng "Display" và chọn thanh "Settings", rồi chọn tiếp mục "Advanced..".

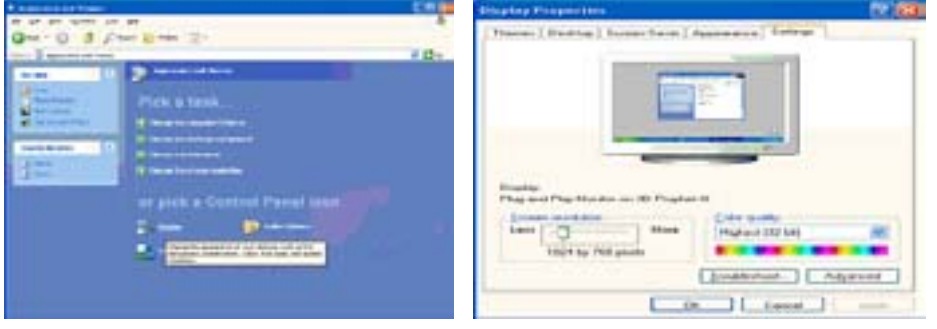

4. Nhấp nút "Properties" trên thanh "Monitor" và chọn thanh "Driver".

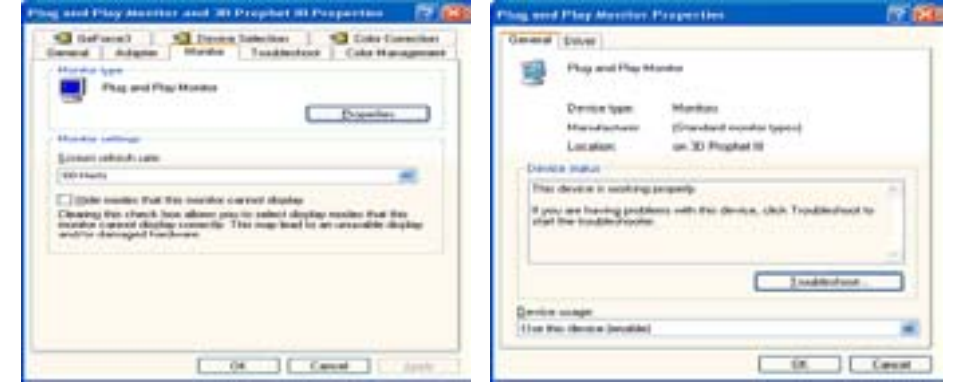

5. Nhấp vào "Update Driver.." và chọn "Install from a list or.." sau đó nhấp vào nút "Next".

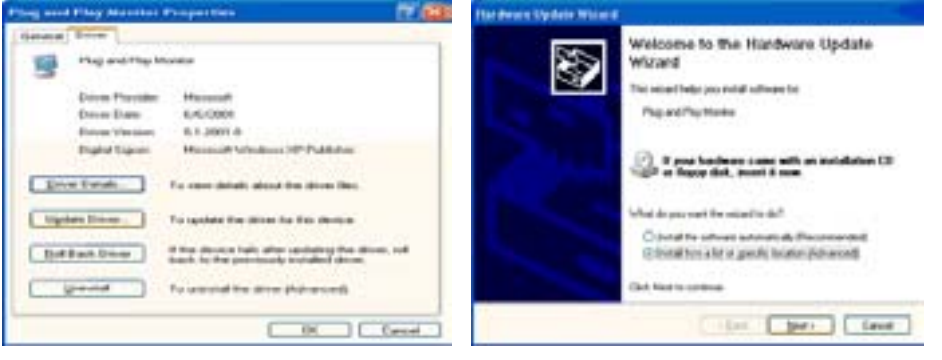

6. Chọn mục "Don't search , I will.." rồi nhấp nút "Next", sau đó nhấp chọn "Have disk".

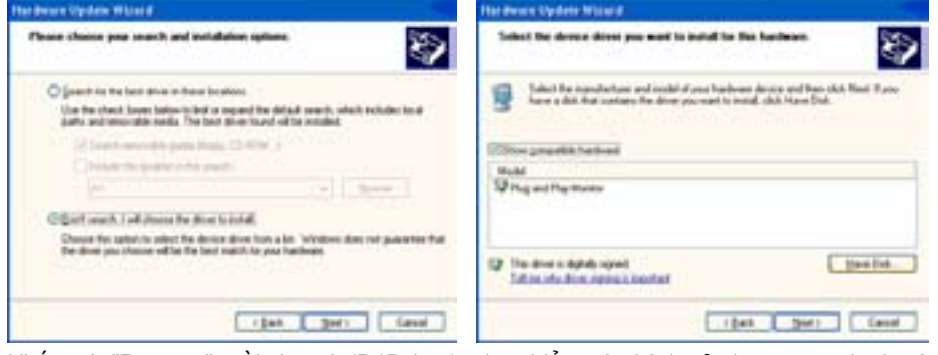

7. Nhấp nút "Browse", rồi chọn A:(D:\Driver), chọn kiểu màn hình của bạn trong danh sách kiểu màn hình rồi nhấp nút "Next".

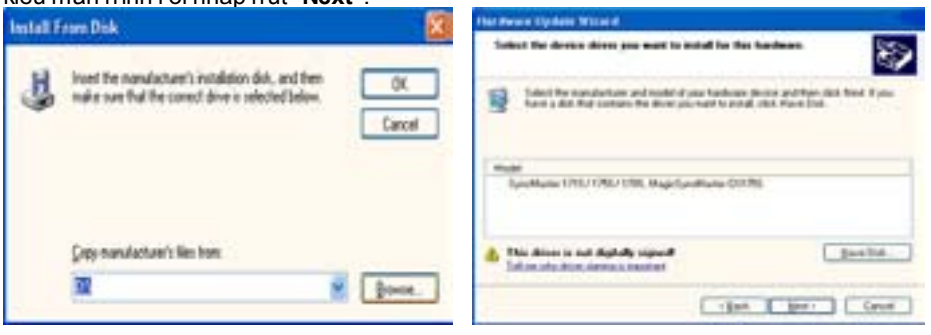

 Nếu thấy cửa sổ "Message" dưới đây, hãy nhấp nút "Continue Anyway". Sau đó nhấp vào nút "OK".

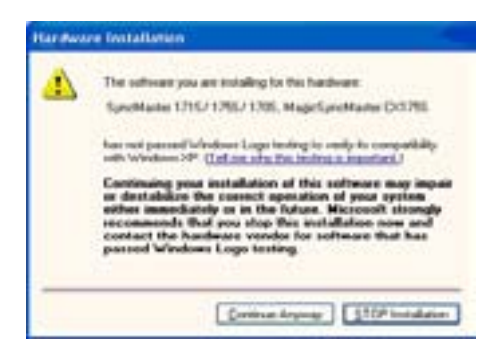

Trình điều khiển màn hình này được cấp phép mang logo MS, nên việc cài đặt này không làm hỏng hệ thống của bạn. Trình điều khiển đã được cấp phép sẽ được gửi lên trang chủ của SAMSUNG Monitor tại http://www.samsung-monitor.com/

9. <u>Nhấp nút "Close", rồi nhấp nút "OK" tiếp tụ</u>c vài lần.

| Completing the Hardware U<br>Wizard                                                                                                    | ipdate                                                                                                    |
|----------------------------------------------------------------------------------------------------|----------------------------------------------------------------------------------------------------|
| The same has beined as done the school                                                                                                    |                                                                                                    |
|                                                                                                    |                                                                                                    |
| 0176 D176 D176 D176 D176 D176 D176 D176 D                                                                                                    | ART LYNCH KAR                                                                                                    |
|                                                                                                    |                                                                                                    |
|                                                                                                    |                                                                                                    |
|                                                                                                    |                                                                                                    |
|                                                                                                    |                                                                                                    |
|                                                                                                    |                                                                                                    |
|                                                                                                    |                                                                                                    |
| Ock Faish to door the work                                                                                                    |                                                                                                    |
|                                                                                                    |                                                                                                    |
| < ( a) Preh                                                                                                    | Carte                                                                                                    |
|                                                                                                    |                                                                                                    |
|                                                                                                    |                                                                                                    |
|                                                                                                    |                                                                                                    |
| une Adapter 1715/1715/1705, Maple Term Marcher 5                                                                                                    | (X                                                                                                    |
| ann Alaman II F 101 1715/ 1705 - March Tana Mantari V<br>Danaet Bart                                                                                                    | CN                                                                                                    |
| Concerning Stational Concerning Stational Concernin                                                                                                    | CN                                                                                                    |
| Consection 1/11/ 1/25/ 1/25/ Handlers Service Consection Consection Consectio                                                                                                    | Charles and Mary Manufact and All Prophet for Properties IP                                                                                                    |
| Annotation 1711/1725/1705- March Serie March<br>Series Terms<br>Series Development (201/1725/1706, March Series<br>Series Development (201/1726/1706, March Series<br>Development (201/2726/1706, March Series<br>Development (201/2726, March Series<br>Development (201/2726, March Series<br>Dev                                                                                                    | Cheve Process and House Management and All Proceedings and House Process and All Proceedings and All Proceedings and All Proce                                                                                                    |
| Antiber 1715/1705/1705-mascharthere<br>Dennel Brief<br>Jacobse UNG/1705/1705, Mascharthere<br>Denn Dans UNG/1705/1705, Mascharthere<br>Denn Dans Brief<br>Denn Dans Brief<br>Denn Dans Brief                                                                                                    | Compared View Memory and All Conferences and All Conferences                                                                                                    |
| PERMANDER & 2152 12052 12052 etaget. Term Manager<br>General Image<br>Appendix and 12552 12552 12552 12552<br>Deve Transfer<br>Deve Transfer<br>Devee<br>Deve Transfer<br>Deve Transfer | CN. Program and Harp Mannakal and All Program (N Program (N Program))<br>Stational Antipatric Mannakal (N Program)<br>Program (N Program)<br>Program (N Program) |
| Annolescence of the Latitical Control of the Annolescence of the Annolescence of the A                                                                                                    | Charles and They Mandala and Al Project Of Transienter State                                                                                                    |
| Constant Constant Constan                                                                                                    | CALL IN CONTRACT OF A CONTRACT OF A CONTRACT                                                                                                    |
| Constant Constant Constan                                                                                                    | CX     CX                                                                                                    |
| Constant Constant Constan                                                                                                    | Cheve and they because and the coupled to respect to the second to the coupled to the second to the second to                                                                                                    |
| Constant Constant Constan                                                                                                    | Charles and Hings Materials and All Complete Materials (Complete Materials)                                                                                                    |
| Constant of the barrier of the second second s                                                                                                    | CK. CARACTERS and Mary Manuals and Al Conjoind Al Conjoind Al Conj                                                                                                    |
| Constant Party of Constant Constant Constan                                                                                                    | CALL IN CONTRACT OF CONTRACT OF CONTRACT O                                                                                                    |
| Constant of the Lange of the Annual Constant of the Annual Constant of the Annual Cons                                                                                                    | Charles and 111 by Manuface and 20 Complete 10 Completion      Charles and 111 by Manuface and 20 Complete 10 Completion      Charles and the second and the complete interview      Charles and the second and the complete interview      Charles and the second and the complete interview      Charles and the second and the second an                                                                                                    |

10. Việc cài đặt chương trình điều khiển màn hình đã hoàn tất.

#### Hệ điều hành Microsoft<sup>®</sup> Windows<sup>®</sup> 2000

Khi thấy thông báo "Digital Signature Not Found" trên màn hình, hãy thực hiện theo các bước sau:

- 1. Chọn nút "OK" trong cửa số "Insert disk".
- 2. Nhấp nút "Browse" trong cửa số "File Needed".
- 3. Chọn A: (hoặc D:\Driver), rồi nhấp nút "Open" và nút "OK".

🔯 Cách cài đặt

- 1. Nhấp "Start", "Setting", "Control Panel".
- 2. DNhấp đúp vào biểu tượng "Display".
   3. Chọn thanh "Settings" rồi nhấp mục "Advanced..".
- 4. Chon "Monitor".
  - Trường Nếu nút "Properties" không hoạt động (bị mờ đi), màn hình của bạn đã đượ c hợp1: cài đặt đúng. Hãy dừng việc cài đặt.

Trườna Nếu nút "Properties" hoạt động, nhấp nút "Properties", sau đó tiếp tục thực

- hợp2: hiện theo những bước kế tiếp. 5. Nhấp "**Driver**" rồi nhấp mục "**Update Driver..**", sau đó nhấp nút "Next".
- 6. Chon muc "Display a list of the known drivers for this device so that I can choose a specific driver" rồi nhấp nút "Next", sau đó nhấp "Have disk".
- 7. Nhấp nút "Browse" rồi chọn A:(D:\Driver).
- 8. Nhấp nút "Open", sau đó nhấp nút "OK".
- 9. Chọn kiểu màn hình của bạn và nhấp nút "Next", rồi tiếp tục nhấp nút "Next" lần nữa.
- 10. Sau đó nhấp nút "Finis h" rồi nút "Close".

Nếu thấy cửa sổ thông báo "Digital Signature Not Found", hãy nhấp nút "Yes". Sau đó nhấp nút "Finish", rồi nút "Close".

# 특 Hệ điều hành Microsoft<sup>®</sup> Windows<sup>®</sup> Millennium

- Nhấp "Start", "Setting", "Control Panel".
   Nhấp đúp vào biểu tượng "Display".
   Chọn thanh "Settings" và nhấp nút "Advanced Properties".
- 4. Chon thanh "Monitor".
- 5. Nhấp nút "Change" trong vùng "Monitor Type".
   6. Chọn mục "Specify the location of the driver".
- 7. Chọn mục "Display a list of all the driver in a specific location...", rồi nhấp nút "Next".
- 8. Nhấp nút "Have disk"
- 9. Chọn A:\(D:\Driver), sau đó nhấp nút "OK".
- Chọn mục "Show all devices", chọn kiểu màn hình tương ứng với màn hình bạn đang kết nối với máy tính rồi nhấp nút "OK", "Next", "Next" và nút "FINISH".
   Tiếp tục nhấp chọn nút "Close" và nút "OK" cho đến khi bạn đóng được hộp thoại Display
- Properties.

(Ban có thể gặp một số màn hình thông điệp cảnh báo hoặc màn hình khác, khi đó hãy chọn tùy chon thích hop với màn hình của mình.)

# Hê điều hành Microsoft<sup>®</sup> Windows<sup>®</sup> NT

- 1. Nhấp Start, Settings, Control Panel, sau đó nhấp đúp vào biểu tượng Display.
- 2. Trong cửa sổ Display Registration Information, nhấp thanh Settings sau đó nhấp chọn All Display Modes.
- 3. Chon một chế đô mà ban muốn sử dụng (Resolution (độ phân giải), Number of Colors (Số lượng màu), và Vertical frequency (tần số quét dọc)), sau đó nhấp nút OK.
- 4. Nhấp nút Apply nếu ban thấy màn hình hoạt động bình thường sau khi nhấp nút Test. Nếu màn hình không hoạt động bình thường, hãy đổi sang một chế độ khác (một chế độ có độ phân giải, số lượng màu hoặc tần số quét dọc thấp hơn)

Lưu ý: Nếu không có Chế độ (Mode) nào hiển thị trong cửa số "All Display Modes", hãy tham khảo mục Chế độ đặt giờ cài sẵn trong cuốn Hướng dẫn sử dụng để chọn một cấp độ cho độ phân giải (resolution) và tần số quét dọc (vertical frequency).

#### Hệ điều hành Linux Operating System

Muốn kích hoạt X-Window, ban cần tạo tập tin X86Config, đây là một kiểu tập tin thiết lập cấu hình hê thống.

- 1. Nhấn Enter ở màn hình đầu tiên và màn hình thứ hai sau khi kích hoạt tập tin X86Config.
- 2. Màn hình thứ ba dùng để cài đặt con chuột.
- 3. Cài đặt chuột cho máy tính.
- 4. Màn hình kế tiếp dùng để chọn bàn phím.
- 5. Cài đặt bàn phím cho máy tính.
- 6. Màn hình tiếp theo dùng để cài đặt màn hình.
- 7. Đầu tiên, thiết lập tần số quét ngang cho màn hình. (Bạn có thể nhập trực tiếp giá trị tần số).
- 8. Thiết lập tần số quét dọc cho màn hình. (Bạn có thể nhập trực tiếp giá trị tần số).
- 9. Nhập tên kiểu màn hình của bạn. Thông tin này sẽ không ảnh hưởng đến hoạt động thự c của X-Window.
- 10. Bạn đã hoàn thành việc thiết lập màn hình. Hãy kích hoat X-Window sau khi cài đặt các thiết bị phần cứng cần thiết khác.

| thích với bêu chuẩn VESA trình điều khiến màn hình trình điều khi | khiến mán hình |
|-------------------------------------------------------------------|----------------|
| (Từ đồng) (Chin                                                   | hình bằng tay) |

Natural Color

💶 Phần mềm Natural Color

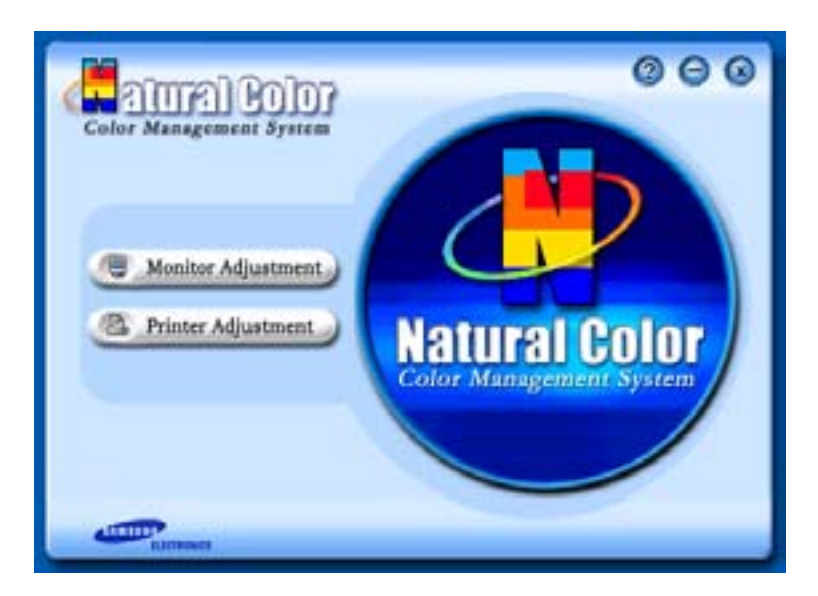

Một trong các vấn đề gần đây trong sử dụng vi tính là màu sắc của những hình ảnh được in ra từ máy in hoặc là những hình ảnh khác được quét bằng một máy quét hay máy thu hình kỹ thuật số trông không giống như hình ảnh hiển thị trên màn hình.

Phần mềm Natural Color là một giải pháp hiệu quả cho vấn đề này. Đây là một hệ thống phối màu được phát triển bởi Samsung Electronics khi hợp tác với Korea Electronics &

Telecommunications Research Institute (ETRI). Hệ thống này chỉ sử dụng được ở các màn hình Samsung và làm cho màu sắc của hình ảnh trên màn hình tương đương với hình ảnh in hoặc quét.

Để biết thêm thông tin, xin tham khảo Help (F1) trong chương trình phần mềm.

#### Cách cài đặt phần mềm Natural Color

Bỏ đĩa CD đi kèm với màn hình Samsung vào trong ổ đĩa CD-ROM. Sau đó, màn hình đầu tiên của việc cài đặt chương trình sẽ được kích hoạt. Nhấp chuột vào Natural Color trên màn hình đầu tiên để cài đặt phần mềm Natural Color. Muốn cài đặt chương trình bằng tay, hãy bỏ đĩa CD đi kèm với màn hình Samsung vào ổ đĩa CD-ROM, nhấp vào nút [Start] của Windows rồi chọn [Execute].

Vào D:\color\eng\setup.exe rồi nhấn phím < Enter>.

(Nếu ổ đĩa CD không phải là D:\, hãy nhập tên ổ đĩa thích hợp.)

#### Cách xóa phần mềm Natural Color

Chọn [Setting]/[Control Panel] trên trình đơn [Start] rồi nhấp hai lần vào [Add/Delete a program]. Chọn Natural Color trong danh sách rồi nhấp vào nút [Add/Delete].

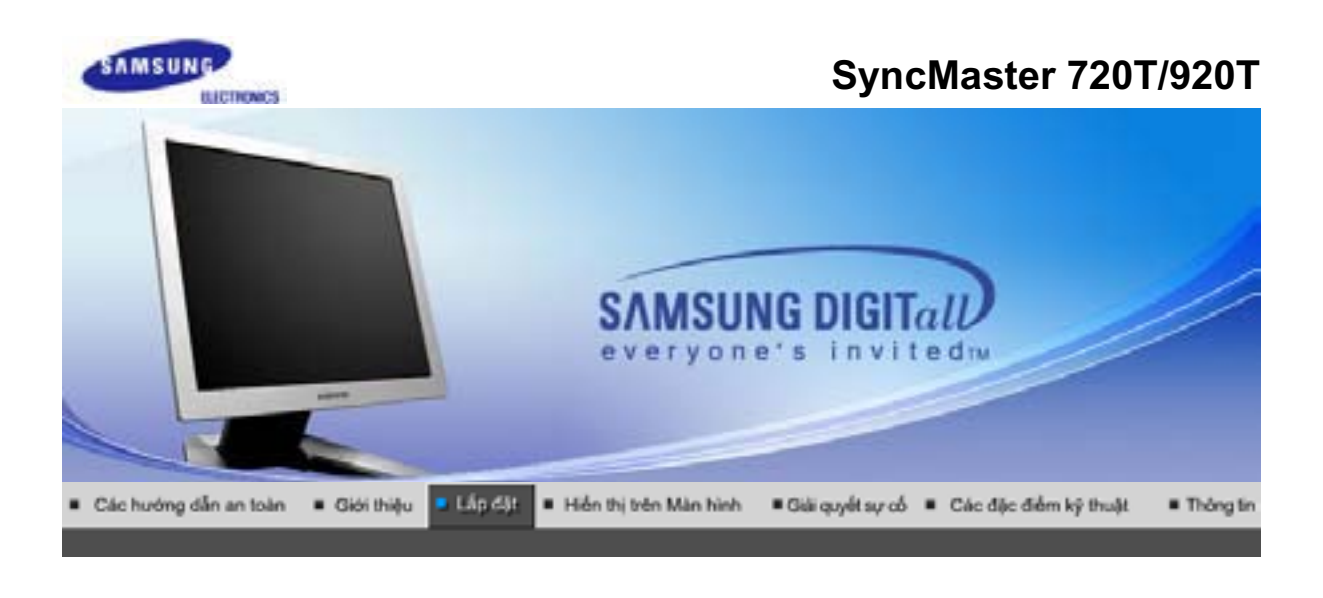

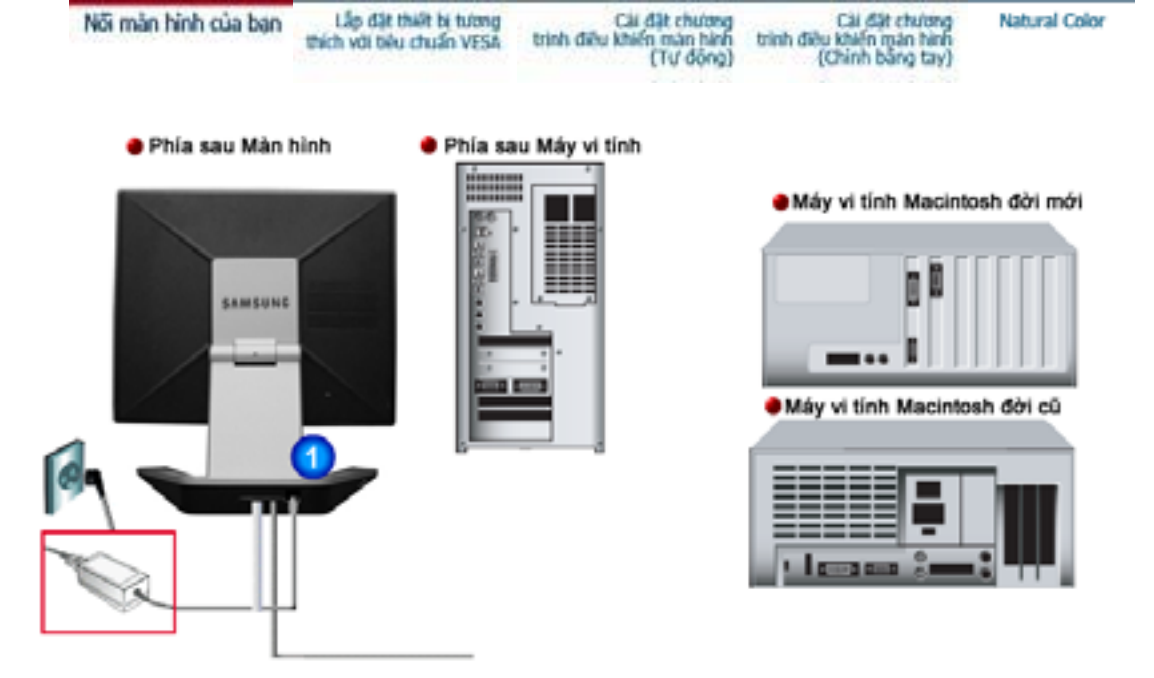

- 1. Gắn dây nguồn của màn hình vào cổng nguồn điện ở phía sau màn hình. Cắm dây nguồn của màn hình vào ổ cắm điện gần nhất.
- 2-1. Dùng bộ nối D-Sub (Analog) trên thẻ video. Gắn dây cáp tín hiệu vào chỗ nối D-Sub 15 chân ở mặt sau màn hình của bạn.
- 2-2. Dùng bộ nối DVI (Digital) trên thẻ video. Gắn dây cáp DVI vào cổng DVI ở mặt sau màn hình của bạn.
- 2-3. Kết nối với một máy tính Macintosh.Nối màn hình với một máy tính Macintosh bằng dây cáp nối D-Sub.
- 2-4. Trường hợp máy tính Macintosh đời cũ, bạn cần một bộ biến điện Mac đặc biệt để kết nối với màn hình.
- 3. Gắn cáp âm thanh cho màn hình vào cổng âm thanh ở phía sau máy tính của bạn.
- 4. Hãy bật máy tính và màn hình lên. Nếu màn hình của bạn hiện lên một bức ảnh, việc cài đặt đã hoàn tất.

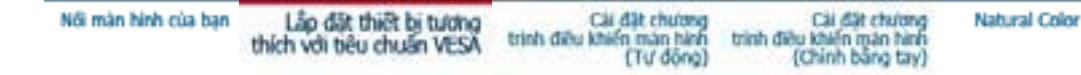

Chân đế xoay

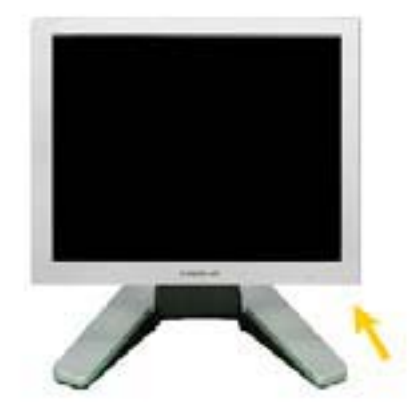

#### Cách cài đặt Pivot Pro

Cảnh báo: Khi xoay màn hình, góc màn hình có thể chạm sàn nhà. Nghiêng màn hình về phía sau hơn 45 độ rồi mới xoay nó. Nếu không thực hiện như vậy, màn hình có thể bị hư hại.

#### Lắp đặt thiết bị tương thích với tiêu chuẩn VESA

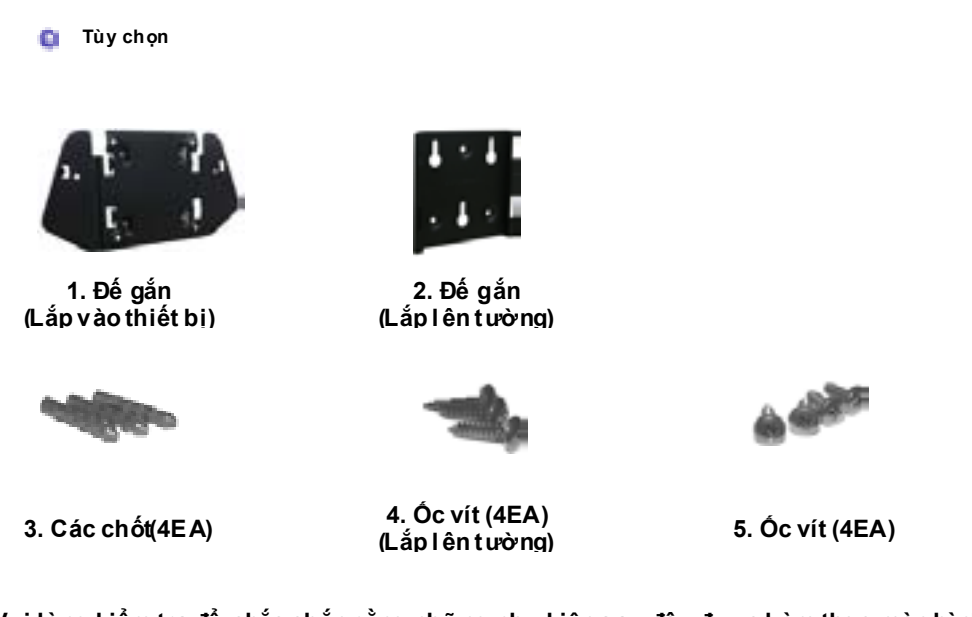

(Vui lòng kiểm tra để chắc chắn rằng những phụ kiện sau đây được kèm the o màn hình của bạn. Nếu có chi tiết nào bị thiếu, hãy liên hệ với người bán hàng cho bạn.)

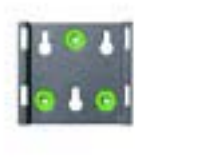

2. Lắp ráp giá đỡ

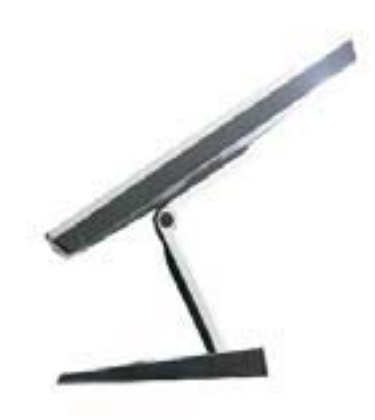

(1)

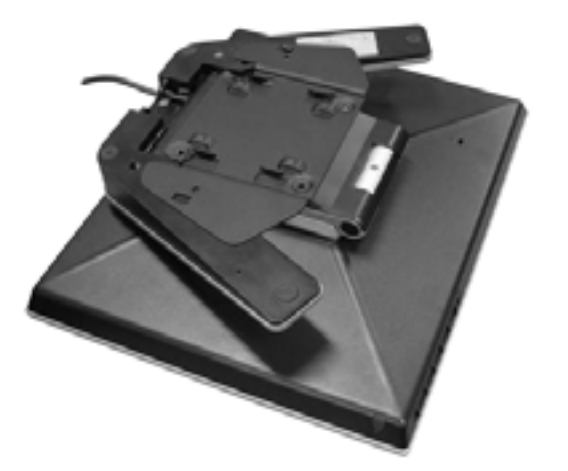

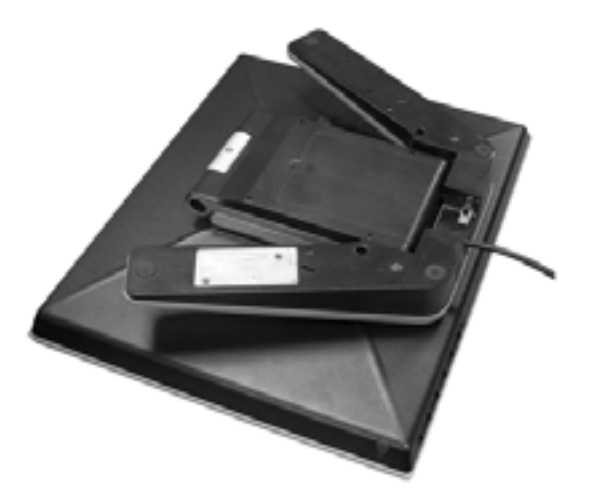

Gấp bệ màn hình. Xoay nó sao cho mặt tiếp xúc với dây cáp quay xuống dưới. Gắn giá đỡ theo chuẩn VESA vào mặt đáy của bệ. Canh các lỗ của bệ cho khớp với các lỗ trên giá VESA, và siết chặt lại bằng bốn ốc vít.

LƯU Ý: Màn hình này chấp nhận một tấm đệm treo tương thích chuẩn VESA với kích cỡ 100mm x 100mm.

#### 3. Lắp đặt màn hình lên tường

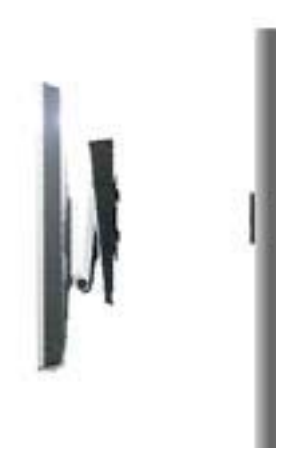

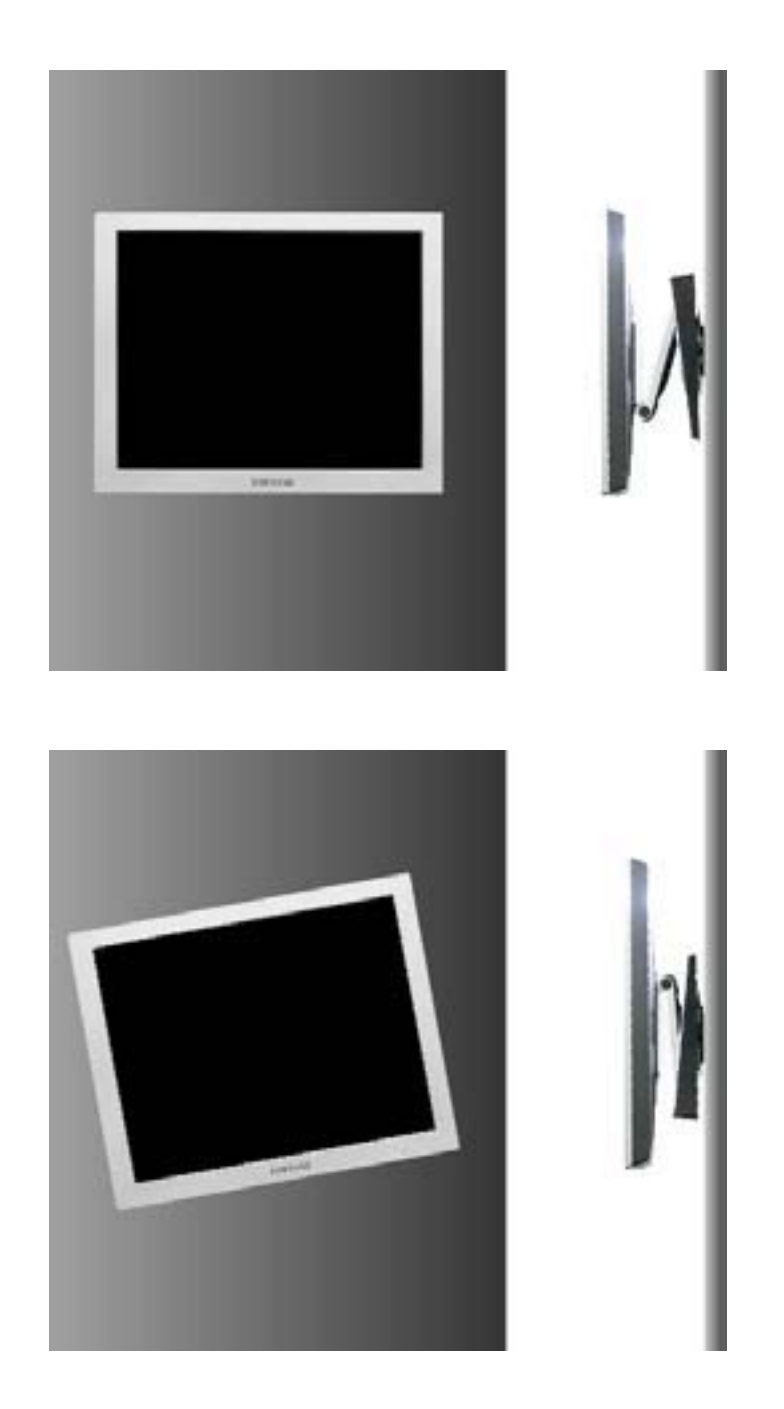

Cảnh báo: Giá đỡ được làm bằng nhôm. Giữ cho nó không bị vết khía hay trầy sướt.

| Női | màn | hinh | của | ban |         |
|-----|-----|------|-----|-----|---------|
|     |     |      |     |     | thich y |
|     |     |      |     |     |         |

Luru y

Lập đặt thiết bị tương ch với tiểu chuẩn VESA

Cải đặt chương trình điều khiến mản hình (Tư động)

Cải đặt chương trình điều khiến mặn hình (Chính bằng tay)

Natural Color

Khi được nhắc bằng hệ điều hành của chương trình điều khiển màn hình, hãy đặt CD-ROM đi kèm với màn hình này vào máy. Việc cài đặt chương trình điều khiển có hơi khác một chút tùy theo từng dạng của hệ điều hành. Thực hiện các hướng dẫn thích hợp để có sự tương thích với hệ điều hành của bạn.

Hãy chuẩn bị một đĩa trống và tải về tập tin của chương trình điều khiển ở trang web trên Internet được trình bày dưới đây:

 Trang web trên Internet :http://www.samsung-monitor.com/ (Worldwide) http://www.samsungusa.com/monitor (USA) http://www.sec.co.kr/monitor (Korea) http://www.samsungmonitor.com.cn/ (China)

(2)

#### 🔍 Windows ME

- 1. Đặt đĩa CD vào ổ đĩa CD-ROM.
- 2. Nhấp chuột vào "Windows ME Driver".
- 3. Chọn mẫu mã màn hình của bạn trong danh sách, rồi nhấp vào nút "OK"

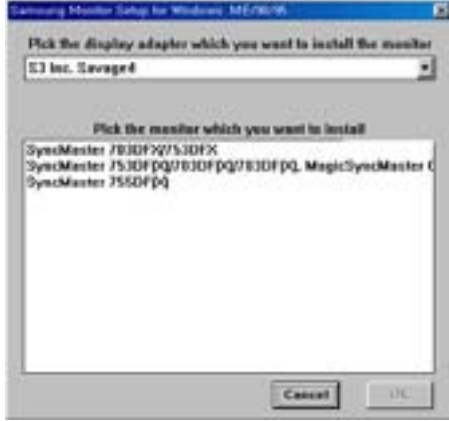

4. Nhấp vào nút "Ins tall" trong cửa số "Warning".

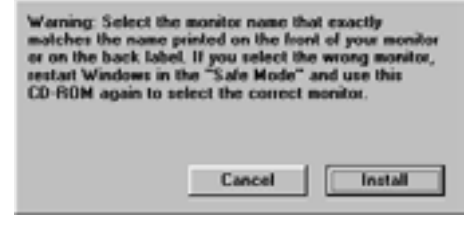

5. Việc cài đặt chương trình điều khiển màn hình đã hoàn tất.

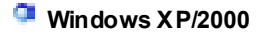

- 1. Bỏ đĩa CD vào ổ đĩa CD-ROM.
- 2. Nhấp chuột vào "Windows XP/2000 Driver".
- 3. Chọn mẫu mã màn hình của bạn trong danh sách, rồi nhấp vào nút "OK"

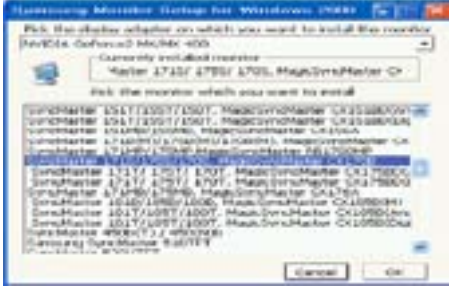

4. Nhấp vào nút "Ins tall" trong cửa số "Warning".

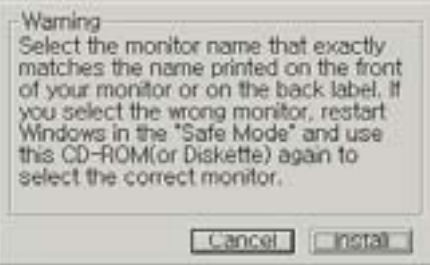

 Nếu thấy cửa sổ "Message" dưới đây, hãy nhấp nút "Continue Anyway" Sau đó nhấp vào nút "OK".

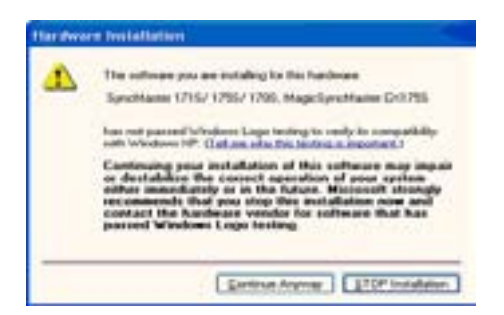

Trình điều khiển màn hình này đang được cấp phép mang MS logo, nên việc cài đặt này không làm hỏng hệ thống của bạn. Trình điều khiển đã được cấp phép sẽ được gửi lên trang chủ của SAMSUNG Monitor tại

http://www.samsung-monitor.com/.

6. Việc cài đặt chương trình điều khiển màn hình đã hoàn tất.

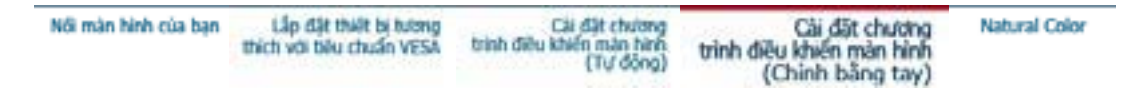

Windows XP | Windows 2000 | Windows NT | Linux

Laru y

Khi được nhắc bằng hệ điều hành của chương trình điều khiển màn hình, hãy đặt CD-ROM đi kèm với màn hình này vào máy. Việc cài đặt chương trình điều khiển có hơi khác một chút tùy theo từng dạng của hệ điều hành. Thực hiện các hướng dẫn thích hợp để có sự tương thích với hệ điều hành của bạn.

Hãy chuẩn bị một đĩa trống và tải về tập tin của chương trình điều khiển ở trang web trên Internet được trình bày dưới đây:

• Trang web trên Internet :http://www.samsung-monitor.com/ (Worldwide)

http://www.samsungusa.com/monitor (USA)

http://www.sec.co.kr/monitor (Korea)

http://www.samsungmonitor.com.cn/ (China)

# Microsoft<sup>®</sup> Windows<sup>®</sup> XP Operating System

- 1. Bỏ đĩa CD vào ổ đĩa CD-ROM.
- 2. Nhấp "Start" -> "Control Panel" rồi nhấp chọn biểu tượng "Appearance and Themes".

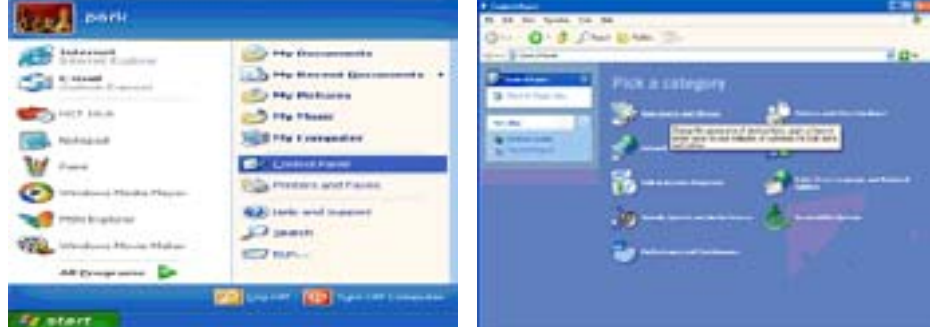

3. Nhấp chọn biểu tượng "Display" và chọn thanh "Settings", rồi chọn tiếp mục "Advanced..".

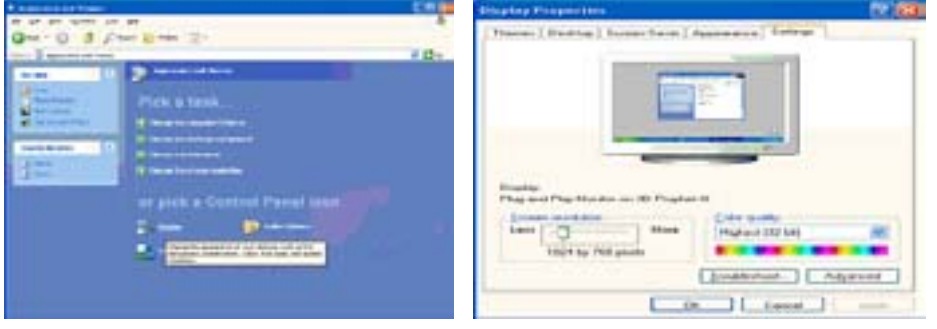

4. Nhấp nút "Properties" trên thanh "Monitor" và chọn thanh "Driver".

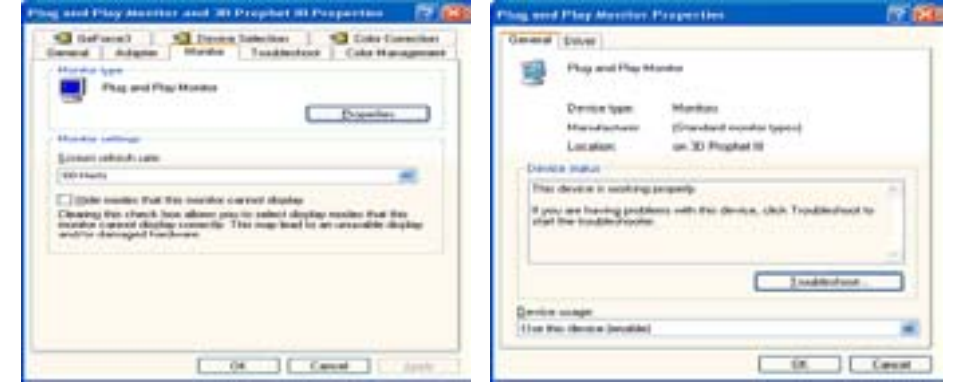

5. Nhấp vào "Update Driver.." và chọn "Install from a list or.." sau đó nhấp vào nút "Next".

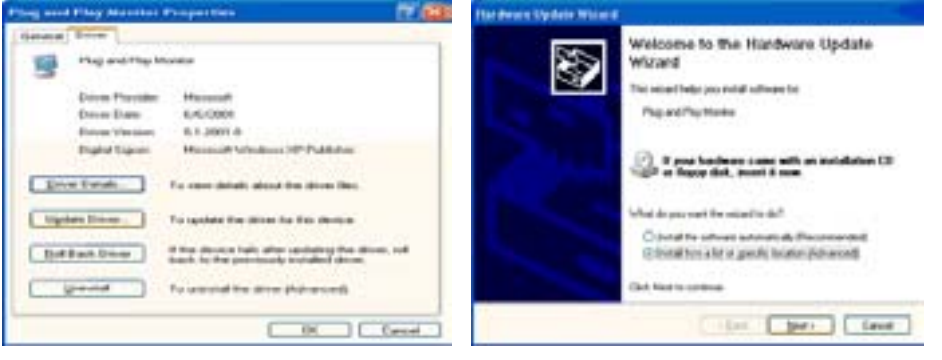

6. Chọn mục "Don't search , I will.." rồi nhấp nút "Next", sau đó nhấp chọn "Have disk".

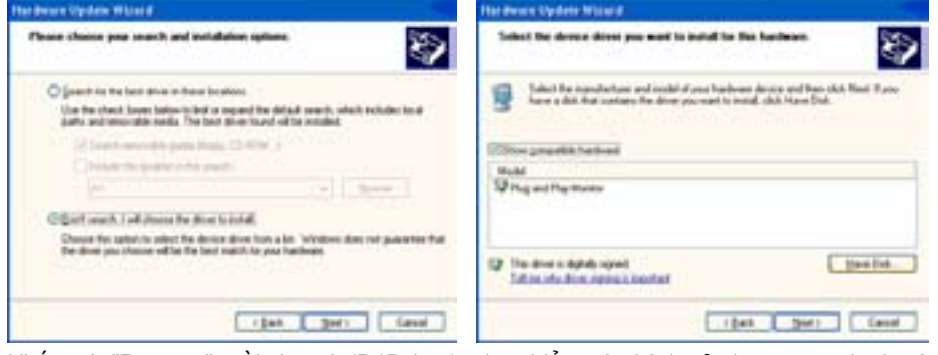

7. Nhấp nút "Browse", rồi chọn A:(D:\Driver), chọn kiểu màn hình của bạn trong danh sách kiểu màn hình rồi nhấp nút "Next".

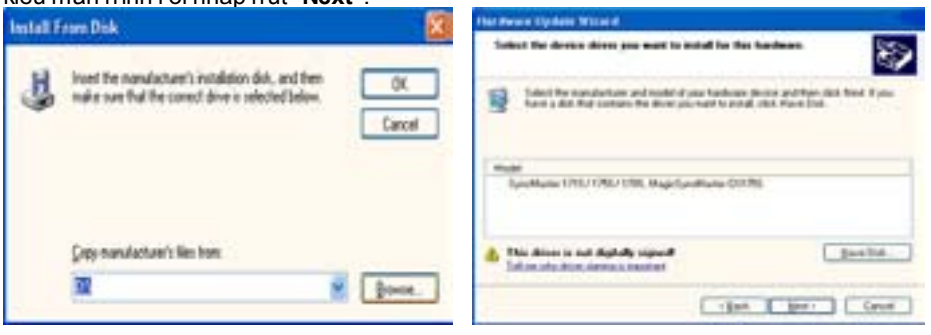

 Nếu thấy cửa sổ "Message" dưới đây, hãy nhấp nút "Continue Anyway". Sau đó nhấp vào nút "OK".

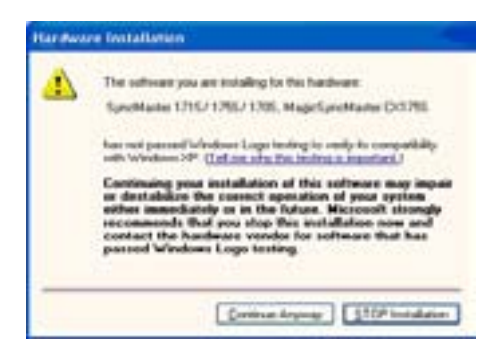

Trình điều khiển màn hình này được cấp phép mang logo MS, nên việc cài đặt này không làm hỏng hệ thống của bạn. Trình điều khiển đã được cấp phép sẽ được gửi lên trang chủ của SAMSUNG Monitor tại http://www.samsung-monitor.com/

9. <u>Nhấp nút "Close", rồi nhấp nút "OK" tiếp tụ</u>c vài lần.

| Completing the Hardware U<br>Wizard                                                                                                    | ipdate                                                                                                    |
|----------------------------------------------------------------------------------------------------|----------------------------------------------------------------------------------------------------|
| The same has beined and dealers of same                                                                                                    |                                                                                                    |
|                                                                                                    |                                                                                                    |
| 0176 D176 D176 D176 D176 D176 D176 D176 D                                                                                                    | ART LYNCH KAR                                                                                                    |
|                                                                                                    |                                                                                                    |
|                                                                                                    |                                                                                                    |
|                                                                                                    |                                                                                                    |
|                                                                                                    |                                                                                                    |
|                                                                                                    |                                                                                                    |
|                                                                                                    |                                                                                                    |
| Ock Faish to door the work                                                                                                    |                                                                                                    |
|                                                                                                    |                                                                                                    |
| < ( a) Preh                                                                                                    | Carte                                                                                                    |
|                                                                                                    |                                                                                                    |
|                                                                                                    |                                                                                                    |
|                                                                                                    |                                                                                                    |
| une Adapter 1715/1715/1705, Maple Term Marcher 5                                                                                                    | (X                                                                                                    |
| ann Alaman II F 101 1715/ 1705 - March Tana Mantari V<br>Danaet Bart                                                                                                    | CN                                                                                                    |
| Concerning Stational Concerning Stational Concernin                                                                                                    | CN                                                                                                    |
| Consection 1/11/ 1/25/ 1/25/ Handlers Service Consection Consection Consectio                                                                                                    | Charles and Mary Manufact and All Prophet for Properties IP                                                                                                    |
| Annotation 1711/1725/1705- March Serie March<br>Series Terms<br>Series Development (201/1725/1706, March Series<br>Series Development (201/1726/1706, March Series<br>Development (201/2726/1706, March Series<br>Development (201/2726, March Series<br>Development (201/2726, March Series<br>Dev                                                                                                    | Cheve Process and Hiney Manufacts and All Prophet IN Prophetics<br>Cheve and Hiney Manufacts and All Prophetics (In Prophetics)                                                                                                    |
| Antiber 1715/1705/1705-mascharthere<br>Dennel Brief<br>Jacobse UNG/1705/1705, Mascharthere<br>Denn Dans UNG/1705/1705, Mascharthere<br>Denn Dans Brief<br>Denn Dans Brief<br>Denn Dans Brief                                                                                                    | Compared View Memory and At Conferred Microspectrum                                                                                                    |
| PERMANDER & 2152 12052 12052 etaget. Term Manager<br>General Image<br>Appendix and 12552 12552 12552 12552<br>Deve Transfer<br>Deve Transfer<br>Devee<br>Deve Transfer<br>Deve Transfer | CN. Program and Harp Mannakal and All Program (N Program (N Program))<br>Stational Antipatric Mannakal (N Program)<br>Program (N Program)<br>Program (N Program) |
| Annolescence of the Latitical Control of the Annolescence of the Annolescence of the A                                                                                                    | Charles and They Mandala and Al Project Of Transienter State                                                                                                    |
| Constant Constant Constan                                                                                                    | CA. Constant of the second of the first field of the second of the first field of the second of the first field of the second of the first field of the second of the field of the second of the secon                                                                                                    |
| Constant Constant Constan                                                                                                    | CX     CX                                                                                                    |
| Constant Constant Constan                                                                                                    | Cheve and they because and the coupled to respect to the second to the coupled to the second to the second to                                                                                                    |
| Constant Constant Constan                                                                                                    | Chemic Section Control Control                                                                                                    |
| Constant of the Laboratory of the second second secon                                                                                                    | CK. CARACTERS and Mary Manufacts and All Completed Manupations (Completed Manupations)  Complete Statistics and Complete Manufacts and All Completed Manupations  Complete Statistics  Complete Statistics  Complete Statis                                                                                                    |
| Constant Party of Constant Constant Constan                                                                                                    | CALL IN CALL AND THE ADDRESS and AD CONFIDENCE ADDRESS IN THE ADDRESS ADDRESS                                                                                                    |
| Constant of the Lange of the Annual Constant of the Annual Constant of the Annual Cons                                                                                                    | Charles and 111 by Manuface and 20 Complete 10 Completion      Charles and 111 by Manuface and 20 Complete 10 Completion      Charles and the second and the complete interview      Charles and the second and the complete interview      Charles and the second and the complete interview      Charles and the second and the second an                                                                                                    |

10. Việc cài đặt chương trình điều khiển màn hình đã hoàn tất.

#### Hệ điều hành Microsoft<sup>®</sup> Windows<sup>®</sup> 2000

Khi thấy thông báo "Digital Signature Not Found" trên màn hình, hãy thực hiện theo các bước sau:

- 1. Chọn nút "OK" trong cửa số "Insert disk".
- 2. Nhấp nút "Browse" trong cửa số "File Needed".
- 3. Chọn A: (hoặc D:\Driver), rồi nhấp nút "Open" và nút "OK".

🔯 Cách cài đặt

- 1. Nhấp "Start", "Setting", "Control Panel".
- 2. DNhấp đúp vào biểu tượng "Display".
   3. Chọn thanh "Settings" rồi nhấp mục "Advanced..".
- 4. Chon "Monitor".
  - Trường Nếu nút "Properties" không hoạt động (bị mờ đi), màn hình của bạn đã đượ c hợp1: cài đặt đúng. Hãy dừng việc cài đặt.

Trườna Nếu nút "Properties" hoạt động, nhấp nút "Properties", sau đó tiếp tục thực

- hợp2: hiện theo những bước kế tiếp. 5. Nhấp "**Driver**" rồi nhấp mục "**Update Driver..**", sau đó nhấp nút "Next".
- 6. Chon muc "Display a list of the known drivers for this device so that I can choose a specific driver" rồi nhấp nút "Next", sau đó nhấp "Have disk".
- 7. Nhấp nút "Browse" rồi chọn A:(D:\Driver).
- 8. Nhấp nút "Open", sau đó nhấp nút "OK".
- 9. Chọn kiểu màn hình của bạn và nhấp nút "Next", rồi tiếp tục nhấp nút "Next" lần nữa.
- 10. Sau đó nhấp nút "Finis h" rồi nút "Close".
Nếu thấy cửa sổ thông báo "Digital Signature Not Found", hãy nhấp nút "Yes". Sau đó nhấp nút "Finish", rồi nút "Close".

### 특 Hệ điều hành Microsoft<sup>®</sup> Windows<sup>®</sup> Millennium

- Nhấp "Start", "Setting", "Control Panel".
   Nhấp đúp vào biểu tượng "Display".
   Chọn thanh "Settings" và nhấp nút "Advanced Properties".
- 4. Chon thanh "Monitor".
- 5. Nhấp nút "Change" trong vùng "Monitor Type".
   6. Chọn mục "Specify the location of the driver".
- 7. Chọn mục "Display a list of all the driver in a specific location...", rồi nhấp nút "Next".
- 8. Nhấp nút "Have disk"
- 9. Chọn A:\(D:\Driver), sau đó nhấp nút "OK".
- Chọn mục "Show all devices", chọn kiểu màn hình tương ứng với màn hình bạn đang kết nối với máy tính rồi nhấp nút "OK", "Next", "Next" và nút "FINISH".
   Tiếp tục nhấp chọn nút "Close" và nút "OK" cho đến khi bạn đóng được hộp thoại Display
- Properties.

(Ban có thể gặp một số màn hình thông điệp cảnh báo hoặc màn hình khác, khi đó hãy chọn tùy chon thích hop với màn hình của mình.)

### Hê điều hành Microsoft<sup>®</sup> Windows<sup>®</sup> NT

- 1. Nhấp Start, Settings, Control Panel, sau đó nhấp đúp vào biểu tượng Display.
- 2. Trong cửa sổ Display Registration Information, nhấp thanh Settings sau đó nhấp chọn All Display Modes.
- 3. Chon một chế đô mà ban muốn sử dụng (Resolution (độ phân giải), Number of Colors (Số lượng màu), và Vertical frequency (tần số quét dọc)), sau đó nhấp nút OK.
- 4. Nhấp nút Apply nếu ban thấy màn hình hoạt động bình thường sau khi nhấp nút Test. Nếu màn hình không hoạt động bình thường, hãy đổi sang một chế độ khác (một chế độ có độ phân giải, số lượng màu hoặc tần số quét dọc thấp hơn)

Lưu ý: Nếu không có Chế độ (Mode) nào hiển thị trong cửa số "All Display Modes", hãy tham khảo mục Chế độ đặt giờ cài sẵn trong cuốn Hướng dẫn sử dụng để chọn một cấp độ cho độ phân giải (resolution) và tần số quét dọc (vertical frequency).

#### Hệ điều hành Linux Operating System

Muốn kích hoạt X-Window, ban cần tạo tập tin X86Config, đây là một kiểu tập tin thiết lập cấu hình hê thống.

- 1. Nhấn Enter ở màn hình đầu tiên và màn hình thứ hai sau khi kích hoạt tập tin X86Config.
- 2. Màn hình thứ ba dùng để cài đặt con chuột.
- 3. Cài đặt chuột cho máy tính.
- 4. Màn hình kế tiếp dùng để chọn bàn phím.
- 5. Cài đặt bàn phím cho máy tính.
- 6. Màn hình tiếp theo dùng để cài đặt màn hình.
- 7. Đầu tiên, thiết lập tần số quét ngang cho màn hình. (Bạn có thể nhập trực tiếp giá trị tần số).
- 8. Thiết lập tần số quét dọc cho màn hình. (Bạn có thể nhập trực tiếp giá trị tần số).
- 9. Nhập tên kiểu màn hình của bạn. Thông tin này sẽ không ảnh hưởng đến hoạt động thự c của X-Window.
- 10. Bạn đã hoàn thành việc thiết lập màn hình. Hãy kích hoat X-Window sau khi cài đặt các thiết bị phần cứng cần thiết khác.

| thích với bêu chuẩn VESA trình điều khiến màn hình trình điều khi | khiến mán hình |
|-------------------------------------------------------------------|----------------|
| (Từ đồng) (Chin                                                   | hình bằng tay) |

Natural Color

💶 Phần mềm Natural Color

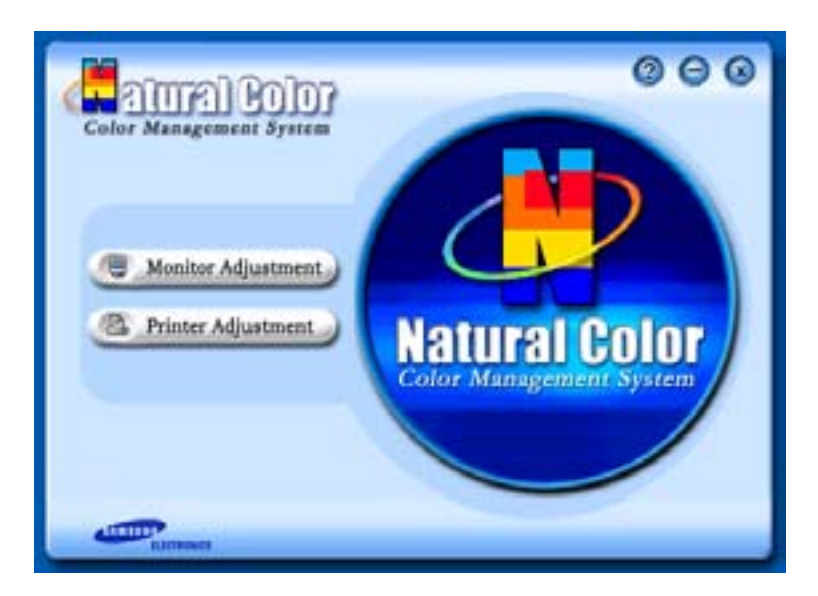

Một trong các vấn đề gần đây trong sử dụng vi tính là màu sắc của những hình ảnh được in ra từ máy in hoặc là những hình ảnh khác được quét bằng một máy quét hay máy thu hình kỹ thuật số trông không giống như hình ảnh hiển thị trên màn hình.

Phần mềm Natural Color là một giải pháp hiệu quả cho vấn đề này. Đây là một hệ thống phối màu được phát triển bởi Samsung Electronics khi hợp tác với Korea Electronics &

Telecommunications Research Institute (ETRI). Hệ thống này chỉ sử dụng được ở các màn hình Samsung và làm cho màu sắc của hình ảnh trên màn hình tương đương với hình ảnh in hoặc quét.

Để biết thêm thông tin, xin tham khảo Help (F1) trong chương trình phần mềm.

#### Cách cài đặt phần mềm Natural Color

Bỏ đĩa CD đi kèm với màn hình Samsung vào trong ổ đĩa CD-ROM. Sau đó, màn hình đầu tiên của việc cài đặt chương trình sẽ được kích hoạt. Nhấp chuột vào Natural Color trên màn hình đầu tiên để cài đặt phần mềm Natural Color. Muốn cài đặt chương trình bằng tay, hãy bỏ đĩa CD đi kèm với màn hình Samsung vào ổ đĩa CD-ROM, nhấp vào nút [Start] của Windows rồi chọn [Execute].

Vào D:\color\eng\setup.exe rồi nhấn phím < Enter>.

(Nếu ổ đĩa CD không phải là D:\, hãy nhập tên ổ đĩa thích hợp.)

#### Cách xóa phần mềm Natural Color

Chọn [Setting]/[Control Panel] trên trình đơn [Start] rồi nhấp hai lần vào [Add/Delete a program]. Chọn Natural Color trong danh sách rồi nhấp vào nút [Add/Delete].

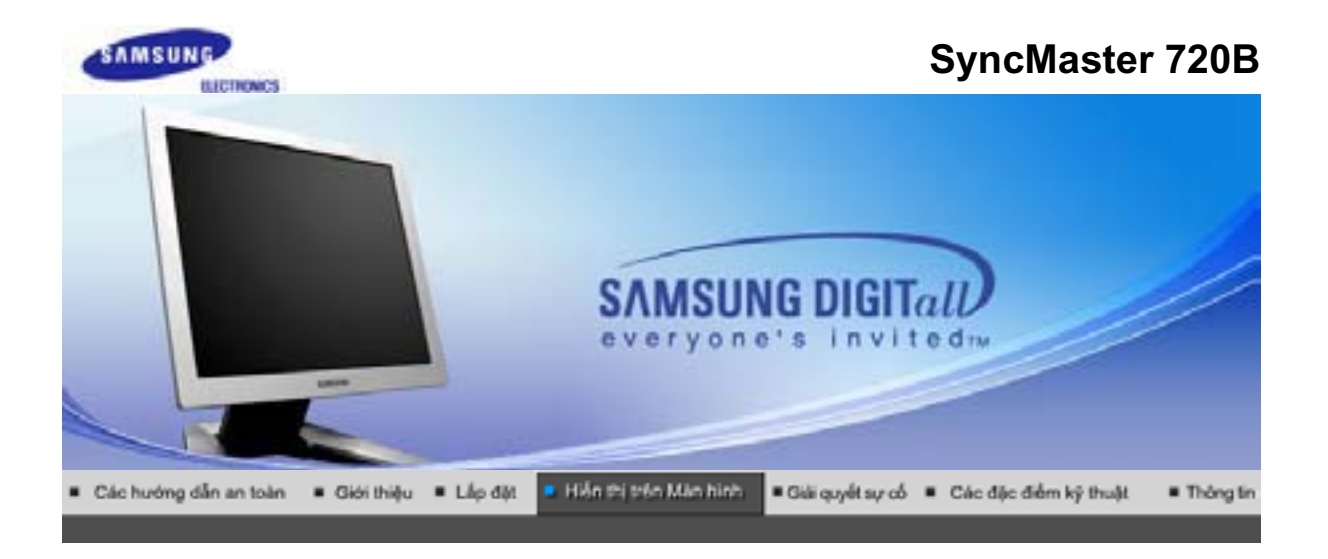

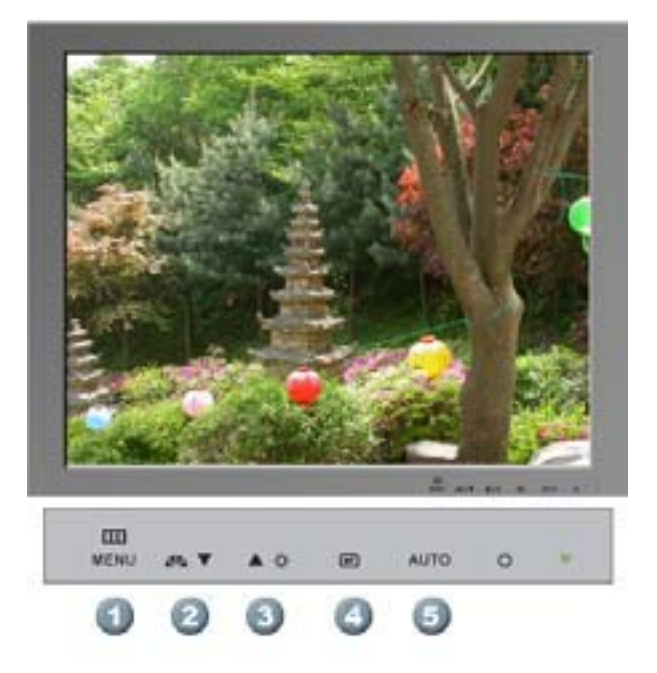

- 1. Mở trình đơn OSD. Cũng được dùng để thoát khỏi trình đơn OSD hay trở về trình đơn trước.
- 2. Các mục điều chỉnh trong trình đơn.
- 3. Các mục điều chỉnh trong trình đơn.
- 4. Kích hoạt một mục menu được chọn.
- 5. Dùng nút này truy cập trực tiếp chế độ điều chỉnh tự động.

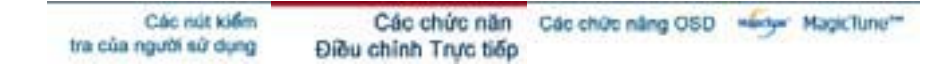

CAUTO

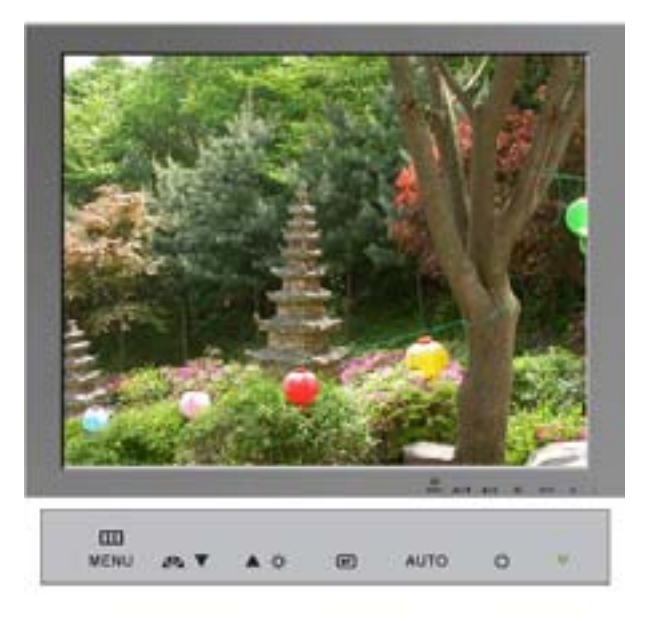

| Trình đơn | Mô tả                                                                                                    |  |  |  |
|-----------|----------------------------------------------------------------------------------------------------|--|--|--|
|           | Khi nhất nút 'AUTO', màn hình Tự Điều chỉnh xuất hiện như được thấy trong màn hình động ở trung tâm.                             |  |  |  |
| AUTO      | Để cho chức năng điều chỉnh tự động chính xác hơn, hãy kích hoạt chức năng 'AUTO' trong khi 'AUTO PATTERN' đang hoạt động.       |  |  |  |
|           | - Nế u Điều chỉnh Tự động không hoạt động đúng, nhấn nút Tự động một<br>lần nữa để điều chỉnh hình ảnh với độ chính xác cao hơn. |  |  |  |

### Chóa & Mở khóa OSD

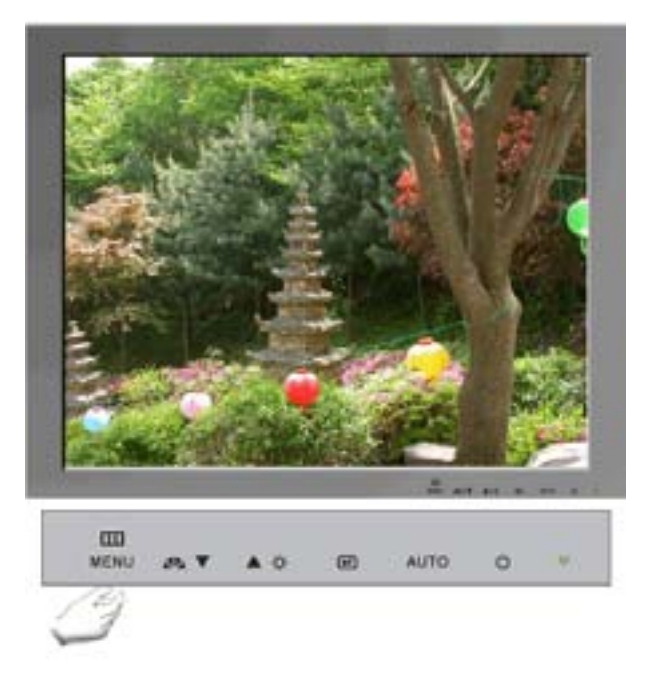

| Trình đơn             | Mô tả                                                                   |
|-----------------------|-------------------------------------------------------------------------|
| Khóa & Mở khóa<br>OSD | Sau khi nhấn nút "MENU" quá 5 giây, chức năng OSD sẽ bị khóa (mở khóa). |

### C MagicBright™

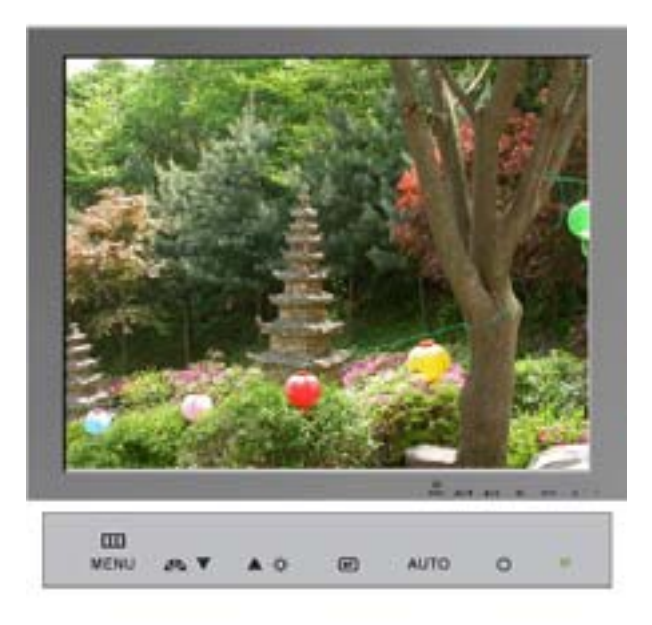

| Trình đơn   |      | Mô tả                                                                                                    |
|-------------|------|----------------------------------------------------------------------------------------------------|
| 🏊 MagicBrig | ght™ | Sau đó nhấn nút MagicBright <sup>™</sup> lần nữa để xem qua các chế độ tạo cấu<br>hình có sẵn<br>- bốn chế độ khác nhau (Custom/Text/Internet/Game/Sport/Movie) |

### Brightness

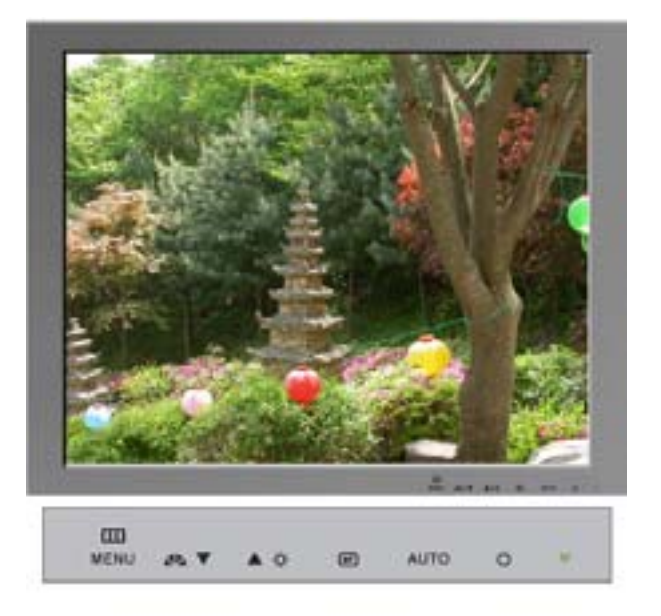

| Т | rình đơn   | Mô tả                     |
|---|------------|---------------------------|
| ¢ | Brightness | Điều chỉnh Độ tương phản. |

| tra của người sử dụng 🛛 Điệu chính Trực tiếp | Các nút kiểm<br>tra của người sử dụng | Các chức năn<br>Điều chính Trực tiếp | Các chức năng OSD | margar | MagicTune** |
|----------------------------------------------|---------------------------------------|--------------------------------------|-------------------|--------|-------------|
|----------------------------------------------|---------------------------------------|--------------------------------------|-------------------|--------|-------------|

| Picture          | Brightness  | Contrast    |               |               |              |
|------------------|-------------|-------------|---------------|---------------|--------------|
| Color ( тсо'0 3) | MagicColor  | Color Tone  | Color Control | Gamma         |              |
| Color            | MagicColor  | Color Tone  | sRGB          | Color Control | Gamma        |
| 🕮 Image          | Coarse      | Fine        | Sharpness     | H-Position    | V-Position   |
| CSD              | Language    | H-Position  | V-Position    | Transparency  | Display Time |
| Setup            | Auto Source | Image Reset | Color Reset   |               |              |
| Information      |             |             |               |               |              |

## 💷 Picture

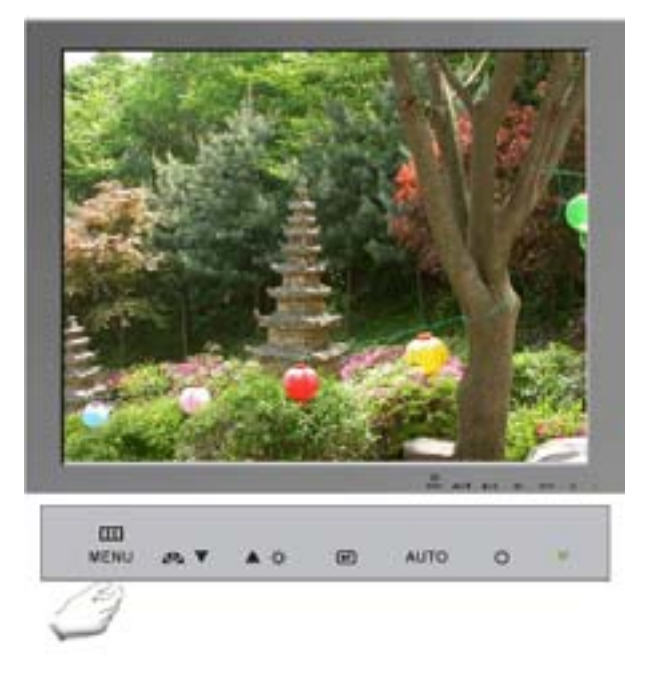

| Trình đơn  | Mô tả                       | Chơi/Ngừng |
|------------|-----------------------------|------------|
| Brightness | Điều chỉnh Độ tương phản.   |            |
| Contra st  | Điều chỉnh Độ Độ sáng phản. | 00         |

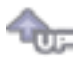

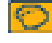

Color (Chỉ có kiểu TCO '03)

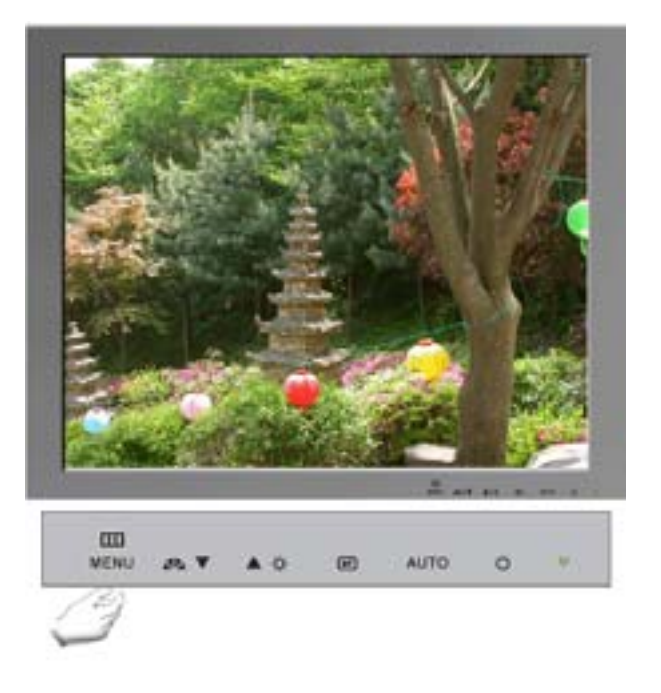

| Trình đơn     | Mô tả                                                                                                    | Chơi/Ngừng |
|---------------|----------------------------------------------------------------------------------------------------|------------|
| MagicColor    | MagicColor là một công nghệ mới mà Samsung đã phát<br>triển để cải tiến hình ảnh kỹ thuật số và để màu sắc hiển<br>thị rõ nét và tự nhiên hơn mà không làm ảnh hưởng đến<br>chất lượng hình ảnh.<br>OFF – Trở về chế độ gốc.<br>DEMO – Màn hình trước khi áp dụng chế độ MagicColor<br>xuất hiện phía bên phải và màn hình sau khi áp dụng chế<br>độ MagicColor xuất hiện phía bên trái.<br>MagicColor 1 – Hiền thị màu sắc tự nhiên sinh động với độ<br>sắc nét.<br>MagicColor2 – Không chỉ hiển thị màu sắc tự nhiên sinh<br>động mà còn hiển thị màu da tự nhiên trung thực hơn với<br>độ sắc nét. | 33         |
| Color Tone    | Tông màu có thể thay đổi.                                                                                                    | 00         |
| Color Control | Theo các bước sau để điều chỉnh các giá trị tông màu R<br>(đỏ ), G (xanh lá cây), B (xanh da trời) riêng biệt.                                                                                                    |            |
| Gamma         | Điều chỉnh giá trị gamma.                                                                                                    |            |

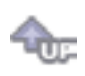

🖸 Color

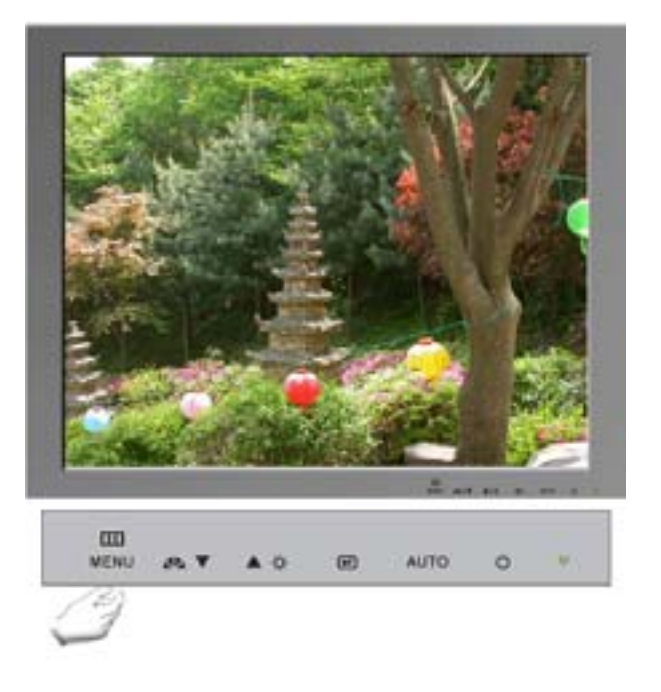

| Trình đơn     | Mô tả                                                                                                    | Chơi/Ngừng |
|---------------|----------------------------------------------------------------------------------------------------|------------|
|               | MagicColor là một công nghệ mới mà Samsung đã phát<br>triển để cải tiến hình ảnh kỹ thuật số và để màu sắc hiển<br>thị rõ nét và tự nhiên hơn mà không làm ảnh hưởng đến<br>chất lượng hình ảnh.                                                                                                    |            |
| MagicColor    | <ul> <li>OFF – Trở về chế độ gốc.</li> <li>DEMO – Màn hình trước khi áp dụng chế độ MagicColor xuất hiện phía bên phải và màn hình sau khi áp dụng chế độ MagicColor xuất hiện phía bên trái.</li> <li>MagicColor1 – Hiển thị màu sắc tự nhiên sinh động với độ sắc nét.</li> <li>MagicColor2 – Không chỉ hiển thị màu sắc tự nhiên sinh động mà còn hiển thị màu da tự nhiên trung thực hơn với độ sắc nét.</li> </ul> |            |
| Color Tone    | Tông màu có thể thay đổi.                                                                                                    |            |
| sRGB          | Khi bạn chỉnh Độ sáng và Độ tương phản sau khi chọn<br>chế độ sRGB (Ba màu căn bản), chế độ sRGB (Ba màu<br>căn bản) sẽ thoát ra.                                                                                                    |            |
| Color Control | Theo các bước sau để điều chỉnh các giá trị tông màu R<br>(đỏ ), G (xanh lá cây), B (xanh da trời) riêng biệt.                                                                                                    | 00         |
| Gamma         | Điều chỉnh giá trị gamma.                                                                                                    |            |

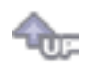

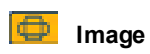

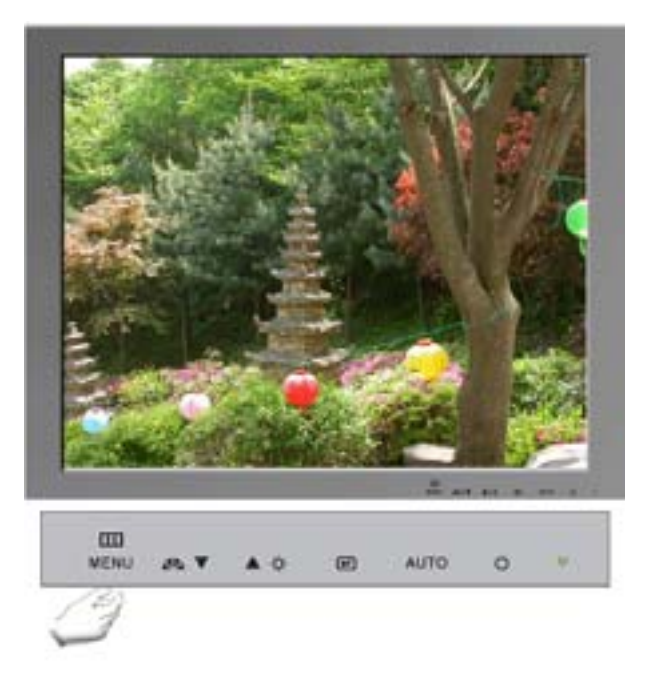

| Trình đơn  | Mô tả                                                                                                    | Chơi/Ngừng |
|------------|----------------------------------------------------------------------------------------------------|------------|
| Coarse     | Loại bỏ nhiễu chẳng hạn như các đường sọc dọc. Điều<br>chỉnh thô có thể làm di chuyển vùng hình ảnh của màn<br>hình. Bạn có thể định vị lại về tâm bằng menu Điều chỉnh<br>Ngang. | 00         |
| Fine       | Loại bỏ nhiễu chẳng hạn như các đường sọc ngang. Nếu<br>nhiễu vẫn còn ngay cả sau khi Tinh chỉnh, hãy chỉnh lại<br>sau khi điều chỉnh tần số (tốc độ đồng hồ).                    |            |
| Sharpness  | Thực hiện theo các bước sau để thay đổi độ rõ của hình<br>ảnh                                                                                                    |            |
| H-Position | Hãy thực hiện theo những hướng dẫn này để thay đổi vị trí<br>ngang của toàn bộ màn hình hiển thị.                                                                                 | 00         |
| V-Position | Hãy thực hiện theo những hướng dẫn này để thay đổi vị trí<br>dọc của toàn bộ màn hình hiển thị.                                                                                   |            |

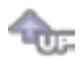

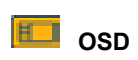

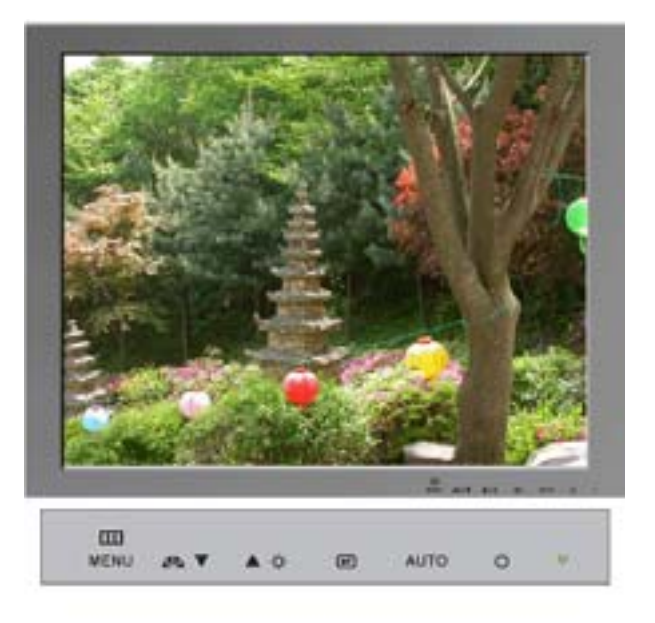

| Trình đơn    | Mô tả                                                                                                    | Chơi/Ngừng |
|--------------|----------------------------------------------------------------------------------------------------|------------|
| Langua ge    | Theo các bước sau để chuyển đổi ngôn ngữ được sử<br>dụng trong menu. Bạn có thể chọn một trong bảy ngôn<br>ngữ. (Tiếng Anh, Tiếng Đức, Tiếng Tây Ban Nha, Tiếng<br>Pháp, Tiếng Ý, Tiếng Thụy Điển, Tiếng Nga) <b>Lưu ý</b> : Ngôn<br>ngữ được chọn chỉ ảnh hưởng đến ngôn ngữ của màn<br>hình OSD. Nó không ảnh hưởng đến bất cứ phần mềm<br>nào chạy trên máy tính. | 00         |
| H-Position   | Bạn có thể thay đổi vị trí ngang của nơi xuất hiện mục lục<br>OSD trên màn hình.                                                                                                    | 00         |
| V-Positon    | Bạn có thể thay đổi vị trí dọc của nơi xuất hiện trình đơn<br>OSD trên màn hình.                                                                                                    |            |
| Transparency | Thay đổi độ trong suốt của hình nền OSD.                                                                                                    | 00         |
| Display Time | Trình đơn sẽ tự động tắt nếu không thực hiện điều chỉnh<br>nào trong một khoảng thời gian nhất định. Bạn có thể cài<br>đặt khoảng thời gian chờ của trình đơn trước khi tự động<br>tắt.                                                                                                    | 00         |

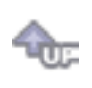

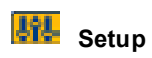

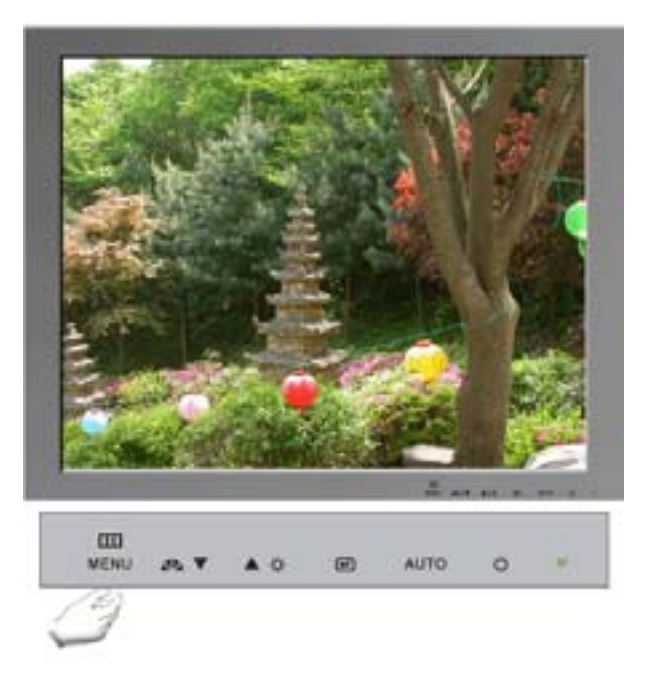

| Trình đơn   | Mô tả                                                                      | Chơi/Ngừng |
|-------------|----------------------------------------------------------------------------|------------|
| Image Reset | Các thông số hình ảnh được thay bằng các giá trị mặc<br>định khi sản xuất. | 00         |
| Color Reset | Các thông số Màu sắc được thay bằng các giá trị mặc<br>định khi sản xuất.  |            |

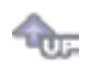

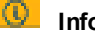

## 0 Information

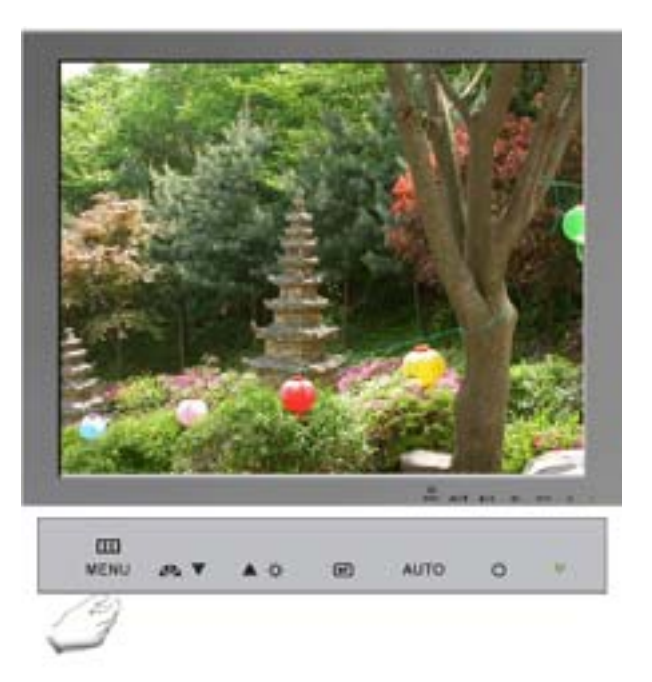

| Trình đơn   | Mô tả                                                    |
|-------------|----------------------------------------------------------|
| Information | Hiển thị nguồn video, chế độ hiển thị trên màn hình OSD. |

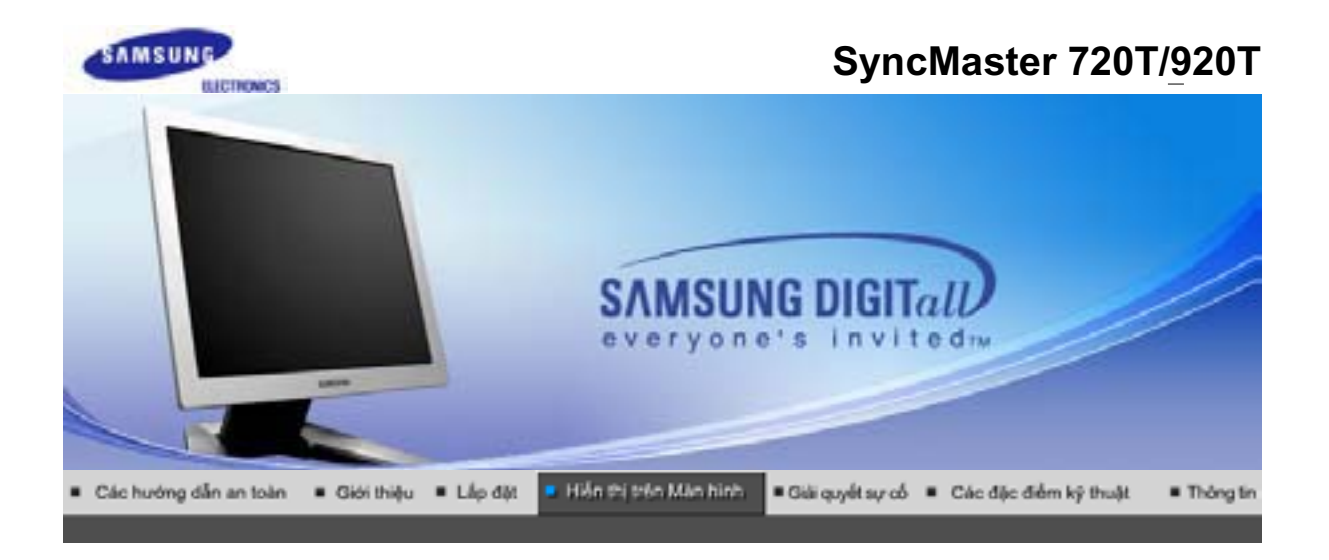

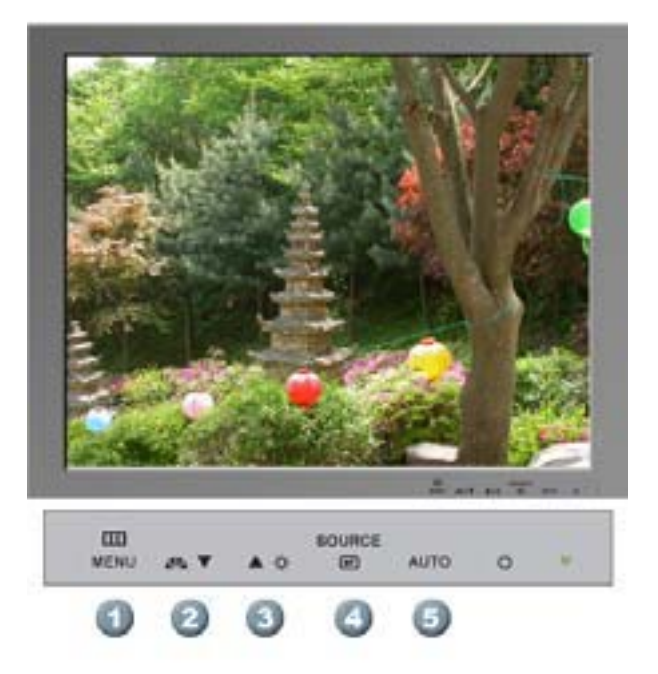

- 1. Mở trình đơn OSD. Cũng được dùng để thoát khỏi trình đơn OSD hay trở về trình đơn trước.
- 2. Các mục điều chỉnh trong trình đơn.
- 3. Các mục điều chỉnh trong trình đơn.
- 4. Kích hoạt một mục menu được chọn.
- 5. Dùng nút này truy cập trực tiếp chế độ điều chỉnh tự động.

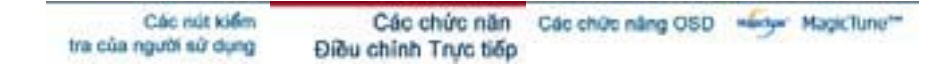

CAUTO

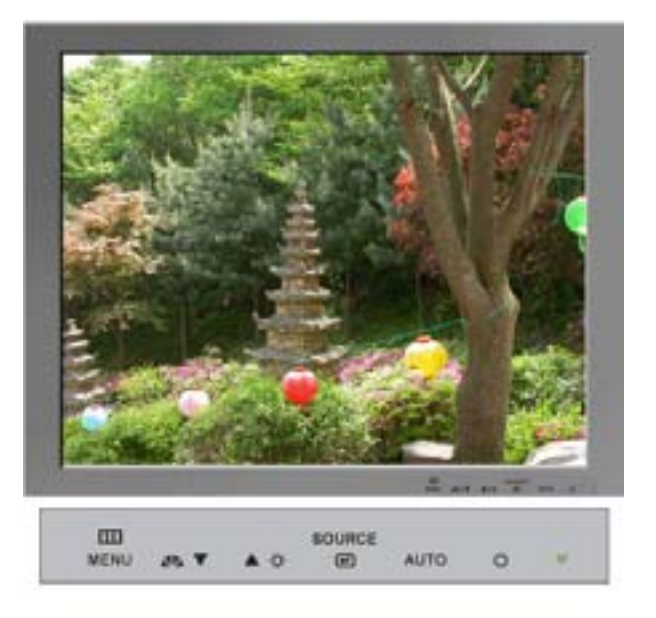

| Trình đơn | Mô tả                                                                                                    |  |  |
|-----------|----------------------------------------------------------------------------------------------------|--|--|
|           | Khi nhất nút 'AUTO', màn hình Tự Điều chỉnh xuất hiện như được thấy<br>trong màn hình động ở trung tâm.<br>(Chỉ có trong chế độ Analog) |  |  |
| AUTO      | Để cho chức năng điều chỉnh tự động chính xác hơn, hãy kích hoạt chức năng 'AUTO' trong khi 'AUTO PATTERN' đang hoạt động.              |  |  |
|           | - Nếu Điều chỉnh Tự động không hoạt động đúng, nhấn nút Tự động một<br>lần nữa để điều chỉnh hình ảnh với độ chính xác cao hơn.         |  |  |

### C Khóa & Mở khóa OSD

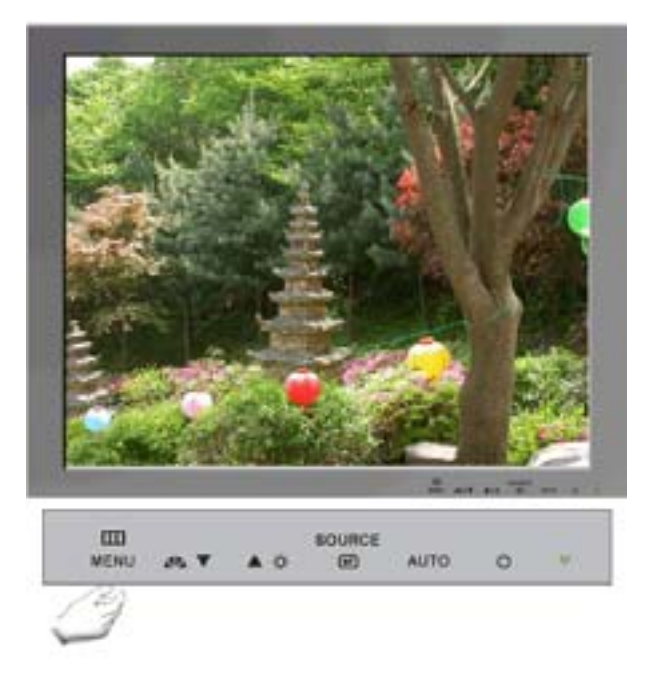

| Trình đơn      | Mô tả                                                          |
|----------------|----------------------------------------------------------------|
|                |                                                                |
| Khóa & Mở khóa | Sau kni nnan nut MENU qua 5 giay, chức năng USD sẽ bị khoa (mớ |

### C MagicBright<sup>™</sup>

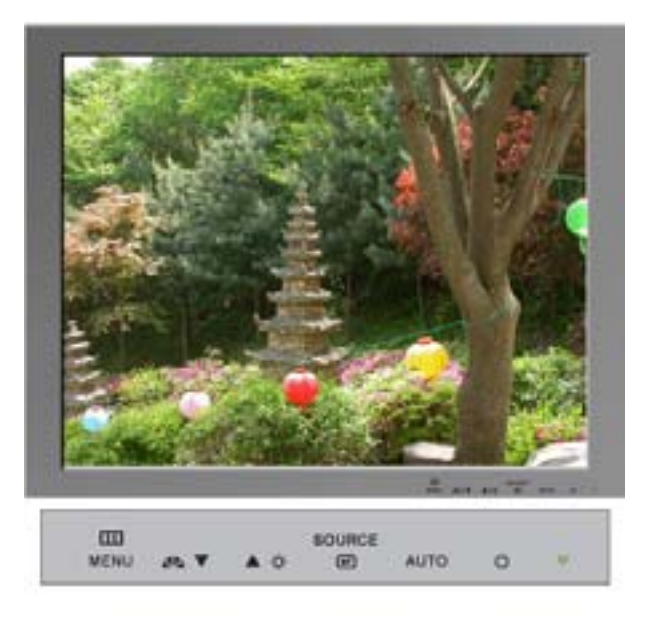

| Trình đơn    | Mô tả                                                                                                    |
|--------------|----------------------------------------------------------------------------------------------------|
| MagicBright™ | Sau đó nhấn nút MagicBright™ lần nữa để xem qua các chế độ tạo cấu<br>hình có sẵn<br>- bốn chế độ khác nhau (Custom/Text/Internet/Game/Sport/Movie) |

### Brightness

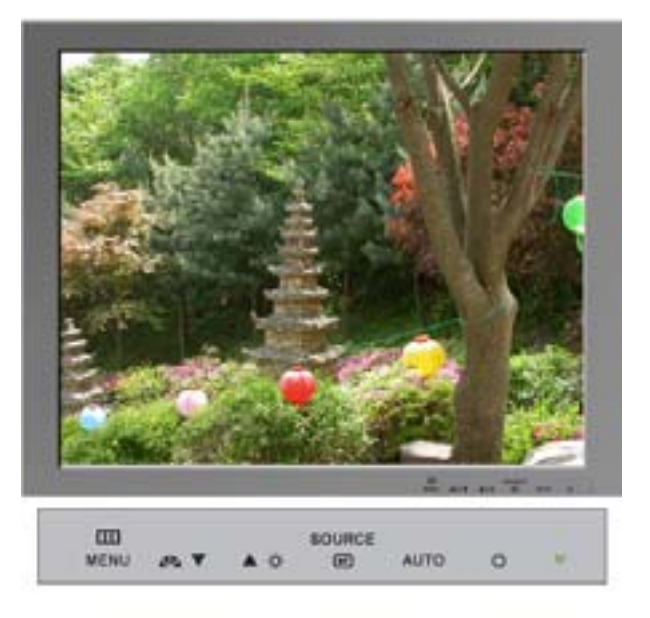

| Trình đơn  | Mô tả                     |
|------------|---------------------------|
| Brightness | Điều chỉnh Độ tương phản. |

### Cource

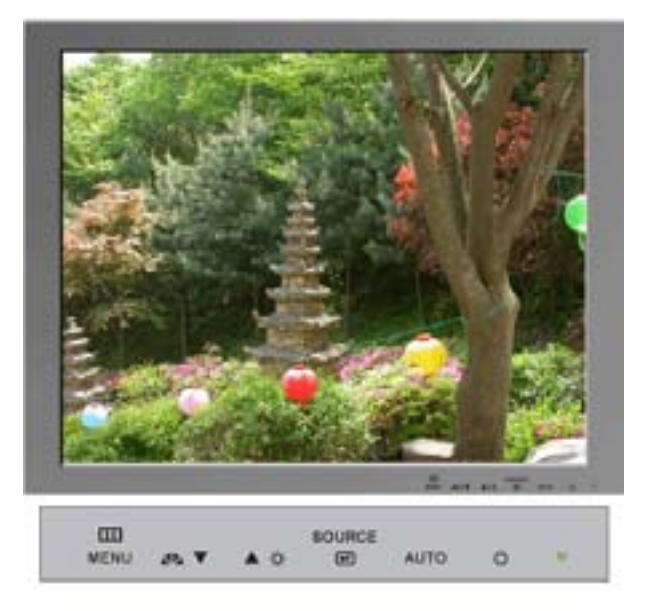

| Trình đơn | Mô tả                                            |
|-----------|--------------------------------------------------|
| Source    | Chọn tín hiệu hình (video) khi màn hình OSD tắt. |

Các nút kiếm Các chức năn Các chức năng OSD - MagicTune" tra của người sử dụng Điều chỉnh Trực tiếp

| Picture       | Brightness  | Contrast    |               |               |              |
|---------------|-------------|-------------|---------------|---------------|--------------|
|               | MagicColor  | Color Tone  | Color Control | Gamma         |              |
| 💟 Color       | MagicColor  | Color Tone  | sRGB          | Color Control | Gamma        |
| 💶 Image       | Coarse      | Fine        | Sharpness     | H-Position    | V-Position   |
| CSD           | Language    | H-Position  | V-Position    | Transparency  | Display Time |
| Setup         | Auto Source | Image Reset | Color Reset   |               |              |
| 🔍 Information |             |             |               |               |              |

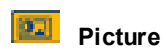

¢

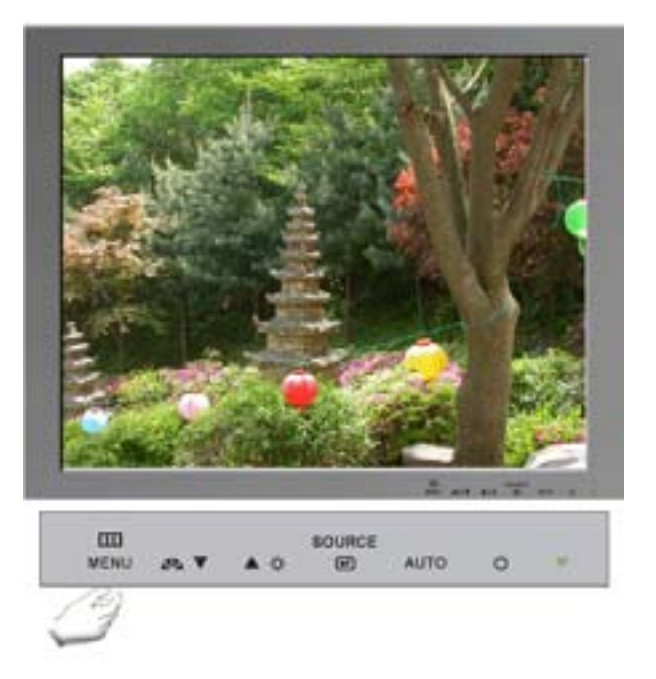

| Trình đơn  | Mô tả                       | Chơi/Ngừng |
|------------|-----------------------------|------------|
| Brightness | Điều chỉnh Độ tương phản.   |            |
| Contra st  | Điều chỉnh Độ Độ sáng phản. | 00         |

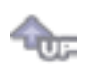

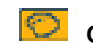

# Color (Chỉ có kiểu TCO '03)

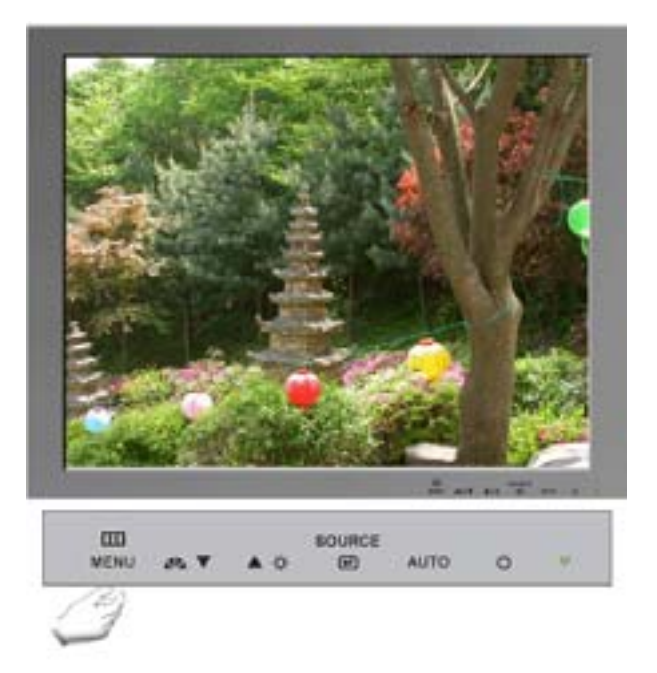

| Trình đơn | Mô tả                                                                                                    | Chơi/Ngừng |
|-----------|----------------------------------------------------------------------------------------------------|------------|
|           | MagicColor là một công nghệ mới mà Samsung đã phát<br>triển để cải tiến hình ảnh kỹ thuật số và để màu sắc hiển |            |

| MagicColor    | <ul> <li>thị rõ nét và tự nhiên hơn mà không làm ảnh hưởng đến chất lượng hình ảnh.</li> <li>OFF – Trở về chế độ gốc.</li> <li>DEMO – Màn hình trước khi áp dụng chế độ MagicColor xuất hiện ph ía bên phải và màn hình sau khi áp dụng chế độ MagicColor xuất hiện phía bên trái.</li> <li>MagicColor 1 – Hiển thị màu sắc tự nhiên sinh động với độ sắc nét.</li> <li>MagicColor2 – Không chỉ hiển thị màu sắc tự nhiên sinh động mà còn hiển thị màu da tự nhiên trung thực hơn với độ sắc nét.</li> </ul> | 00 |
|---------------|----------------------------------------------------------------------------------------------------|----|
| Color Tone    | Tông màu có thể thay đổi.                                                                                                    | 00 |
| Color Control | Theo các bước sau để điều chỉnh các giá trị tông màu R<br>(đỏ ), G (xanh lá cây), B (xanh da trời) riêng biệt.                                                                                                    | 80 |
| Gamma         | Điều chỉnh giá trị gamma.                                                                                                    | 00 |

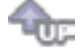

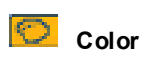

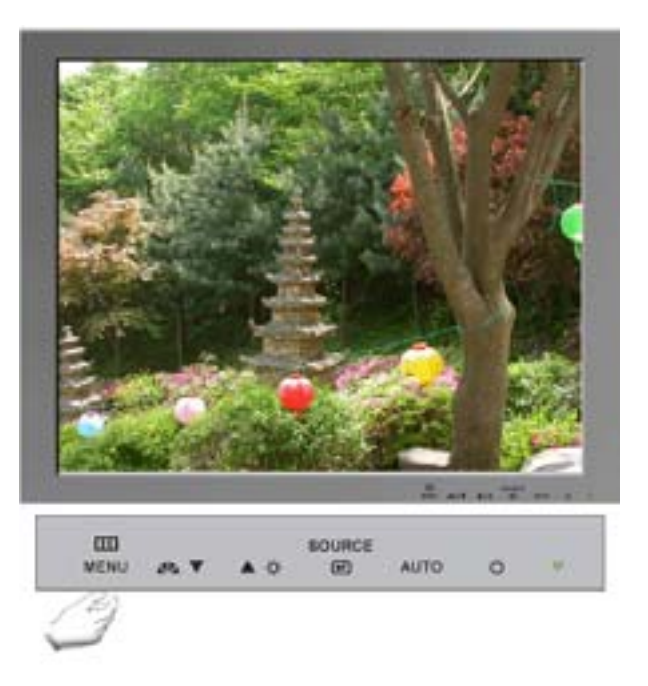

| Trình đơn  | Mô tả                                                                                                    | Chơi/Ngừng |
|------------|----------------------------------------------------------------------------------------------------|------------|
| MagicColor | MagicColor là một công nghệ mói mà Samsung đã phát<br>triển để cải tiến hình ảnh kỹ thuật số và để màu sắc hiển<br>thị rõ nét và tự nhiên hơn mà không làm ảnh hưởng đến<br>chất lượng hình ảnh.<br>OFF – Trở về chế độ gốc.<br>DEMO – Màn hình trước khi áp dụng chế độ MagicColor<br>xuất hiện phía bên phải và màn hình sau khi áp dụng chế<br>độ MagicColor xuất hiện phía bên trái.<br>MagicColor1 – Hiển thị màu sắc tự nhiên sinh động với độ<br>sắc nét.<br>MagicColor2 – Không chỉ hiển thị màu sắc tự nhiên sinh<br>động mà còn hiển thị màu da tự nhiên trung thực hơn với |            |
|            | do sac net.                                                                                                    |            |

| Color Tone    | Tông màu có thể thay đổi.                                                                                                    | 00 |
|---------------|----------------------------------------------------------------------------------------------------|----|
| sRGB          | Khi bạn chỉnh Độ sáng và Độ tương phản sau khi chọn<br>chế độ sRGB (Ba màu căn bản), chế độ sRGB (Ba màu<br>căn bản) sẽ thoát ra. | 00 |
| Color Control | Theo các bước sau để điều chỉnh các giá trị tông màu R<br>(đỏ ), G (xanh lá cây), B (xanh da trời) riêng biệt.                    | 00 |
| Gamma         | Điều chỉnh giá trị gamma.                                                                                                    | 00 |

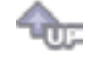

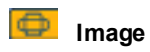

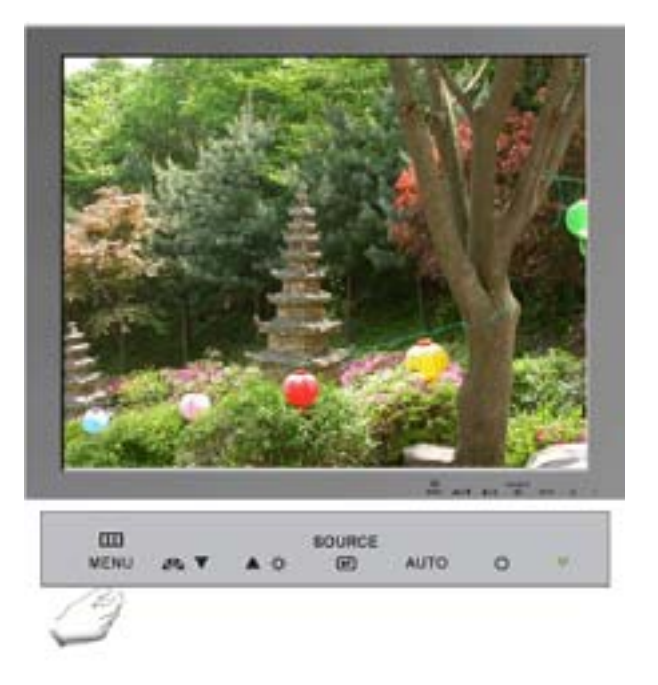

| Trình đơn  | Mô tả                                                                                                    | Chơi/Ngừng |
|------------|----------------------------------------------------------------------------------------------------|------------|
| Coarse     | Loại bỏ nhiễu chẳng hạn như các đường sọc dọc. Điều<br>chỉnh thô có thể làm di chuyển vùng hình ảnh của màn<br>hình. Bạn có thể định vị lại về tâm bằng menu Điều chỉnh<br>Ngang.<br>(Chỉ có trong chế độ Analog) | 88         |
| Fine       | Loại bỏ nhiễu chẳng hạn như các đường sọc ngang. Nếu<br>nhiễu vẫn còn ngay cả sau khi Tinh chỉnh, hãy chỉnh lại<br>sau khi điều chỉnh tần số (tốc độ đồng hồ).<br>(Chỉ có trong chế độ Analog)                    | 00         |
| Sharpness  | Thực hiện theo các bước sau để thay đổi độ rõ của hình<br>ảnh                                                                                                    |            |
| H-Position | Hãy thực hiện theo những hướng dẫn này để thay đổi vị trí<br>ngang của toàn bộ màn hình hiển thị.<br>(Chỉ có trong chế độ Analog)                                                                                 | 00         |
| V-Position | Hãy thực hiện theo những hướng dẫn này để thay đổi vị trí<br>dọc của toàn bộ màn hình hiển thị.<br>(Chỉ có trong chế độ Analog)                                                                                   |            |

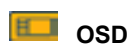

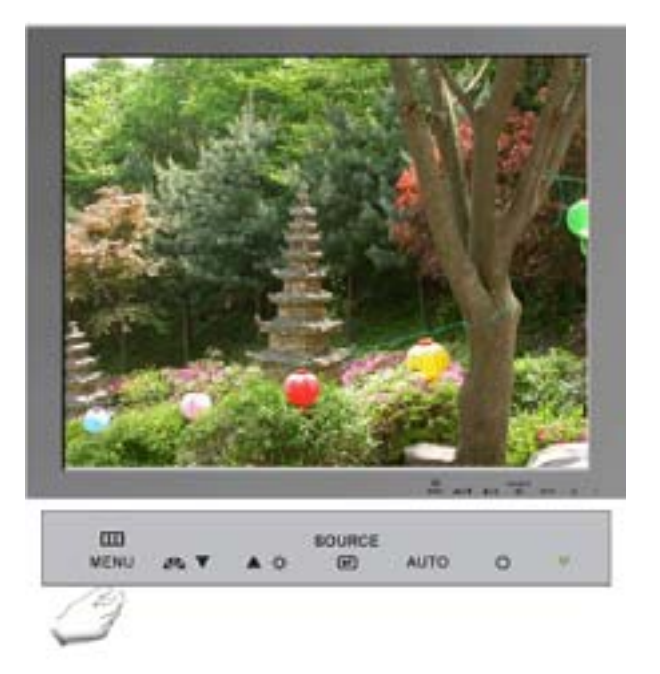

| Trình đơn    | Mô tả                                                                                                    | Chơi/Ngừng |
|--------------|----------------------------------------------------------------------------------------------------|------------|
| Lan gua ge   | Theo các bước sau để chuyển đổi ngôn ngữ được sử<br>dụng trong menu. Bạn có thể chọn một trong bảy ngôn<br>ngữ. (Tiếng Anh, Tiếng Đức, Tiếng Tây Ban Nha, Tiếng<br>Pháp, Tiếng Ý, Tiếng Thụy Điển, Tiếng Nga) <b>Lưu ý</b> : Ngôn<br>ngữ được chọn chỉ ảnh hưởng đến ngôn ngữ của màn<br>hình OSD. Nó không ảnh hưởng đến bất cứ phần mềm<br>nào chạy trên máy tính. | 00         |
| H-Position   | Bạn có thể thay đổi vị trí ngang của nơi xuất hiện mục lục<br>OSD trên màn hình.                                                                                                    | 00         |
| V-Positon    | Bạn có thể thay đổi vị trí dọc của nơi xuất hiện trình đơn<br>OSD trên màn hình.                                                                                                    |            |
| Transparency | Thay đổi độ trong suốt của hình nền OSD.                                                                                                    |            |
| Display Time | Trình đơn sẽ tự động tắt nếu không thực hiện điều chỉnh<br>nào trong một khoảng thời gian nhất định. Bạn có thể cài<br>đặt khoảng thời gian chờ của trình đơn trước khi tự động<br>tắt.                                                                                                    | 00         |

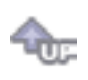

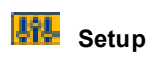

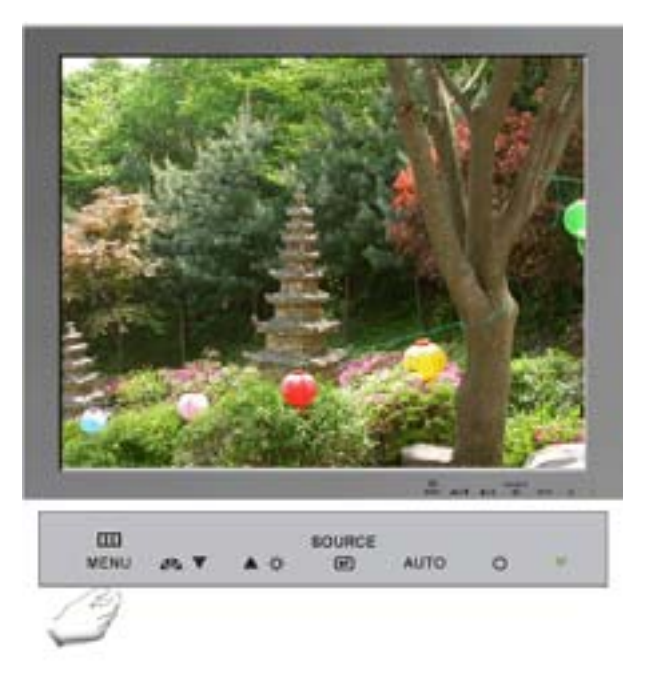

| Trình đơn   | Mô tả                                                                      | Chơi/Ngừng |
|-------------|----------------------------------------------------------------------------|------------|
| Auto Source | Chọn Auto Source để cho màn hình tự động chọn nguồn tín hiệu.              | 00         |
| Image Reset | Các thông số hình ảnh được thay bằng các giá trị mặc<br>định khi sản xuất. | 00         |
| Color Reset | Các thông số Màu sắc được thay bằng các giá trị mặc<br>định khi sản xuất.  |            |

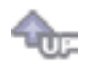

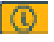

## Information

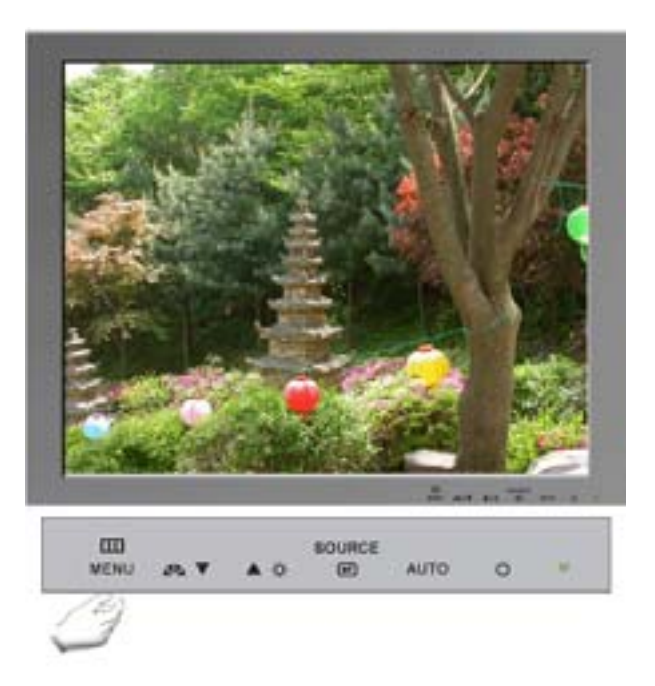

| Trình đơn   | Mô tả                                                    |
|-------------|----------------------------------------------------------|
| Information | Hiển thị nguồn video, chế độ hiển thị trên màn hình OSD. |

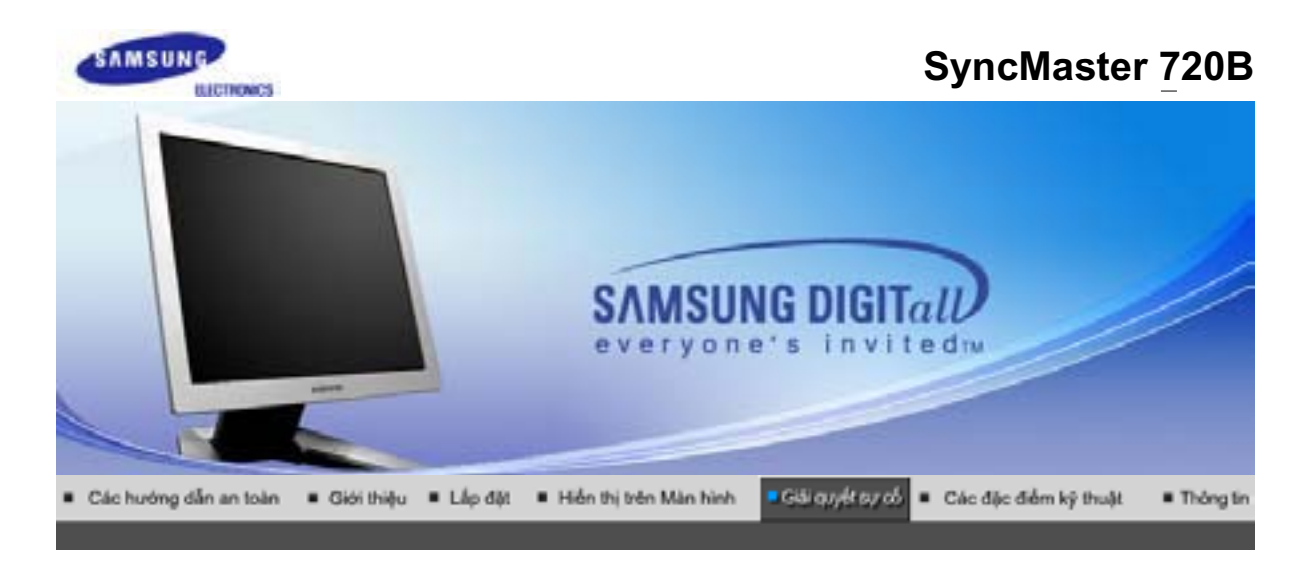

Danh sách kiếm tra Bào đảm chất lượng Kiếm tra đặc tính Self-Tist

Trước khi gọi điện đến dịch vụ hỗ trợ, hãy đọc lại thông tin trong phần này để xem bạn có thể tự khắc phục được sự cố nào không. Nếu bạn thật sự cần trợ giúp, xin gọi số điện thoại trên phiếu bảo hành, số điện thoại về lĩnh vực thông tin hoặc liên hệ với người bán hàng.

| Triệu c hứng                                                      | Danh sách kiểm tra                                                                                                    | Các giải pháp                                                                                                    |
|-------------------------------------------------------------------|----------------------------------------------------------------------------------------------------|----------------------------------------------------------------------------------------------------|
| Không có hình trên màn<br>hình. Tôi không thể bật<br>màn bình lận | lDây điện nguồn đã được gắn<br>đúng cách chưa?                                                                        | Kiểm tra việc nối dây điện và<br>nguồn điện.                                                                                                    |
| man'n inn ien.                                                    | Bạn có thấy thông báo " <b>Che ck<br/>Signal Cable</b> " trên màn hình<br>không?                                      | Hãy kiểm tra việc nối cáp tín<br>hiệu.                                                                                                    |
|                                                                   | Nếu đang có điện nguồn, hãy<br>khởi động lại máy tính để xem<br>màn hình ban đầu (màn hình<br>khởi nhập) như thế nào. | Nếu màn hình ban đầu (màn<br>hình khởi nhập) xuất hiện, hãy<br>khởi động máy tính ở chế độ ứng<br>dụng (chế độ safe mode ở<br>Windows ME/2000/XP) rồi đổi<br>tần số của card hình ảnh.<br>(H ãy tham khảo Các chế độ hiển<br>thị đặt trước)                                   |
|                                                                   |                                                                                                    | Lưu ý: Nếu màn hình ban đầu<br>(Màn hình khởi nhập) không hiện<br>ra, hãy liên hệ với trưng tâm bảo<br>hành hay người bán sản phẩm                                                                                                    |
|                                                                   | Bạn có thấy thông báo "Not<br>Optimum Mode",<br>"Recommended Mode 1280 x<br>1024 60Hz" trên màn hình<br>không?        | Bạn có thể thấy mẩu tin này khi<br>tín hiệu từ thẻ video vượt quá độ<br>phân giải và tần số tối đa mà<br>màn hình có thể xử lý được.                                                                                                    |
|                                                                   |                                                                                                    | Hãy điều chỉnh độ phân giải và<br>tần số tối đa mà màn hình có thể<br>xử lý được.                                                                                                    |
|                                                                   |                                                                                                    | Nếu màn hình vượt quá<br>SXGA hay 75Hz, sẽ xuất hiện<br>một thông báo " <b>"Not Optimum<br/>Mode", "Recommended Mode<br/>1280 x 1024 60Hz"</b> ".<br>Nếu màn hình vượt quá 85Hz, thì<br>nó sẽ hoạt động bình thường<br>nhưng thông báo " <b>"Not</b><br><b>Optimum Mode",</b> |

|                                                                                   |                                                                                                    | "Recommended Mode 1280 x<br>1024 60Hz" " sẽ xuất hiện một<br>phút và sau đó mất đi. Vui lòng<br>thay đổi đến chế độ khuyến cáo<br>trong khoảng thời gian một phút<br>này.<br>(C âu thông báo sẽ hiển thị lại<br>nếu khởi động lại hệ thống.) |
|-----------------------------------------------------------------------------------|----------------------------------------------------------------------------------------------------|----------------------------------------------------------------------------------------------------|
|                                                                                   | Không có hình ảnh trên màn<br>hình.                                                                                                    | Màn hình đang ở chế độ<br>PowerSaver.                                                                                                    |
|                                                                                   |                                                                                                    | Hãy nhấn một phím trên bàn<br>phím hay di chuyển chuột để kích<br>hoạt màn hình và phục hồi hình<br>ảnh trên màn hình.                                                                                                    |
|                                                                                   |                                                                                                    | Nếu màn hình không phản ứng,<br>hãy kích hoạt chức năng Source<br>Conversion (Chuyển Nguồn) nằm<br>ở phía trước màn hình, hoặc thử<br>di chuyển con chuột hoặc nhấn<br>lại một phím trên bàn phím.                                           |
| Tôi không thấy OSD.                                                               | Bạn đã khóa OSD để ngăn<br>chặng các thay đổi chăng?                                                                                          | Hãy mở khóa OSD bằng cách<br>nhân và giữ nút MENU ít nhất<br>trong 5 giây.                                                                                                    |
| Màn hình hiển thị các màu<br>lạ hay chỉ có trắng đen.                             | Có phải màn hình chỉ có một<br>màu như thể được nhìn qua giấy                                                                                 | Hãy kiểm tra việc nối cáp tín<br>hiệu.                                                                                                    |
|                                                                                   | kieng khong?                                                                                                    | Hãy chắc chắn rằng card hình<br>ảnh đã được ấn chặt vào trong<br>rãnh dành cho card video.                                                                                                    |
|                                                                                   | Có phải màn hình co những màu<br>sắc kì lạ sau khi chạy một<br>chương trình hay vì có sự xung<br>đột giữa các chương trình ứng<br>dụng không? | Hãy khởi động lại máy tính.                                                                                                    |
|                                                                                   | Card hình ảnh có được cài đặt<br>đúng chưa?                                                                                                   | Hãy cài card hình ảnh sau khi<br>đọc hướng dẫn cài card hình<br>ảnh.                                                                                                    |
| Màn hình bất ngờ trở nên<br>không cân xứng.                                       | Bạn có thay đổi card hình ảnh<br>hay trình điều khiển không?                                                                                  | Sử dụng OSD để điều chỉnh kích<br>thước và vị trí của màn hình.                                                                                                    |
|                                                                                   | Bạn có điều chỉnh độ phân giải<br>và tần số màn hình không?                                                                                   | Điều chỉnh độ phân giải và tần số<br>của card hình ảnh.<br>(Xem phần Các chế độ hiển thị<br>định trước).                                                                                                    |
|                                                                                   | Màn hình có thể không cân xứng<br>hình ảnh. Điều chỉnh lại vị trí bằn                                                                         | ∣do chu kỳ tín hiệu của card<br>ng cách sử dụng OSD.                                                                                                    |
| Màn hình bị lệch tâm.                                                             | Bạn có điều chỉnh độ phân giải<br>và tần số màn hình không?                                                                                   | Điều chỉnh độ phân giải và tần số<br>của card hình ảnh.<br>(Xem phần Các chế độ hiển thị<br>định trước).                                                                                                    |
| LED đang nhấp nháy<br>nhưng không có hình ảnh<br>trên màn hình.                   | Tần số có được điều chỉnh đúng<br>khi bạn kiểm tra Display Timing<br>(Thời hạn hiển thị) trên menu<br>không?                                  | Điều chỉnh tần số thích hợp bằng<br>cách tham khảo hướng dẫn sử<br>dụng card hình ảnh và Preset<br>Timing Modes (Các chế độ hiển<br>thị định trước).                                                                                         |
|                                                                                   |                                                                                                    | (Tần số tối đa cho mỗi độ phân<br>giải có thể thay đổi tùy theo dạng<br>sản phẩm.)                                                                                                    |
| Màn hình chỉ hiển thị tối<br>đa 16 màu. Màu trên màn<br>hình thay đổi sau khi bạn | Chế độ màu của Windows có<br>được cài đặt đúng không?                                                                                         | Đối với ME/2000/XP:<br>Hãy thiết lập màu thích hợp bằng<br>cách vào <b>Control Panel</b> ,                                                                                                    |

| đổi card hình ảnh.                                              |                                                                                                    | Display, Settings.                                                                                                    |
|-----------------------------------------------------------------|----------------------------------------------------------------------------------------------------|----------------------------------------------------------------------------------------------------|
|                                                                 | Card hình ảnh có được cài đặt<br>đúng chưa?                                                                         | Hãy cài card hình ảnh sau khi<br>đọc hướng dẫn cài card hình<br>ảnh.                                                                                                    |
| Bạn sẽ thấy một thông<br>báo như sau:<br>"Unrecognized monitor, | Bạn đã cài đặt chương trình điều<br>khiển màn hình chưa?                                                            | Hãy cài đặt chương trình điều<br>khiển màn hình theo Các hướng<br>dẫn Cài đặt Trình điều khiển                                                                                                    |
| monitor found".                                                 | Hãy xem sách Hướng dẫn cài<br>card hình ảnh để xem các chức<br>năng Plug & Play (VESA DDC)<br>có được hỗ trợ không. | Hãy cài đặt chương trình điều<br>khiển màn hình theo Các hướng<br>dẫn Cài đặt Trình điều khiển                                                                                                    |
| Các sự cố liên qua n<br>đế n Âm tha nh                          | Không có âm thanh                                                                                                   | Phải đảm bảo cáp âm thanh đã<br>được cắm chặt vào cả cổng âm<br>thanh vào trên màn hình và cổng<br>âm thanh ra trên card âm thanh<br>của bạn. (Tham khảo Kết nối<br>Màn hình)<br>Kiểm tra mức âm lượng. |
|                                                                 | Mức âm thanh quá nhỏ.                                                                                               | CKiểm tra mức âm lượng.                                                                                                    |
|                                                                 |                                                                                                    | Nếu âm lượng vẫn còn quá nhỏ<br>sau khi đã điều chỉnh lên mức tối<br>đa, hãy kiểm tra bộ điều chỉnh<br>âm lượng trên card âm thanh<br>máy tính hay chương trình phần<br>mềm.                            |

#### 0 Kiểm tra những mục sau đây nếu màn hình gặp sự cố.

- Kiểm tra xem bộ dây nguồn và cáp có kết nối đúng với máy vi tính không.
   Kiểm tra xem máy vi tính có phát ra tiếng bíp bíp hơn 3 lần khi bật máy không. (Nếu đúng như vậy, hãy gọi Dịch vụ bảo hành đối với main board của máy vi tính)
- 3. Nếu bạn đã lắp một card hình mới hoặc tự lắp ráp PC, hãy kiểm tra trình điều khiến của bộ tiếp hợp (video) và màn hình.
- 4. Kiểm tra xem tần số quét của màn hình có được cài đặt ở 75Hz không. (Không được vượt quá 60Hz khi sử dụng độ phân giải cực đại)
- 5. Nếu bạn gặp sự cố trong việc lắp đặt trình điều khiển bộ tiếp hợp (video), hãy để máy ở Safe Mode, vào "Control Panel, System, Device Administrator" để bỏ Display Adapter; sau đó khởi động máy lại và lắp đặt lại trình điều khiển bộ tiếp hợp (video).

Nếu sự cố vẫn tiếp tục, hãy liên hệ với một rung tâm bảo hành được ủy quyền.. Luru 9

Danh sách kiếm tra Bảo đảm chất lượng Kiếm tra đặc tính Self-Test

| Hỏi                                          | Đáp                                                                                                    |
|----------------------------------------------|----------------------------------------------------------------------------------------------------|
| Tôi có thể thay đổi tần số bằng cách<br>nào? | Có thể thay đổi tần số bằng cách cài đặt lại cấu hình của thẻ video.                                                                                                    |
|                                              | Nên nhớ rằng sự hỗ trợ thẻ video có khác nhau, tùy theo<br>phiên bản của chương trình điều khiển được sử dụng.<br>(Xem Hướng dẫn sử dụng card hình ảnh hoặc máy vi tính<br>để biết thêm chi tiết.) |
| Làm thế nào điều chỉnh độ phân giải?         | Hệ điều hành Windows ME/XP/2000: Vào Control <b>Panel</b> ,<br><b>Display</b> , <b>Settings</b> để cài đặt độ phân giải.                                                                           |
|                                              | * Liên hệ với nhà sản xuất card hình ảnh để biết thêm chi<br>tiết.                                                                                                    |

#### O Bảo đảm chất lượng

| Làm thế nào cài đặt chức năng Tiết<br>kiệm Điện năng? | Windows ME/XP/2000: Cài đặt chức năng ở BIOS-SETUP<br>của máy vi tính hoặc trên screen saver. (Tham khảo<br>Windows/Computer Manual). |
|-------------------------------------------------------|----------------------------------------------------------------------------------------------------|
| Tôi có thể lau vỏ ngoài/Màn hình LCD<br>không?        | Ngắt dây nguồn, sau đó lau màn hình bằng vải mềm, có<br>thể dùng dung Dịch tẩy hoặc nước đơn thuần.                                   |
|                                                       | Không được để lại bất cứ dung Dịch nào hoặc gây vết trầy<br>xước. Không để cho dung Dịch len vào bên trong màn<br>hình.               |

Danh sách kiếm tra Bảo dàm chất lượng Kiếm tra đặc tính Self-Test

### Kiểm tra đặc tính Self-Test (tự kiểm tra)

Kiểm tra đặc tính Self-Test (tự kiểm tra) | Thông điệp Cảnh báo | Môi trường | Thông tin hữu ích

## Màn hình của bạn có chức năng tự kiểm tra cho phép bạn kiểm tra màn hình có hoạt động bình thường hay không.

### 📮 Kiểm tra đặc tính Self-Test (tự kiểm tra)

- 1. Tắt máy tính và màn hình.
- 2. Rút dây cáp video ra khỏi mặt sau máy tính.
- 3. Bật màn hình lên.

Nếu màn hình hoạt động bình thường, bạn sẽ thấy một hộp có khung viền và dòng chưo bên trong như hình minh họa sau: Ba hộp nằm trong khung viền là đỏ, xanh lá và xanh lam.

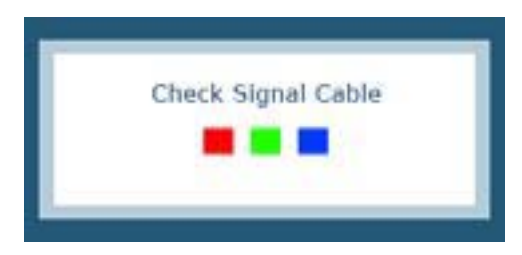

Nếu không có hộp nào xuất hiện thì có nghĩa là màn hình của bạn gặp trục trặc. Hộp thoại này cũng xuất hiện khi hoạt động bình thường nếu dây cáp video bị rời ra hoặc bị hư.

4. Tắt màn hình và gắn lại dây cáp video; rồi khởi động lại máy tính và màn hình.

Nếu màn hình của bạn vẫn không có dấu hiệu gì sau các thao tác trên, hãy kiểm tra bộ phận điều khiển video và hệ thống máy tính; màn hình của bạn đang hoạt động bình thường.

### 📮 Th ông điệp Cảnh báo

Nếu có sự cố với tín hiệu vào, một thông điệp sẽ xuất hiện trên màn hình hoặc màn hình không có tín hiệu dù đèn báo nguồn LED vẫn sáng. Thông điệp này có thể báo hiệu rằng màn hình hiện nằm ngoài khu vực quét hoặc bạn cần kiểm tra cáp tín hiệu.

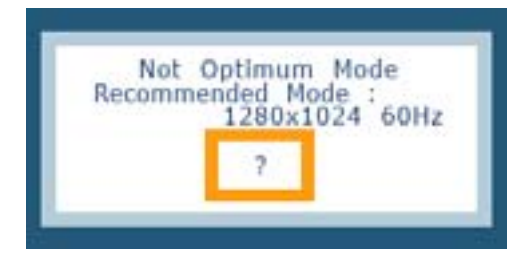

### 革 Môi trường

Nơi đặt và vị trí màn hình có thể ảnh hưởng đến chất lượng và các chức năng khác của màn hình.

- 1. Nếu có bất kỳ loa trầm (woofer) nào gần màn hình, hãy tháo loa ra và chuyển sang một phòng khác.
- Chuyển mọi thiết bị điện như radio, quạt, đồng hồ và điện thoại ra cách màn hình 3 foot (một mét).

### 🔍 Thông tin hữu ích

- Màn hình sẽ tái tạo lại các tín hiệu hình ảnh nhận từ máy tính. VÀ thế, nếu máy tính hoặc card video gặp sự cố, nó sẽ làm cho màn hình mất tín hiệu, màu xấu, tiếng ồn, Chế độ video không được hỗ trợ, vv... Trong trường hợp này, trước hết kiểm tra nguyên nhân sự cố, sau đó liên hệ với trung tâm bảo hành hoặc người bán hàng cho bạn.
- Đánh gi á tình trạng hoạt động của màn hình Nếu không có hình ảnh trên màn hình hay thông điệp "Not Optimum Mode", "Recommanded mode 1280 x 1024 60Hz" hiện ra, hãy tháo cáp ra khỏi máy tính khi nguồn điện vào màn hình vẫn còn.
  - Nếu thông điệp vẫn còn trên màn hình hoặc nếu màn hình trở chuyển sang màu trắng, có nghĩa là màn hình đang hoạt động bình thường.
  - Trong trường hợp này, hãy kiểm tra xem máy tính có gặp sự cố hay không.

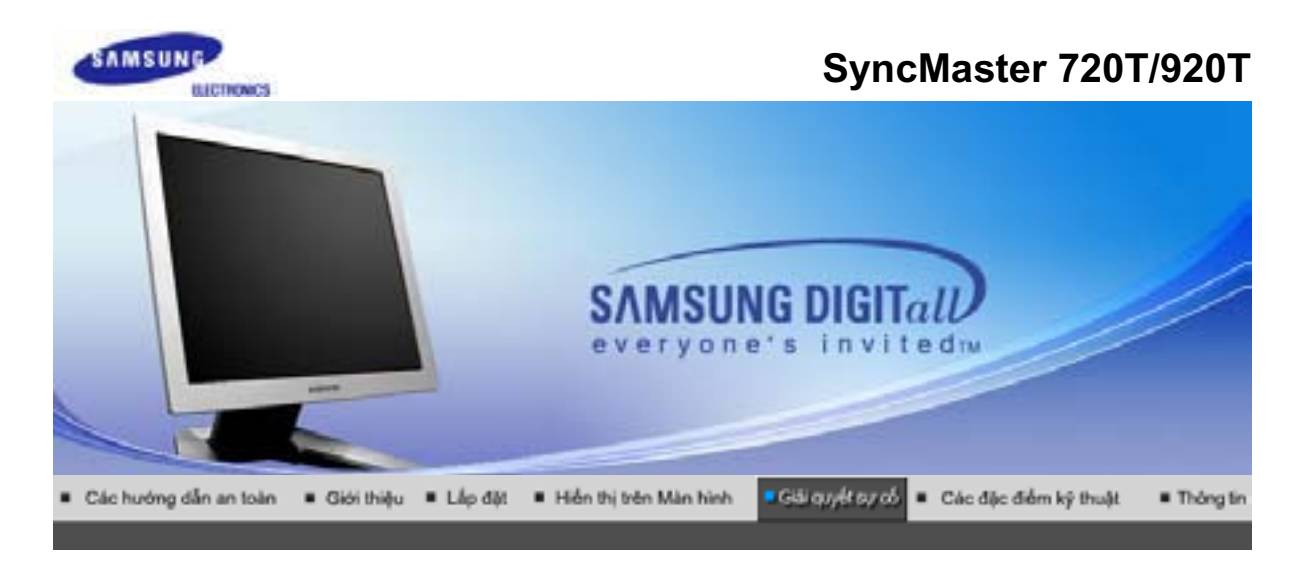

Danh sách kiểm tra Bào đim chất lượng Kiểm tra đặc tính Sulf-Test

Trước khi gọi điện đến dịch vụ hỗ trợ, hãy đọc lại thông tin trong phần này để xem bạn có thể tự khắc phục được sự cố nào không. Nếu bạn thật sự cần trợ giúp, xin gọi số điện thoại trên phiếu bảo hành, số điện thoại về lĩnh vực thông tin hoặc liên hệ với người bán hàng.

| <b>Triệu chứng</b>                                                  | Danh sách kiểm tra                                                                                                    | Các giải pháp                                                                                                    |
|---------------------------------------------------------------------|----------------------------------------------------------------------------------------------------|----------------------------------------------------------------------------------------------------|
| Không có hình trên màn<br>hình. T ôi không thể bật<br>màn hình lên. | lDây điện nguồn đã được gắn<br>đúng cách chưa?                                                                           | Kiểm tra việc nối dây điện và<br>nguồn điện.                                                                                                    |
|                                                                     | Bạn có thấy thông báo " <b>Che ck<br/>Signal Cable</b> " trên màn hình<br>không?                                         | (Được nối kết bằng cáp D-sub)<br>Hãy kiểm tra việc nối cáp tín<br>hiệu.<br>(Được nối kết bằng cáp DVI)<br>ểu cáp điện được nối đúng cách,<br>nhưng bạn vẫn thấy thông báo<br>trên màn hình, thì có thể là chế<br>độ màn hình được đặt ở<br>"Analog." ("Tương tự.") Dùng<br>chức năng Source Conversion<br>(Chuyển Nguồn) nằm ở phía<br>trước màn hình để kiểm tra lại tín<br>hiệu đầu vào của màn hình |
|                                                                     | Nếu đang có điện nguồn, hãy<br>khởi động lại máy tính để xem<br>màn hình ban đầu (màn hình<br>khởi nhập) như thế nào.    | Nếu màn hình ban đầu (màn<br>hình khỏi nhập) xuất hiện, hãy<br>khỏi động máy tính ở chế độ ứng<br>dụng (chế độ safe mode ở<br>Windows ME/2000/XP) rồi đổi<br>tần số của card hình ảnh.<br>(H ãy tham khảo Các chế độ hiển<br>thị đặt trước)<br>Lưu ý: Nếu màn hình ban đầu                                                                                                    |
|                                                                     |                                                                                                    | (Màn hình khởi nhập) không hiện<br>ra, hãy liên hệ với trung tâm bảo<br>hành hay người bán sản phẩm.                                                                                                    |
|                                                                     | Bạn có thấy thông báo <b>"Not<br/>Optimum Mode",<br/>"Recommended Mode 1280 x<br/>1024 60Hz"</b> trên màn hình<br>không? | Bạn có thể thấy mẩu tin này khi<br>tín hiệu từ thẻ video vượt quá độ<br>phân giải và tần số tối đa mà<br>màn hình có thể xử lý được.<br>Hãy điều chỉnh độ phân giải và<br>tần số tối đa mà màn hình có thể<br>xử lý được.                                                                                                    |
|                                                                     |                                                                                                    |                                                                                                    |

| nó sẽ hoạt động bình thường<br>nhưng thông báo " <b>"Not</b><br><b>Optimum Mode",</b><br><b>"Recommended Mode 1280</b><br><b>1024 60Hz"</b> " sẽ xuất hiện mậ<br>phút và sau đó mất đi. Vui lòr<br>thay đổi đến chế độ khuyến c<br>trong khoảng thời gian một pł<br>này.<br>(C âu thông báo sẽ hiển thị lại<br>nếu khởi động lại hệ thống.)               | <b>x</b><br>ng<br>áo<br>nút         |
|----------------------------------------------------------------------------------------------------|-------------------------------------|
| Không có hình ảnh trên màn<br>hình.Màn hình đang ở chế độ<br>PowerSaver.Hãy nhấn một phím trên bàn<br>phím hay di chuyển chuột để<br>hoạt màn hình và phục hồi hì<br>ảnh trên màn hình.                                                                                                    | kí ch<br>nh                         |
| Nếu màn hình không phản ứr<br>hãy kích hoạt chức năng Sou<br>Conversion (Chuyển Nguồn)<br>ở phía trước màn hình, hoặc<br>di chuyển con chuột hoặc nhá<br>lại một phím trên bàn phím.                                                                                                    | ng,<br>rce<br>nằm<br>thử<br>ấn      |
| Kết nối bằng cáp DVI? Bạn có thể thấy một màn hình<br>trắng nếu bạn khởi động hệ<br>thống trước khi bạn nối cáp D<br>hay bạn rút cáp DVI và gắn lạ<br>trong khi hệ thống đang chạy<br>có một số loại card đồ họa kh<br>chuyển tín hiệu video. Hãy nố<br>cáp DVI và khởi động lại hệ<br>thống.                                                             | n<br>IVI;<br>ai<br>vì<br>iông<br>bi |
| Tôi không thấy OSD.Bạn đã khóa OSD để ngăn<br>chặng các thay đổi chăng?Hãy mở khóa OSD bằng các<br>nhấn và giữ nút MENU ít nhấ<br>trong 5 giây.                                                                                                    | n<br>t                              |
| Màn hình hiển th ị các màu<br>lạ hay chỉ có trắng đen.Có phải màn hình chỉ có một<br>màu như thể được nhìn qua giấy<br>kiếng không?Hãy kiểm tra việc nối cáp tín<br>hiệu.Hãy chắc chắn rằng card hình<br>ảnh đã được ấn chặt vào tro<br>rãnh dành cho card video.Hãy chắc chắn rằng card hình<br>ảnh đã được ấn chặt vào tro<br>rãnh dành cho card video. | n<br>Ig                             |
| Có phải màn hình co những màu<br>sắc kì lạ sau khi chạy một<br>ch ương trình hay vì có sự xung<br>đột giữa các ch ương trình ứng<br>dụng không?                                                                                                    |                                     |
| Card hình ảnh có được cài đặt<br>đúng chưa?Hãy cài card hình ảnh sau kh<br>đọc hướng dẫn cài card hình<br>ảnh.                                                                                                    | i                                   |
| Màn hình bất ngờ trở nên<br>không cân xứng.Bạn có thay đổi card hình ảnh<br>hay trình điều khiển không?Sử dụng OSD để điều chỉnh kh<br>thước và vị trí của màn hình.                                                                                                    | (ch                                 |
| Bạn có điều chỉnh độ phân giải<br>và tần số màn hình không?<br>(Xem phần Các chế độ hiển t<br>định trước).                                                                                                    | n số<br>hị                          |

|                                                                                                    | Màn hình có thể không cân xứng do chu kỳ tín hiệu của card<br>hình ảnh. Điều chỉnh lại vị trí bằng cách sử dụng OSD. |                                                                                                    |  |
|----------------------------------------------------------------------------------------------------|----------------------------------------------------------------------------------------------------|----------------------------------------------------------------------------------------------------|--|
| Màn hình bị lệch tâm.                                                                                        | Bạn có điều chỉnh độ phân giải<br>và tần số màn hình không?                                                          | Điều chỉnh độ phân giải và tần số<br>của card hình ảnh.<br>(Xem phần Các chế độ hiển thị<br>định trước).                                                                                                    |  |
| LED đang nhấp nháy<br>nhưng không có hình ảnh<br>trên màn hình.                                              | Tần số có được điều chỉnh đúng<br>khi bạn kiểm tra Display Timing<br>(Thời hạn hiển thị) trên menu<br>không?         | <ul> <li>Điều chỉnh tần số thích hợp bằng cách tham khảo hướng dẫn sử dụng card hình ảnh và Preset Timing Modes (C ác chế độ hiển thị định trước).</li> <li>(Tần số tối đa cho mỗi độ phân giải có thể thay đồi tùy theo dạng sản phẩm.)</li> </ul> |  |
| Màn hình chỉ hiển thị tối<br>đa 16 màu. Màu trên màn<br>hình thay đổi sau khi bạn<br>đổi card hình ảnh.      | Chế độ màu của Windows có<br>được cài đặt đúng không?                                                                | Đối với ME/2000/XP:<br>Hãy thiết lập màu thích hợp bằng<br>cách vào <b>Control Panel</b> ,<br><b>Display, Settings</b> .                                                                                                    |  |
|                                                                                                    | Card hình ảnh có được cài đặt<br>đúng chưa?                                                                          | Hãy cài card hình ảnh sau khi<br>đọc hướng dẫn cài card hình<br>ảnh.                                                                                                    |  |
| Bạn sẽ thấy một thông<br>báo như sau:<br>"Unrecognized monitor,<br>Plug & Play (VESA DDC)<br>monitor found". | Bạn đã cài đặt chương trình điều<br>khiển màn hình chưa?                                                             | Hãy cài đặt chương trình điều<br>khiển màn hình theo Các hướng<br>dẫn Cài đặt Trình điều khiển                                                                                                    |  |
|                                                                                                    | Hãy xem sách Hướng dẫn cài<br>card hình ảnh để xem các chức<br>năng Plug & Play (VESA DDC)<br>có được hỗ trợ không.  | Hãy cài đặt chương trình điều<br>khiển màn hình theo Các hướng<br>dẫn Cài đặt Trình điều khiển                                                                                                    |  |
| Các sự cố liên qua n<br>đế n Âm tha nh                                                                       | Không có âm thanh                                                                                                    | Phải đảm bảo cáp âm thanh đã<br>được cắm chặt vào cả cổng âm<br>thanh vào trên màn hình và cổng<br>âm thanh ra trên card âm thanh<br>của bạn. (Tham khảo Kết nối<br>Màn hình)                                                                       |  |
|                                                                                                    |                                                                                                    | Kiểm tra mức âm lượng.                                                                                                    |  |
|                                                                                                    | Mức âm thanh quá nhỏ.                                                                                                | CKiểm tra mức âm lượng.                                                                                                    |  |
|                                                                                                    |                                                                                                    | Nếu âm lượng vẫn còn quá nhỏ<br>sau khi đã điều chỉnh lên mức tối<br>đa, hãy kiểm tra bộ điều chỉnh<br>âm lượng trên card âm thanh<br>máy tính hay chương trình phần<br>mềm.                                                                        |  |

O Kiểm tra những mục sau đây nếu màn hình gặp sự cố.

- 1. Kiểm tra xem bộ dây nguồn và cáp có kết nối đúng với máy vi tính không.
- 2. Kiểm tra xem máy vi tính có phát ra tiếng bíp bíp hơn 3 lần khi bật máy không. (Nếu đúng như vậy, hãy gọi Dịch vụ bảo hành đối với main board của máy vi tính)
- 3. Nếu bạn đã lắp một card hình mới hoặc tự lắp ráp PC, hãy kiểm tra trình điều khiến của bộ tiếp hợp (video) và màn hình.
- Kiểm tra xem tần số quét của màn hình có được cài đặt ở 75Hz không. (Không được vượt quá 60Hz khi sử dụng độ phân giải cực đại)
   Nếu bạn gặp sự cố trong việc lắp đặt trình điều khiến bộ tiếp hợp (video), hãy để máy ở Safe Mode, vào "Control Panel, System, Device Administrator" để bỏ Display Adapter; sau đó khởi động máy lại và lắp đặt lại trình điều khiển bộ tiếp hợp (video).

Mếu sự cố vẫn tiếp tục, hãy liên hệ với một rung tâm bảo hành được ủy quyền..

### Bảo đảm chất lượng

| Hỏi                                                   | Đáp                                                                                                    |
|-------------------------------------------------------|----------------------------------------------------------------------------------------------------|
| Tôi có thể thay đổi tần số bằng cách<br>nào?          | Có thể thay đổi tần số bằng cách cài đặt lại cấu hình của<br>thẻ video.                                                                                                    |
|                                                       | Nên nhớ rằng sự hỗ trợ thẻ video có khác nhau, tùy theo<br>phiên bản của chương trình điều khiển được sử dụng.<br>(Xem Hướng dẫn sử dụng card hình ảnh hoặc máy vi tính<br>để biết thêm chi tiết.) |
| Làm thế nào điều chỉnh độ phân giải?                  | Hệ điều hành Windows ME/XP/2000: Vào Control <b>Panel</b> ,<br><b>Display</b> , <b>Settings</b> để cài đặt độ phân giải.                                                                           |
|                                                       | * Liên hệ với nhà sản xuất card hình ảnh để biết thêm chi<br>tiết.                                                                                                    |
| Làm thế nào cài đặt chức năng Tiết<br>kiệm Điện năng? | Windows ME/XP/2000: Cài đặt chức năng ở BIOS-SETUP<br>của máy vi tính hoặc trên screen saver. (Tham khảo<br>Windows/Computer Manual).                                                              |
| Tôi có thể lau vỏ ngoài/Màn hình LCD<br>không?        | Ngắt dây nguồn, sau đó lau màn hình bằng vải mềm, có<br>thể dùng dung Dịch tẩy hoặc nước đơn thuần.                                                                                                |
|                                                       | Không được để lại bất cứ dung Dịch nào hoặc gây vết trầy<br>xước. Không để cho dung Dịch len vào bên trong màn<br>hình.                                                                            |

Danh sách kiếm tra Bảo dàm chất lượng Kiếm tra đặc tính Self-Test

### Kiểm tra đặc tính Self-Test (tự kiểm tra)

Kiểm tra đặc tính Self-Test (tự kiểm tra) | Thông điệp Cảnh báo | Môi trường | Thông tin hữu ích

# Màn hình của bạn có chức năng tự kiểm tra cho phép bạn kiểm tra màn hình có hoạt động bình thường hay không.

### Kiểm tra đặc tính Self-Test (tự kiểm tra)

- 1. Tắt máy tính và màn hình.
- 2. Rút dây cáp video ra khỏi mặt sau máy tính.
- 3. Bật màn hình lên.

Nếu màn hình hoạt động bình thường, bạn sẽ thấy một hộp có khung viền và dòng chưo bên trong như hình minh họa sau: Ba hộp nằm trong khung viền là đỏ, xanh lá và xanh lam.

| Check Signal Cable |  |
|--------------------|--|
| Analog             |  |

Nếu không có hộp nào xuất hiện thì có nghĩa là màn hình của bạn gặp trục trặc. Hộp thoại này cũng xuất hiện khi hoạt động bình thường nếu dây cáp video bị rời ra hoặc bị hư.

4. Tắt màn hình và gắn lại dây cáp video; rồi khởi động lại máy tính và màn hình.

Nếu màn hình của bạn vẫn không có dấu hiệu gì sau các thao tác trên, hãy kiểm tra bộ

phận điều khiển video và hệ thống máy tính; màn hình của bạn đang hoạt động bình thường.

#### 📮 Th ông điệp Cảnh báo

Nếu có sự cố với tín hiệu vào, một thông điệp sẽ xuất hiện trên màn hình hoặc màn hình không có tín hiệu dù đèn báo nguồn LED vẫn sáng. Thông điệp này có thể báo hiệu rằng màn hình hiện nằm ngoài khu vực quét hoặc bạn cần kiểm tra cáp tín hiệu.

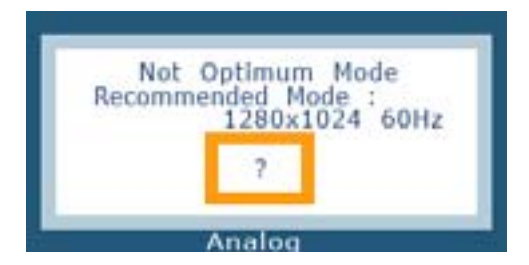

#### 🔍 Môi trường

Nơi đặt và vị trí màn hình có thể ảnh hưởng đến chất lượng và các chức năng khác của màn hình.

- 1. Nếu có bất kỳ loa trầm (woofer) nào gần màn hình, hãy tháo loa ra và chuyển sang một phòng khác.
- 2. Chuyển mọi thiết bị điện như radio, quạt, đồng hồ và điện thoại ra cách màn hình 3 foot (một mét).

### 🔍 Thông tin hữu ích

- Màn hình sẽ tái tạo lại các tín hiệu hình ảnh nhận từ máy tính. VÀ thế, nếu máy tính hoặc card video gặp sự cố, nó sẽ làm cho màn hình mất tín hiệu, màu xấu, tiếng ồn, Chế độ video không được hỗ trợ, w... Trong trường hợp này, trước hết kiểm tra nguyên nhân sự cố, sau dó liên hệ với trung tâm bảo hành hoặc người bán hàng cho bạn.
- Đánh gi á tình trạng hoạt động của màn hình

Nếu không có hình ảnh trên màn hình hay thông điệp **"Not Optimum** Mode", "Recommanded mode 1280 x 1024 60Hz" hiện ra, hãy tháo cáp ra khỏi máy tính khi nguồn điện vào màn hình vẫn còn.

- Nếu thông điệp vẫn còn trên màn hình hoặc nếu màn hình trở chuyển sang màu trắng, có nghĩa là màn hình đang hoạt động bình thường.
- Trong trường hợp này, hãy kiểm tra xem máy tính có gặp sự cố hay không.

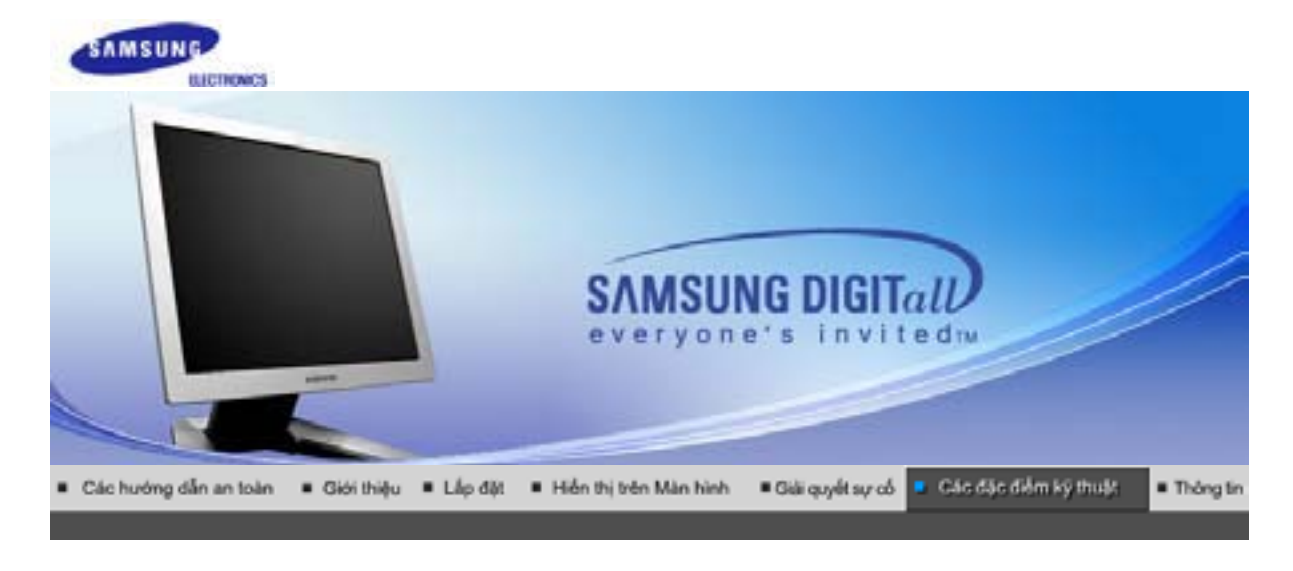

Thông tin tổng quất Độ phận tiết liệm điện Các hếd ôhiến thiệt với thiết lập trước

# Thông tin tổng quát \_\_\_\_\_

| Thông tin tổng quát                                                                                           |                                |  |  |
|----------------------------------------------------------------------------------------------------|--------------------------------|--|--|
| Tên Model                                                                                                    | SyncMaster 720B                |  |  |
| Màn hình LCD                                                                                                  |                                |  |  |
| Kích thước                                                                                                    | Đườ ng chéo 17.0 inch          |  |  |
| Vùng hiển thị                                                                                                 | 337.92 (H) x 270.336 (V)       |  |  |
| Diện tích điểm ảnh                                                                                            | 0.264mm (H) x 0.264mm (V)      |  |  |
| Loại                                                                                                    | màn hình a-si TFT ma trận động |  |  |
| Đồng bộ hóa                                                                                                   |                                |  |  |
| Quét ngang                                                                                                    | 30 ~ 81 kHz                    |  |  |
| Quét dọc                                                                                                    | 56 ~ 75 Hz                     |  |  |
| Màu hiển thị                                                                                                  |                                |  |  |
| 16,194,277                                                                                                    |                                |  |  |
| Độ phân giải                                                                                                  |                                |  |  |
| Độ phân giải tối ưu                                                                                           | 1280 x 1024@60 Hz              |  |  |
| Độ phân giải tối đa                                                                                           | 1280 x 1024@75 Hz              |  |  |
| Tín hiệu vào, Thiết bị đầu cuối                                                                               |                                |  |  |
| RGB Analog , Composite H/V Sync,SOG, 0.7Vp-p Positive at 75 ohms Tách H/V sync, đặt cấp độ hoặc không cho TTL |                                |  |  |
| Xung ảnh điểm tối đa                                                                                          |                                |  |  |
| 135 MHz                                                                                                    |                                |  |  |
| Nguồn điện                                                                                                    |                                |  |  |
| AC 90 ~ 264 VAC rms, 60/50 Hz ± 3Hz                                                                           |                                |  |  |
| Dây cáp tín hiệu                                                                                              |                                |  |  |
| cáp 15 chân D-Sub                                                                                             |                                |  |  |
| Công suất tiêu th ụ                                                                                           |                                |  |  |
| Tối đa 34W                                                                                                    |                                |  |  |

Kích thước (rộng x dày x cao)/Trọng lượng

388 x 50,4 x 323,90 mm 388 x 215,7 x 406,3 mm (Sau khi lắp giá đỡ) 388 x 77,0 x 323,9 mm (Sau khi gấp giá đỡ) / 6,0 kg

Lưu ý về môi trường

| Điều kiện hoạt động | Nhiệt độ: 50°F ~ 104 °F(10 °C ~ 40 °C)<br>Độ ẩm: 10% ~ 80%, không ngưng tụ |
|---------------------|----------------------------------------------------------------------------|
| Bảo quản            | Nhiệt độ: -4°F ~ 113°F (-20°C ~ 45 °C)<br>Độ ẩm: 5% ~ 95%, không ngưng tụ  |

### Chức năng Plug & Play

Màn hình này có thể kết nối với bất cứ hệ thống Plug & Play tương thích nào. S $\pm$  tơng thích giữa màn hình và máy tính sẽ cung cấp điều kiện hoạt động và thông số cài đặt tốt nhất. Trong hầu hết trường hợp, quá trình cài đặt sẽ diễn ra t $\pm$  ộng, trừ khi người sử dụng muốn chọn những thông số cài đặt khác. Dot Acceptable Điểm ảnh chấp nhận được

#### Điểm ảnh chấp nhận được

Màn hình TFT LCD được chế tạo b ±ng c ng nghệ bán dẫn cao cấp với độ chính xác trên 1ppm (một phần triệu) ứng dụng cho sản phẩm này. Nhưng thỉnh thoảng, các điểm ảnh của các màu ĐỔ, XANH LÁ CÂY, XANH DA TRỜI, và TRẮNG có vẻ hơi sáng, hoặc một số điểm ảnh đen có thể xuất hiện. Điều này không phải do chất lượng xấu, thế nên bạn có thể sử dụng sản phẩm mà không phải lo lắng.

• Ví dụ, tổng số điểm ảnh của màn hình LCD có trong sản phẩm này là 3,932,160.

### Lưu ý: Thiết kế và các đặc tính kỹ thuật có thể thay đổi mà không báo trước.

Thông tin tổng quật Bổ phần tiết kiệm điện Cácchiếdhiếnthiđược thiết lập hước

### Bộ phận tiết kiệm điện

Màn hình này có một hệ thống quản lý điện năng tích hợp được gọi là Bộ phận tiết kiệm điện. Hệ thống này tiết kiệm điện b±ng c ch chuyển màn hình sang chế độ dùng ít năng lượng khi không được sử dụng trong một khoảng thời gian nhất định. Màn hình sẽ t± ộng hoạt động bình thường trở lại khi bạn di chuyển chuột hay nhấn một phím bất kỳ trên bàn phím. Để bảo tồn năng lượng, hãy TẤT màn hình khi không cần thiết, hay khi không sử dụng trong thời gian dài. Bộ phận tiết Kiệm Điện hoạt động với một card màn hình tương thích chuẩn VESA DPMS được cài đặt trong máy tính. Bạn phải sử dụng một phần mềm tiện ích trong máy tính để cài đặt chức năng này.

| Trạng thái         | Hoạt động bình<br>thường | Chế độ tiết kiệm năng<br>lượng<br>EPA/Energy 2000 | Tắt điện<br>( Nút nguồn điện )                   |
|--------------------|--------------------------|---------------------------------------------------|--------------------------------------------------|
| Đèn báo c ó điện   | Xanh dương               | Xanh dương , Nhấp<br>nháy                         | Đen                                              |
| Công suất tiêu thụ | Tối đa 37W               | Tối đa 2W<br>(Chế độ-Tắt)<br>(1 15Vac/230Vac)     | Tối đa 1W<br>(1 15Vac)<br>Tối đa 2W<br>(2 30Vac) |

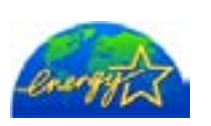

Màn hình này tương thích chuẩn EPA Energy STAR<sup>®</sup> và Energy2000 nếu dùng với máy tính có trang bị chức năng VESA DPMS. Với tư cách là một Energy STAR<sup>®</sup> Partner, SAMSUNG khẳng định r $\pm$ ng s n phẩm này đáp ứng các quy định về hiệu quả điện năng của Energy STAR<sup>®</sup>.

### Các chế độ hiển thị được thiết lập trước

Nếu tín hiệu được truyền đi từ máy tương ứng với Các chế độ cài đặt về thời gian sau đây, màn hình sẽ được điều chỉnh t $\pm$  ộng. Tuy nhiên, nếu tín hiệu khác đi, màn hình có thể chuyển sang màu trắng trong khi đèn LED vẫn sáng. Tham khảo hướng dẫn sử dụng card video và điều chỉnh màn hình như sau.

| Chấ đâ Uiẩn thi      | Tần số quét | Tần số quét dọc | Tần số điểm ảnh | C±ctnh đồng |
|----------------------|-------------|-----------------|-----------------|-------------|
| one dò mentri        | (kHz)       | (Hz)            | (MHz)           | (H/V)       |
| IBM, 640 x 350       | 31.469      | 70.086          | 25.175          | +/-         |
| IBM, 640 x 480       | 31.469      | 59.940          | 25.175          | -/-         |
| IBM, 720 x 400       | 31.469      | 70.087          | 28.322          | -/+         |
| MAC, 640 x 480       | 35.000      | 66.667          | 30.240          | -/-         |
| MAC, 832 x 624       | 49.726      | 74.551          | 57.284          | -/-         |
| MAC, 1152 x 870      | 68.681      | 75.062          | 100.00          | -/-         |
| VESA, 640 x 480      | 37.500      | 75.000          | 31.500          | -/-         |
| VESA, 640 x 480      | 37.861      | 72.809          | 31.500          | -/-         |
| VESA, 800 x 600      | 35.156      | 56.250          | 36.000          | -/-         |
| VESA, 800 x 600      | 37.879      | 60.317          | 40.000          | +/+         |
| VESA, 800 x 600      | 46.875      | 75.000          | 49.500          | +/+         |
| VESA, 800 x 600      | 48.077      | 72.188          | 50.000          | +/+         |
| VESA, 1024 x<br>768  | 48.363      | 60.004          | 65.000          | -/-         |
| VESA, 1024 x<br>768  | 56.476      | 70.069          | 75.000          | -/-         |
| VESA, 1024 x<br>768  | 60.023      | 75.029          | 78.750          | +/+         |
| VESA, 1152 x<br>864  | 67.500      | 75.000          | 108.00          | +/+         |
| VESA, 1280 x<br>1024 | 63.981      | 60.020          | 108.00          | +/+         |
| VESA, 1280 x<br>1024 | 79.976      | 75.025          | 135.00          | +/+         |

### Bảng 1. Các chế độ định giờ được đặt trước

### Tần số quét ngang

<u>in a state state </u>

Thời gian quét một đường ngang nối kết từ cạnh phải sang cạnh trái màn hình được gọi là Chu kỳ ngang, và con số nghịch đảo của Chu kỳ ngang được gọi là Tần số quét ngang. Đơn vị: kHz

### Tần số quét dọc

Như một đèn huỳnh quang. Màn hình phải lặp lại cùng một hình ảnh nhiều lần trong mỗi giây để hiển thị một hình ảnh cho người xem. Tần số của s $\pm$  l p lại này được gọi là Tần số quét dọc hoặc Tốc độ làm tươi. Đơn vị: Hz

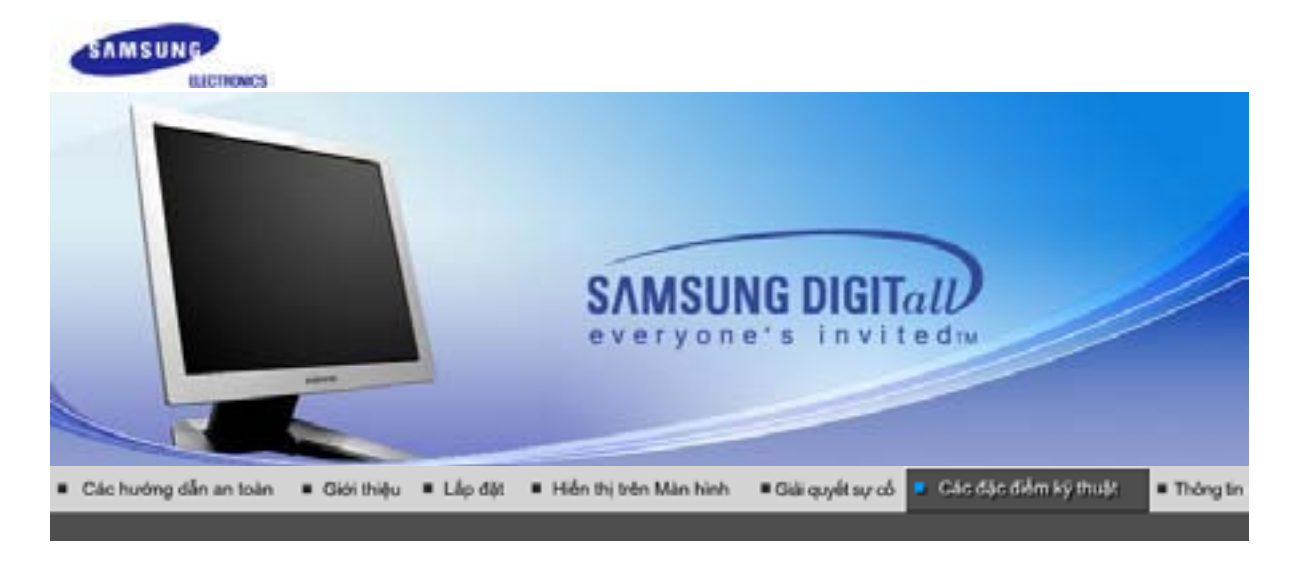

Thông tin tổng quất Độ phận tiết liệm điện Các hếd ôhiến thiệt với thiết lập trước

## Thông tin tổng quát

| Thông tin tổng quát                                                                                                    |                                |  |  |  |
|----------------------------------------------------------------------------------------------------|--------------------------------|--|--|--|
| Tên Model                                                                                                    | SyncMaster 720T                |  |  |  |
| Màn hình LCD                                                                                                    |                                |  |  |  |
| Kích thước                                                                                                    | Đường chéo 17.0 inch           |  |  |  |
| Vùng hiển thị                                                                                                    | 337,92 (H) x 270,336 (V)       |  |  |  |
| Diện tích điểm ảnh                                                                                                    | 0.264mm (H) x 0.264mm (V)      |  |  |  |
| Loại                                                                                                    | màn hình a-si TFT ma trận động |  |  |  |
| Đồng bộ hóa                                                                                                    |                                |  |  |  |
| Quét ngang                                                                                                    | 30 ~ 81 kHz                    |  |  |  |
| Quét dọc                                                                                                    | 56 ~ 75 Hz                     |  |  |  |
| Màu hiển thị                                                                                                    |                                |  |  |  |
| 16,194,277                                                                                                    |                                |  |  |  |
| Độ phân giải                                                                                                    |                                |  |  |  |
| Độ phân giải tối ưu                                                                                                    | 1280 x 1024@60 Hz              |  |  |  |
| Độ phân giải tối đa                                                                                                    | 1280 x 1024@75 Hz              |  |  |  |
| Tín hiệu vào, Thiết bị đầu cuối                                                                                                    |                                |  |  |  |
| RGB Analog , DVI Compliant Digital RGB. Composite H/V Sync,SOG, 0.7Vp-p Positive at 75 ohms<br>Tách H/V sync, đặt cấp độ hoặc không cho TTL |                                |  |  |  |
| Xung ảnh điểm tối đa                                                                                                    |                                |  |  |  |
| 135 MHz                                                                                                    |                                |  |  |  |
| Ngu ồn điện                                                                                                    |                                |  |  |  |
| AC 90 ~ 264 VAC rms, 60/50 Hz ± 3Hz                                                                                                    |                                |  |  |  |
| Dây cáp tín hiệu                                                                                                    |                                |  |  |  |
| cáp 15 chân D-Sub<br>DVI-D với cáp DVI-D                                                                                                    |                                |  |  |  |
| Công suất tiêu th ụ                                                                                                    |                                |  |  |  |
|                                                                                                    |                                |  |  |  |

### Tối đa 34W

Kích thước (rộng x dày x cao)/Trọng lượng

388 x 50,4 x 323,90 mm 388 x 215,7 x 406,3 mm (Sau khi lắp giá đỡ) 388 x 77,0 x 323,9 mm (Sau khi gấp giá đỡ) 6,0 kg

Lưu ý về môi trường

| Điều kiện hoạt động | Nhiệt độ: 50°F ~ 104 °F(10 °C ~ 40 °C)<br>Độ ẩm: 10% ~ 80%, không ngưng tụ |
|---------------------|----------------------------------------------------------------------------|
| Bảo quản            | Nhiệt độ: -4°F ~ 113°F (-20°C ~ 45 °C)<br>Độ ẩm: 5% ~ 95%, không ngưng tụ  |

#### Chức năng Plug & Play

Màn hình này có thể kết nối với bất cứ hệ thống Plug & Play tương thích nào. S $\pm$  trong thích giữa màn hình và máy tính sẽ cung cấp điều kiện hoạt động và thông số cài đặt tốt nhất. Trong hầu hết trường hợp, quá trình cài đặt sẽ diễn ra t $\pm$  ộng, trừ khi người sử dụng muốn chọn những thông số cài đặt khác. Dot Acceptable Điể mảnh chấp nhận được

#### Điểm ảnh chấp nhận được

Màn hình TFT LCD được chế tạo b ±ng c ng nghệ bán dẫn cao cấp với độ chính xác trên 1ppm (một phần triệu) ứng dụng cho sản phẩm này. Nhưng thỉnh thoảng, các điểm ảnh của các màu ĐÔ, XANH LÁ CÂY, XANH DA TRỜI, và TRẮNG có vẻ hơi sáng, hoặc một số điểm ảnh đen có thể xuất hiện. Điều này không phải do chất lượng xấu, thế nên bạn có thể sử dụng sản phẩm mà không phải lo lắng.

Ví dụ, tổng số điểm ảnh của màn hình LCD có trong sản phẩm này là 3,932,160.

Lưu ý: Thiết kế và các đặc tính kỹ thuật có thể thay đổi mà không báo trước.

Thông tin tổng quật Bộ phận tiết kiệm điện Các hếdôhiếnthidược thiết lào trước

### Bộ phận tiết kiệm điện

Màn hình này có một hệ thống quản lý điện năng tích hợp được gọi là Bộ phận tiết kiệm điện. Hệ thống này tiết kiệm điện b±ng c ch chuyển màn hình sang chế độ dùng ít năng lượng khi không được sử dụng trong một khoảng thời gian nhất định. Màn hình sẽ t± ộng hoạt động bình thường trở lại khi bạn di chuyển chuột hay nhấn một phím bất kỳ trên bàn phím. Để bảo tồn năng lượng, hãy TẤT màn hình khi không cần thiết, hay khi không sử dụng trong thời gian dài. Bộ phận tiết Kiệm Điện hoạt động với một card màn hình tương thích chuẩn VESA DPMS được cài đặt trong máy tính. Bạn phải sử dụng một phần mềm tiện ích trong máy tính để cài đặt chức năng này.

| Trạng thái         | Hoạt động bình<br>thường | Chế độ tiết kiệm năng<br>lượng<br>EPA/Energy 2000 | Tắt điện<br>( Nút nguồn điện )                   |
|--------------------|--------------------------|---------------------------------------------------|--------------------------------------------------|
| Đèn báo có điện    | Xanh dương               | Xanh dương , Nhấp<br>nháy                         | Đen                                              |
| Công suất tiêu thụ | Tối đa 37W               | Tối đa 2W<br>(Chế độ-Tắt)<br>(1 15Vac/230Vac)     | Tối đa 1W<br>(1 15Vac)<br>Tối đa 2W<br>(2 30Vac) |

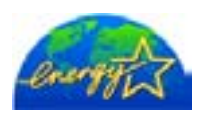

Màn hình này tương thích chuẩn EPA Energy STAR<sup>®</sup> và Energy2000 nếu dùng với máy tính có trang bị chức năng VESA DPMS. Với tư cách là một Energy STAR<sup>®</sup> Partner, SAMSUNG khẳng định r $\pm$ ng s n phẩm này đáp ứng các quy định về hiệu quả điện năng của Energy STAR<sup>®</sup>.
# Các chế độ hiển thị được thiết lập trước

Nếu tín hiệu được truyền đi từ máy tương ứng với Các chế độ cài đặt về thời gian sau đây, màn hình sẽ được điều chỉnh t $\pm$  ộng. Tuy nhiên, nếu tín hiệu khác đi, màn hình có thể chuyển sang màu trắng trong khi đèn LED vẫn sáng. Tham khảo hướng dẫn sử dụng card video và điều chỉnh màn hình như sau.

#### Bảng 1. Các chế độ định giờ được đặt trước

| Chế độ Hiển thị      | Tần số quét<br>nga ng<br>(/≀ ⊔≂) | Tần số quét dọc<br>(Hz) | Tần số điểm ảnh | C±ctnh đồng<br>bộ<br>(н///) |
|----------------------|----------------------------------|-------------------------|-----------------|-----------------------------|
| IBM, 640 x 350       | 31.469                           | 70.086                  | 25.175          | +/-                         |
| IBM, 640 x 480       | 31.469                           | 59.940                  | 25.175          | -/-                         |
| IBM, 720 x 400       | 31.469                           | 70.087                  | 28.322          | _/+                         |
| MAC, 640 x 480       | 35.000                           | 66.667                  | 30.240          | -/-                         |
| MAC, 832 x 624       | 49.726                           | 74.551                  | 57.284          | -/-                         |
| MAC, 1152 x 870      | 68.681                           | 75.062                  | 100.00          | -/-                         |
| VESA, 640 x 480      | 37.500                           | 75.000                  | 31.500          | -/-                         |
| VESA, 640 x 480      | 37.861                           | 72.809                  | 31.500          | -/-                         |
| VESA, 800 x 600      | 35.156                           | 56.250                  | 36.000          | -/-                         |
| VESA, 800 x 600      | 37.879                           | 60.317                  | 40.000          | +/+                         |
| VESA, 800 x 600      | 46.875                           | 75.000                  | 49.500          | +/+                         |
| VESA, 800 x 600      | 48.077                           | 72.188                  | 50.000          | +/+                         |
| VESA, 1024 x<br>768  | 48.363                           | 60.004                  | 65.000          | -/-                         |
| VESA, 1024 x<br>768  | 56.476                           | 70.069                  | 75.000          | -/-                         |
| VESA, 1024 x<br>768  | 60.023                           | 75.029                  | 78.750          | +/+                         |
| VESA, 1152 x<br>864  | 67.500                           | 75.000                  | 108.00          | +/+                         |
| VESA, 1280 x<br>1024 | 63.981                           | 60.020                  | 108.00          | +/+                         |
| VESA, 1280 x<br>1024 | 79.976                           | 75.025                  | 135.00          | +/+                         |

# Tần số quét ngang

Thời gian quét một đường ngang nối kết từ cạnh phải sang cạnh trái màn hình được gọi là Chu kỳ ngang, và con số nghịch đảo của Chu kỳ ngang được gọi là Tần số quét ngang. Đơn vị: kHz

# Tần số quét dọc

Như một đèn huỳnh quang. Màn hình phải lặp lại cùng một hình ảnh nhiều lần trong mỗi giây để hiển thị một hình ảnh cho người xem. Tần số của s $\pm$ l p lại này được gọi là Tần số quét dọc hoặc Tốc độ làm tươi. Đơn vị: Hz

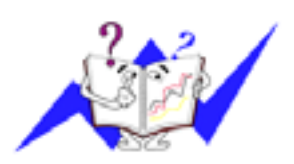

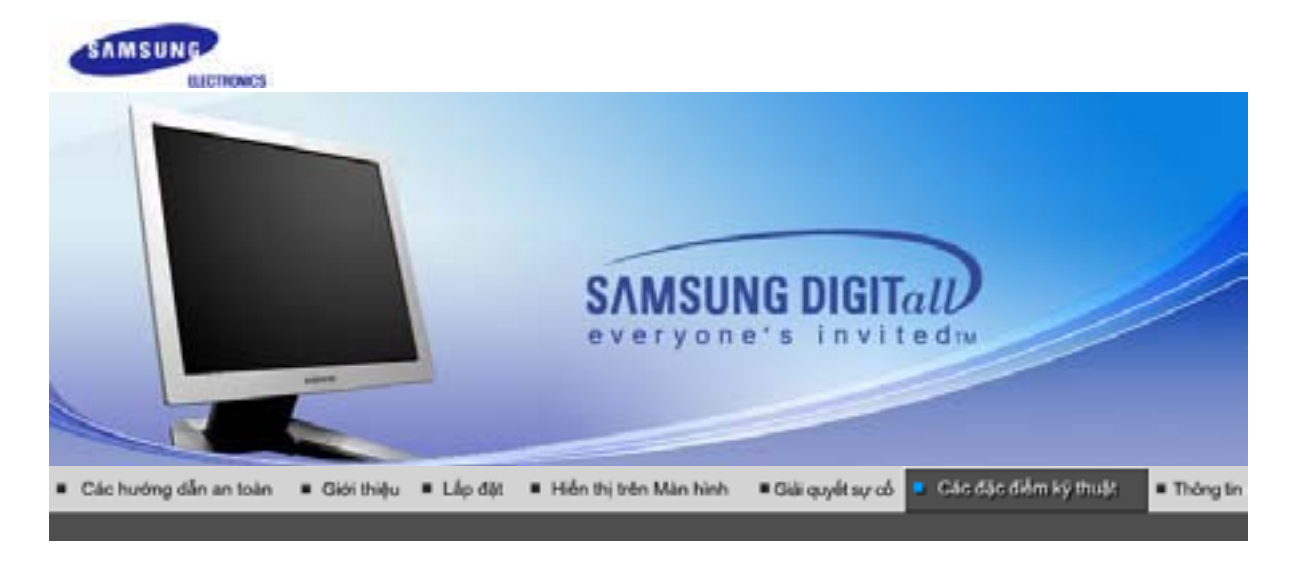

O

Cácchédóhiếnthidược thiết lập trước Thông tin tổng quất Bộ phận tiết kiệm diện

# Thông tin tổng quát Thông tin tổng quát Tên Model SyncMaster 920T Màn hình LCD Kích thước Đường chéo 19.0 inch Vùng hiển thị 376.32 (H) x 301.056 (V) Diện tích điểm ảnh 0.294mm (H) x 0.294mm (V) Loai màn hình a-si TFT ma trận động Đồng bộ hóa 30~81 kHz Quét ngang Quét doc 56 ~ 75 Hz Màu hiển thị 16,777,219 Độ phân giải Độ phân giải tối ưu 1280 x 1024@60 Hz Độ phân giải tối đa 1280 x 1024@75 Hz Tín hiệu vào, Thiết bị đầu c uối RGB Analog , DVI Compliant Digital RGB. Composite H/V Sync,SOG, 0.7Vp-p Positive at 75 ohms Tách H/V sync, đặt cấp độ hoặc không cho TTL Xung ảnh điểm tối đa 135 MHz Ngu ồn điện AC 90 ~ 264 VAC rms, 60/50 Hz $\pm$ 3Hz Dây cáp tín hiệu cáp 15 chân D-Sub DVI-D với cáp DVI-D Công suất tiêu th ụ

# Tối đa 37W

Kích thước (rộng x dày x cao)/Trọng lượng

434,3 x 52,0 x 358,1 mm 434,3 x 215,7 x 426,3 mm (Sau khi lắp giá đỡ) 434,3 x 78,6 x 358,1 mm (Sau khi gấp giá đỡ) 7 ,0 kg

Lưu ý về môi trường

| Điều kiện hoạt động | Nhiệt độ: 50°F ~ 104°F(10°C ~ 40°C)<br>Độ ẩm: 10% ~ 80%, không ngưng tụ  |
|---------------------|--------------------------------------------------------------------------|
| Bảo quản            | Nhiệt độ: -4°F ~113°F (-20°C ~ 45 °C)<br>Độ ẩm: 5% ~ 95%, không ngưng tụ |

#### Chức năng Plug & Play

Màn hình này có thể kết nối với bất cứ hệ thống Plug & Play tương thích nào. S $\pm$  trong thích giữa màn hình và máy tính sẽ cung cấp điều kiện hoạt động và thông số cài đặt tốt nhất. Trong hầu hết trường hợp, quá trình cài đặt sẽ diễn ra t $\pm$  ộng, trừ khi người sử dụng muốn chọn những thông số cài đặt khác. Dot Acceptable Điể mảnh chấp nhận được

#### Điểm ảnh chấp nhận được

Màn hình TFT LCD được chế tạo b ±ng c ng nghệ bán dẫn cao cấp với độ chính xác trên 1ppm (một phần triệu) ứng dụng cho sản phẩm này. Nhưng thỉnh thoảng, các điểm ảnh của các màu ĐÔ, XANH LÁ CÂY, XANH DA TRỜI, và TRẮNG có vẻ hơi sáng, hoặc một số điểm ảnh đen có thể xuất hiện. Điều này không phải do chất lượng xấu, thế nên bạn có thể sử dụng sản phẩm mà không phải lo lắng.

Ví dụ, tổng số điểm ảnh của màn hình LCD có trong sản phẩm này là 3,932,160.

Lưu ý: Thiết kế và các đặc tính kỹ thuật có thể thay đổi mà không báo trước.

Thông tin tổng quật Bộ phận tiết kiệm điện Các hếdôniến thiếu các thiết lào trước

# Bộ phận tiết kiệm điện

Màn hình này có một hệ thống quản lý điện năng tích hợp được gọi là Bộ phận tiết kiệm điện. Hệ thống này tiết kiệm điện b±ng c ch chuyển màn hình sang chế độ dùng ít năng lượng khi không được sử dụng trong một khoảng thời gian nhất định. Màn hình sẽ t± ộng hoạt động bình thường trở lại khi bạn di chuyển chuột hay nhấn một phím bất kỳ trên bàn phím. Đề bảo tồn năng lượng, hãy TẤT màn hình khi không cần thiết, hay khi không sử dụng trong thời gian dài. Bộ phận tiết Kiệm Điện hoạt động với một card màn hình tương thích chuẩn VESA DPMS được cài đặt trong máy tính. Bạn phải sử dụng một phần mềm tiện ích trong máy tính để cài đặt chức năng này.

| Trạng thái         | Hoạt động bình<br>thường | Chế độ tiết kiệm năng<br>lượng<br>EPA/Energy 2000 | Tắt điện<br>( Nút nguồn điện )                   |
|--------------------|--------------------------|---------------------------------------------------|--------------------------------------------------|
| Đèn báo có điện    | Xanh dương               | Xanh dương , Nhấp<br>nháy                         | Đen                                              |
| Công suất tiêu thụ | Tối đa 37W               | Tối đa 2W<br>(Chế độ-Tắt)<br>(1 15Vac/230Vac)     | Tối đa 1W<br>(1 15Vac)<br>Tối đa 2W<br>(2 30Vac) |

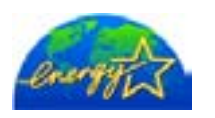

Màn hình này tương thích chuẩn EPA Energy STAR<sup>®</sup> và Energy2000 nếu dùng với máy tính có trang bị chức năng VESA DPMS. Với tư cách là một Energy STAR<sup>®</sup> Partner, SAMSUNG khẳng định r $\pm$ ng s n phẩm này đáp ứng các quy định về hiệu quả điện năng của Energy STAR<sup>®</sup>.

# Các chế độ hiển thị được thiết lập trước

Nếu tín hiệu được truyền đi từ máy tương ứng với Các chế độ cài đặt về thời gian sau đây, màn hình sẽ được điều chỉnh t $\pm$  ộng. Tuy nhiên, nếu tín hiệu khác đi, màn hình có thể chuyển sang màu trắng trong khi đèn LED vẫn sáng. Tham khảo hướng dẫn sử dụng card video và điều chỉnh màn hình như sau.

### Bảng 1. Các chế độ định giờ được đặt trước

| Chế độ Hiển thị      | Tần số quét<br>nga ng | Tần số quét dọc<br>(H⁊) | Tần số điểm ảnh | C±c t nh đồng<br>bộ |
|----------------------|-----------------------|-------------------------|-----------------|---------------------|
|                      | (kHz)                 | (12)                    | (MHz)           | (H/V)               |
| IBM, 640 x 350       | 31.469                | 70.086                  | 25.175          | +/-                 |
| IBM, 640 x 480       | 31.469                | 59.940                  | 25.175          | -/-                 |
| IBM, 720 x 400       | 31.469                | 70.087                  | 28.322          | -/+                 |
| MAC, 640 x 480       | 35.000                | 66.667                  | 30.240          | -/-                 |
| MAC, 832 x 624       | 49.726                | 74.551                  | 57.284          | -/-                 |
| MAC, 1152 x 870      | 68.681                | 75.062                  | 100.00          | -/-                 |
| VESA, 640 x 480      | 37.500                | 75.000                  | 31.500          | -/-                 |
| VESA, 640 x 480      | 37.861                | 72.809                  | 31.500          | -/-                 |
| VESA, 800 x 600      | 35.156                | 56.250                  | 36.000          | -/-                 |
| VESA, 800 x 600      | 37.879                | 60.317                  | 40.000          | +/+                 |
| VESA, 800 x 600      | 46.875                | 75.000                  | 49.500          | +/+                 |
| VESA, 800 x 600      | 48.077                | 72.188                  | 50.000          | +/+                 |
| VESA, 1024 x<br>768  | 48.363                | 60.004                  | 65.000          | -/-                 |
| VESA, 1024 x<br>768  | 56.476                | 70.069                  | 75.000          | -/-                 |
| VESA, 1024 x<br>768  | 60.023                | 75.029                  | 78.750          | +/+                 |
| VESA, 1152 x<br>864  | 67.500                | 75.000                  | 108.00          | +/+                 |
| VESA, 1280 x<br>1024 | 63.981                | 60.020                  | 108.00          | +/+                 |
| VESA, 1280 x<br>1024 | 79.976                | 75.025                  | 135.00          | +/+                 |

# Tần số quét ngang

Thời gian quét một đường ngang nối kết từ cạnh phải sang cạnh trái màn hình được gọi là Chu kỳ ngang, và con số nghịch đảo của Chu kỳ ngang được gọi là Tần số quét ngang. Đơn vị: kHz

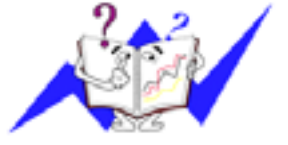

# Tần số quét dọc

Như một đèn huỳnh quang. Màn hình phải lặp lại cùng một hình ảnh nhiều lần trong mỗi giây để hiển thị một hình ảnh cho người xem. Tần số của s $\pm$  l p lại này được gọi là Tần số quét dọc hoặc Tốc độ làm tươi. Đơn vị: Hz

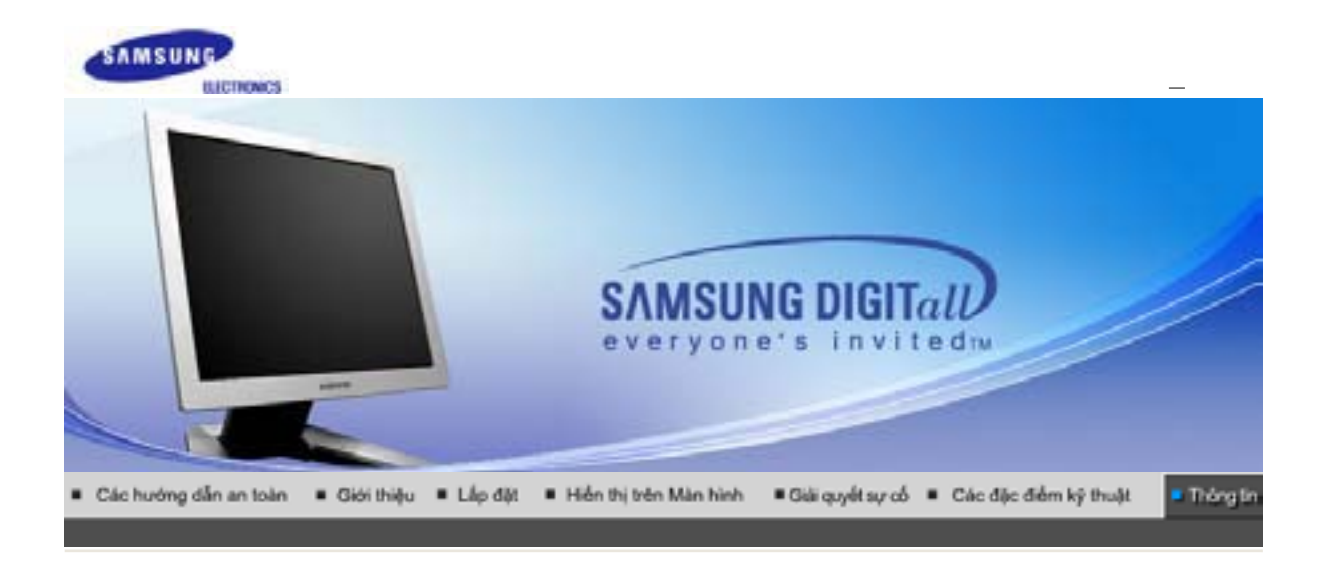

Dịch vụ Những điều khoản Đế hiển thị tốt hơn Phạm vi Điều chỉnh Không Lưu Ánh

# Dịch vụ

#### AUSTRALIA :

Samsung Electronics Australia Pty Ltd. Customer Response Centre 7 Parkview Drive, Homebush Bay NSW 2127 Tel : 1300 362 603 http://www.samsung.com.au/

## BRAZIL :

Samsung Eletronica da Amazonia Ltda. R. Prof. Manoelito de Ornellas, 303, Terro B Chacara Sto. Antonio, CEP : 04719-040 Sao Paulo, SP SAC : 0800 124 421 http://www.samsung.com.br/

#### CANADA :

Samsung Electronics Canada Inc. Samsung Customer Care 7037 Financial Drive Mississauga, Ontario L5N 6R3 1-800-SAMSUNG (1-800-726-7864) http://www.samsung.ca/

# CHILE :

SONDA S.A. Teatinos 550, Santiago Centro, Santiago, Chile Fono: 56-2-5605000 Fax: 56-2-5605353 56-2-800200211 http://www.sonda.com/ http://www.samsung.cl/

# COLOMBIA :

Samsung Electronics Colombia Cra 9 No 99A-02 Of. 106 Bogota, Colombia Tel.: 9-800-112-112 Fax: (571) 618 - 2068 http://www.samsung-latin.com/ e-mail : soporte@samsung-latin.com

# ESPAÑA :

Samsung Electronics Comercial Iberica, S.A. Ciencies, 55-65 (Poligono Pedrosa) 08908 Hospitalet de Llobregat (Barcelona) Tel. : (93) 261 67 00 Fax. : (93)

#### http://samsung.es/

## FRANCE :

SAMSUNG ELECTRONICS FRANCE Service Paris Nord 2 66 rue des Vanesses BP 50116 Villepinte 95950 Roissy CDG Cedex Tel : 08 25 08 65 65 Fax : 01 48 63 06 38 http://www.samsungservices.com/

#### GERMANY:

TELEPLAN Rhein-Main GmbH Feldstr. 16 64331 Weiterstadt T. 06151/957-1306 F. 06151/957-1732 \* EURO 0.12/Min http://www.samsung.de/

#### HUNGARY :

Samsung Electronics Magyar Rt. 1039, Budapest, Lehel u. 15-17. Tel: 36 1 453 1100 Fax: 36 1 453 1101 http://www.samsung.hu/

#### ITALY :

Samsung Electronics Italia S.p.a. Via C. Donat Cattin, 5 20063 Cernusco s/Naviglio (MI) Servizio Clienti: 199.153.153 http://www.samsung-italia.com/

#### MEXICO :

SAMSUNG ELECTRONICS MEXICO. S.A. DE C.V. Saturno NO.44, Col. Nueva Industrial Vallejo Gustavo A.Madero C.P.07700, Mexico D.F. Mexico TEL. 52-55-5747-5100 Fax. 52-55-47 52 02 RFC: SEM950215S98 http://www.samsung.com.mx/

IMPORTADO POR: SAMSUNG ELECTRONICS MEXICO. S.A. DE C.V. Saturno NO.44, Col. Nueva Industrial Vallejo Gustavo A.Madero C.P.07700, Mexico D.F. Mexico TEL. 52-55-5747-5100

EXPORTADO POR: Samsung Electronics CO.,LTD. 416, Mae tan-3dong, Yeongtong-gu, Suwon City, Kyoungki-Do Korea

#### NETHERLANDS/BELGIUM/LUXEMBOURG :

Samsung Electronics Benelux B. V. Fleminglaan 12 2289 CP Rijiswijk, NEDERLANDS Service and informatielijn ; Belgium :0800-95214, http://www.samsung.be/ Netherlands : 0800-2295214, http://www.samsung.nl/

#### 📮 PANAMA :

Samsung Electronics Latinoamerica(Z.L.) S.A. Calle 50 Edificio Plaza Credicorp, Planta Baja Panama Tel. : (507) 210-1122, 210-1133 Tel : 800-3278(FAST) http://www.samsung-latin.com/

# PERU

Servicio Integral Samsung Av.Argentina 1790 Lima1. Peru Tel: 51-1-336-8686 Fax: 51-1-336-8551 http://www.samsungperu.com/

#### PORTUGAL :

SAMSUNG ELECTRONICA PORTUGUESA S.A. Rua Mário Dioniso, N<sup>0</sup>2 - 1<sup>o</sup> Drt. 2795-140 LINDA-A-VELHA Tel. 214 148 114/100 Fax. 214 148 133/128 Free Line 800 220 120 http://www.samsung.pt/

#### SOUTH AFRICA :

Samsung Electronics,5 Libertas Road, Somerset Office Park, Bryanston Ext 16. Po Box 70006, Bryanston,2021, South Africa Tel : 0027-11-549-1621 Fax : 0027-11-549-1629 http://www.samsung.co.za/

#### SWEDEN/DENMARK/NORWAY/FINLAND :

Samsung Electronics AB Box 713 S-194 27 UPPLANDS VÄSBY SVERIGE Besöksadress : Johanneslundsvägen 4 Samsung support Sverige: 020-46 46 46 Samsung support Danmark : 8088-4646 Samsung support Danmark : 8088-4646 Samsung support Norge: 8001-1800 Samsung support Finland: 0800-118001 Tel +46 8 590 966 00 Fax +46 8 590 966 50 http://www.samsung.se/

#### THAILAND :

HAI SAMSUNG SERVICE CENTER MPA COMPLEX BUILDING,1st-2nd Floor 175 SOI SUEKSA VIDHAYA SATHON SOI 12 SILOM ROAD ,SILOM,BANGRAK BANGKOK 10500 TEL : 0-2635-2567 FAX : 0-2635-2556

# UKRAINE :

SAMSUNG ELECTRONICS REPRESENTATIVE OFFICE IN UKRAINE 4 Glybochitska str. Kiev, Ukraine Tel. 8-044-4906878 Fax 8-044-4906887 Toll-free 8-800-502-0000 http://www.samsung.com.ua/

#### United Kingdom :

Samsung Electronics (UK) Ltd. Samsung House, 225 Hook Rise South Surbiton, Surrey KT6 7LD Tel. : (0208) 391 0168 Fax. : (0208) 397 9949 < European Service Center & National Service > Stafford Park 12 Telford, Shropshire, TF3 3BJ Tel. : (0870) 242 0303 Fax. : (01952) 292 033 http://samsungservice.co.uk/

# 🔍 U.S.A. :

Samsung Electronics America Service Division 400 Valley Road, Suite 201 Mount Arlington, NJ 07856 1-800-SAMSUNG (1-800-726-7864) http://samsungusa.com/monitor/

#### Những điều khoản

#### Kho ảng cách điểm

Hình ảnh trên màn hình được tạo thành từ những điểm màu đỏ, xanh lục và xanh dương. Các điểm càng gần, độ phân giải càng cao. Khoảng cách giữa hai điểm cùng màu được gọi là Khoảng cách điểm '. Đơn vị: mmm

## Tần số quét dọc

Màn hình phải được vẽ lại nhiều lần trong một giây để tạo và hiển thị một hình ảnh cho ng ười xem. Tần số của sự lặp lại tính theo mỗi giây này được gọi là Tần số quét dọc hoặc Tốc độ làm tươi. Đơn vị: Hz

- Nếu một điểm sáng được lập lại 60 lần mỗi giây thì được xem như là 60Hz. Trong trường
  hợp này, ban có thể được phát hiện hiện tượng rung màn hình. Để tránh điều này, ban có
- thể sử dụng Chế độ chống rung với tần số dọc trên 70 Hz.

#### Tần số quét ngang

Thời gian để quét một đường ngang nối cạnh phải với cạnh trái của màn hình được gọi là Chu kỳ ngang. Số nghịch đảo của Chu kỳ ngang được gọi là Tần số quét ngang. Đơn vị: kHz

# Các phương pháp Xen kẽ và Không xen kẽ

Hiển thị các đường ngang của màn hình từ trên xuống dưới theo thứ tự được gọi là phương pháp Không xen kẽ trong khi hiển thị những đường lẽ rồi đến những đường chẵn luân phiên nhau được gọi là phương pháp Xen kẽ. Phương pháp Không xen kẽ được ứng dụng cho phần lớn các loại màn hình để bảo đảm hình ảnh rõ nét. Phương pháp Xen kẽ thì tương tự như phương pháp được sử dụng trong các TV.

#### Chức năng Plug & Play

Đây là chức năng làm cho màn hình có chất lượng tốt nhất bởi nó cho phép máy tính và màn hình trao đổi thông tin một cách tự động. Màn hình này theo tiêu chuẩn quốc tế VESA DDC về chức năng Plug & Play.

#### 🦻 Độ phân giải

Số lượng các điểm ngang và dọc được sử dụng để tạo nên hình ảnh trên màn hình được gọi là 'độ phân giải'. Con số này cho thấy sự chính xác của mức độ hiển thị. Độ phân giải cao sẽ tốt cho việc trình bày các tác vụ phức tạp và các thông tin về hình ảnh trên màn hình sẽ được hiển thị nhiều hơn.

Ví dụ: Nếu độ phân giải là 1280 X 1024, có nghĩa là màn hình sẽ được tạo nên bởi 1280 điểm nằm ngang (độ phân giải ngang) và 1024 đường dọc (độ phân giải dọc).

```
Dich vu
```

Những điều khoản Đế hiến thị tốt hơn

Pham vi

Không Lưu Ảnh

Diều chỉnh

# Để hiển thị tốt hơn

C

- Điều chỉnh độ phân giải và tỷ lệ đưa tín hiệu vào trong mạch (tốc độ làm tươi sáng) trong Bảng điều khiến (Control Panel) của máy theo hướng dẫn sau đây để đạt chất lượng hình ảnh đẹp nhất. Chất lượng hình ảnh trên màn hình có thể không ổn định nếu màn hình TFT-LCD của bạn không được hỗ trợ chất lượng hình ảnh đẹp nhất.
  - Độ phân giải: 1280 x 1024
  - Tần số quét dọc (tốc độ làm tươi): 60 Hz
- 2. Màn hình TFT LCD được chế tạo bằng công nghệ bán dẫn cao cấp với độ ch ính xác trên 1ppm (một phần triệu) ứng dụng cho sản phẩm này. Nhưng thỉnh thoảng, các điểm ảnh của các màu ĐÔ, XANH LÁ CÂY, XANH DA TRỜI, và TRẮNG có vẻ hơi sáng, hoặc một số điểm ảnh đen có thể xuất hiện. Điều này không phải do chất lượng xấu, thế nên bạn có thể sử dụng sản phẩm mà không phải lo lắng.

• Ví dụ, tổng số điểm ảnh của màn hình LCD có trong sản phẩm này là 3,932,160.

3. Khi bạn lau màn hình và khung bên ngoài, xin vui lòng thực hiện theo hướng dẫn sau đây: dùng một miếng vải khô và mềm để lau màn hình. Tránh lau mạnh vùng màn hình LCD mà chỉ thao tác nhẹ nhàng. Nếu bạn chà quá mạnh, trên màn hình TV sẽ xuất hiện những vết bẩn khósạch.

- 4. Nếu không hài lòng với chất lượng hình ảnh, bạn có thể có chất lượng hình ảnh đẹp hơn bằng cách thực hiện "chức năng tự động điều chỉnh" (auto adjustment function) trên màn hình hiển thị, nó sẽ xuất hiện trên màn hình khi bạn nhấn nút đóng cửa sổ. Nếu hình ảnh vẫn còn bị nhiễu sau khi điều chỉnh tự động, nên dùng chức năng điều chỉnh FINE/COARSE.
- Nếu bạn mở một màn hình cố định trong một thời gian lâu, hình ảnh dư hay vết mờ có thể xuất hiện.

Hãy chuyển đổi sang chế độ bảo tồn năng lượng, hay đặt trên màn hình lưu (screensaver) một hình ảnh chuyển động, khi bạn cần rời màn hình trong một thời gian khá lâu.

| Dịch vụ | Những điều khoản | Để hiển thị tốt hơn | Phạm vi | Điều chính | Không Lưu Ánh |
|---------|------------------|---------------------|---------|------------|---------------|
|---------|------------------|---------------------|---------|------------|---------------|

Pham vi

#### Thông tin trong tài liệu hướng dẫn này có thể được thay đổi mà không cần báo trước. © 2004 Samsung Electronics Co., Ltd. Bản quyền đã được đăng ký bảo hộ.

Nghiêm cấm bất kỳ hình thức sao chép, mô phỏng nào mà không có văn bản cho phép của Samsung Electronics Co., Ltd.

Samsung Electronics Co., Ltd. sẽ không chịu trách nhiệm về bất kỳ sai sót nào trong tài liệu này hoặc về những thiệt hại ngẫu nhiên hoặc tất yếu có liên quan đến việc cung cấp, thực hiện hoặc sử dụng tài liệu này.

Samsung là thương hiệu đã đăng ký của Samsung Electronics Co., Ltd.; *Micro soft, Windows* và *Windows NT* là các thương hiệu đã đăng ký của Microsoft Corporation; VESA, DPMS và DDClà thương hiệu đã đăng ký của Video Electronics Standard Association; tên và biểu tượng ENERGY STAR® là thương hiệu đã đăng ký của U.S. Environmental Protection Agency (EPA). Với tư cách là một Energy STAR® Partner, Samsung Electronics Co. Ltd. khẳng định rằng sản phẩm này đáp ứng các quy định về hiệu quả điện năng của Energy STAR®. Tất cả những tên sản phẩm khác được đề cập trong tài liệu này có thể là những thương hiệu hoặc những thương hiệu đã đăng ký của các công ty sở hữu chúng.